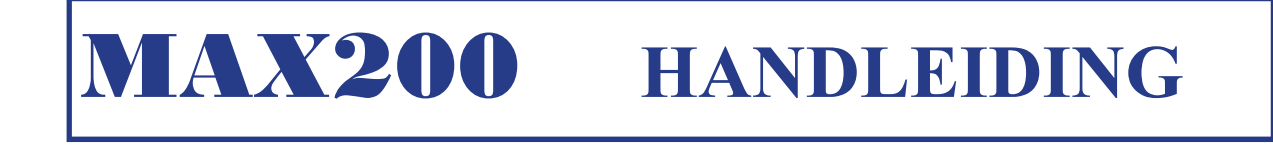

1

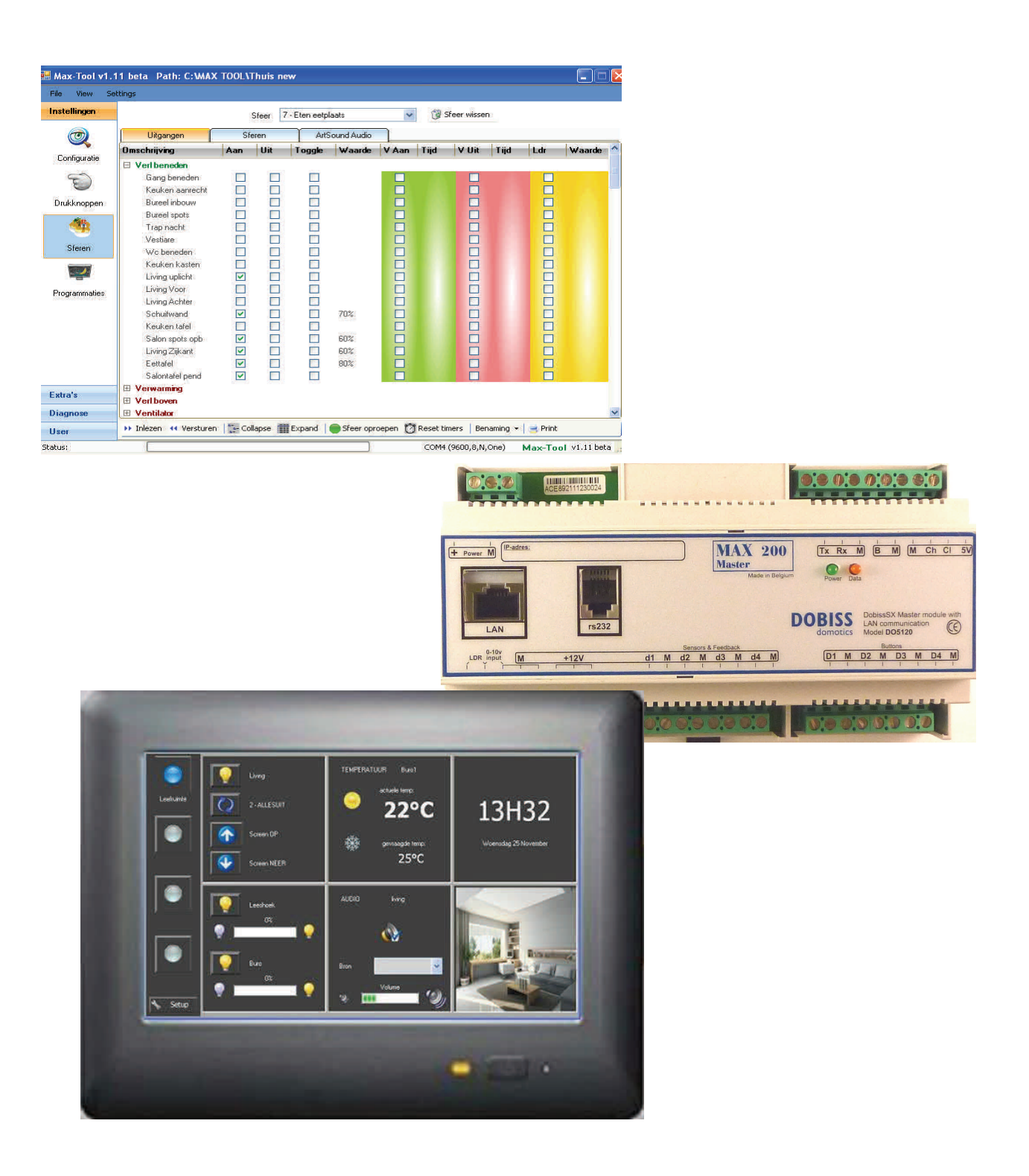

# **MAX200**

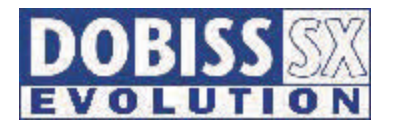

|   | Intro Handleiding                                                                                                    | p4                              |
|---|----------------------------------------------------------------------------------------------------|---------------------------------|
| 1 | <ul> <li>Communicatie tussen PC en Maxtool</li> <li>1.1 Communicatie tussen Maxtool en Max200 via RS232</li> <li>1.2 Communicatie tussen Maxtool en Max200 via LAN</li> </ul>                                                                                                    | р5<br>р7                        |
| 2 | Configuratie van de installatie met de Maxtool<br>2.1 Aanmaken van groepen<br>2.2 Configureren van de modules<br>2.3 Opslaan van een project<br>2.4 Openen van een project                                                                                                    | p13<br>p13<br>p15<br>p19<br>p20 |
| 3 | Diagnose<br>3.1 Diagnose lichtcel<br>3.2 Diagnose drukknoppen – Benoemen drukknoppen<br>3.3 Diagnose klok<br>3.4 Diagnose Firmware                                                                                                    | p21<br>p23<br>p25<br>p25        |
| 4 | <ul> <li>Drukknoppen</li> <li>4.1 Namen toekennen aan drukknoppen</li> <li>4.2 Toekennen – wijzigen – wissen van functies drukknoppen</li> <li>4.3 Diagnose Digitale Drukknoppen —<br/>Benoemen digitale drukknoppen</li> <li>4.4 Functie toekennen aan de digitale drukknoppen</li> </ul> | p26<br>p27<br>p29<br>p30        |
| 5 | <b>Sferen</b><br>5.1 Namen toekennen aan sferen<br>5.2 Sferen aanmaken + voorbeelden                                                                                                    | p31<br>p32<br>p33               |
| 6 | Programmaties                                                                                                    | p39                             |

| 6.1 Programmatiegroep of -naam aanmaken     | p39 |
|---------------------------------------------|-----|
| 6.2 Een programmatie aanmaken               | p40 |
| 6.3 Programmatie mogelijkheden en condities | p41 |

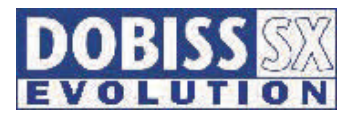

| 7  | <b>Temperatuur beheer</b><br>7.1 In scannen en benoemen van de Temperatuur zone's<br>7.2 Pompcontact en ventiel toekennen aan een Temp zone<br>7.3 Opmaak van de agenda voor Temperatuurbeheer<br>7.4 Opmaak van de agenda Extra Regimes | p45<br>p45<br>p46<br>p47<br>p49 |
|----|----------------------------------------------------------------------------------------------------|---------------------------------|
| 8  | Temperatuur sferenMax2008.1 Aanmaken van een temperatuur sfeer                                                                                                    | p50<br>p50                      |
| 9  | Beheer van de detectoren via de Alarm - detectie - module                                                                                                    | p53                             |
| 10 | Beheer van de Simulatie - module                                                                                                    | p55                             |
| 11 | Beheer en instellingen van de IR-module                                                                                                    | p56                             |
| 12 | Audiodistributie Artsound Multiroom / Multisource<br>12.1 Configuratie van de bronnen en zone's<br>12.2 Artsound integratie in een sfeer                                                                                                 | p57<br>p58<br>p59               |
| 13 | User Touch software<br>13.1 Aanmaken van druktoetsen in Touch - bediening<br>13.2 Foto's gebruiken in het scherm USER —> TOUCH<br>13.3 Opmaak—kleuren—look van de Touch software<br>13.4 Enkele voorbeelden van opmaak TOUCH layout      | p60<br>p61<br>p63<br>p64<br>p65 |
| 14 | Webserver en Smartphone applicatie<br>14.1 Webserver configureren settings Maxtool<br>14.2 Webserver en smartphone/tablet applicatie                                                                                                    | р66<br>р67                      |

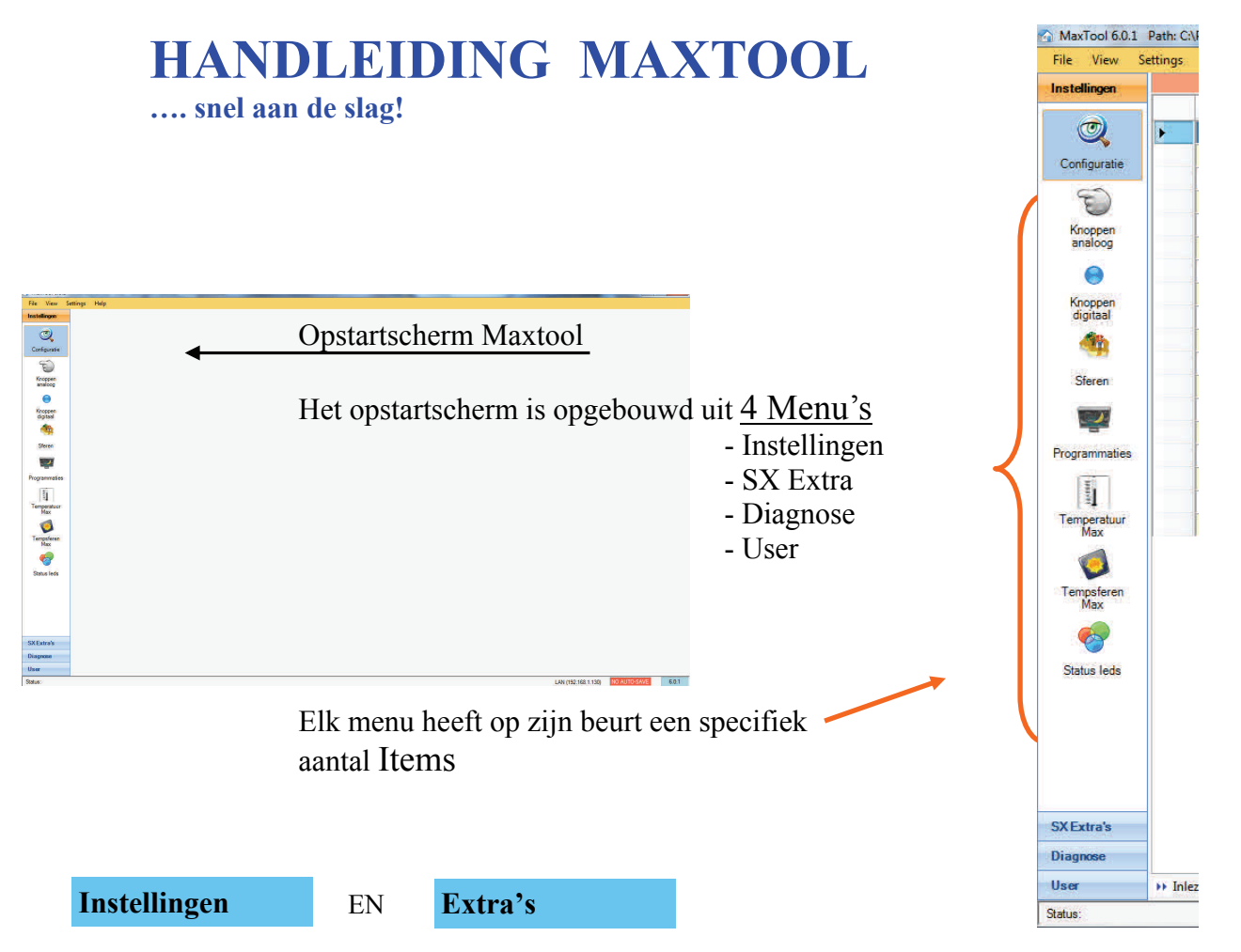

Dit zijn de belangrijkste Menu's voor het configureren en laten functioneren van de MAX200 samen met de complete Sx Evolution installatie.

Configuratie voor het benoemen van de aangesloten actoren

Knoppen analoog en Knoppen digitaal voor het benoemen van drukknoppen en het toekennen van een 1ste en eventueel 2de functies aan de drukknoppen

Sferen voor het aanmaken (en oproepen) van sferen of speciale functies.

Programmatie voor tijd, lichtafhankelijke of tijd en lichtafhankelijke sturingen.

<u>Temperatuur Max</u> voor het instellen van de gewenste temperaturen en tijdzones per ruimte van de temperatuur senwsoren aangesloten op de digitale lijnen van de master .

<u>Tempsferen Max</u> voor afwijkingen op het normaal ingestelde temperatuursregime <u>Status leds</u> signalisatie led voor weergave van de status van een uitgang of programmatie naar keuze.

<u>Detectoren</u> voor instellingen van detectoren/gesloten contacten indien aanwezig (Alarmmodule) <u>Simulatie</u> voor instellingen van de simulatie module (Simulatie module).

#### Diagnose

Menu voor het uitlezen van de aanwezige parameters zoals de schemer lichtcel, de klok, de aangesloten druktoetsen en de firmware versie die geladen is in de Max200

#### User

Opmaak lay-out voor de bediening van de complete installatie met status weergave voor alle uitgangen, Audio, programmaties, temperatuur, ....

Dobiss byba

# 1.1 Communicatie tussen Maxtool en Max200 via RS232 :

Communicatie met de Max200 kan afhankelijk van de versie via com-poort (RS232) of via een netwerkaansluiting (LAN)

Wanneer we voor het eerst met onze Maxtool aan de slag gaan moeten we er ons eerst van vergewissen dat de nodige verbinding tussen onze PC en de Max200 aanwezig is.

 Verbind PC en Max200 met behulp van de <u>Sx-kabel</u> of gebruik een <u>Dobiss adapter</u> indien een langere kabel nodig is.

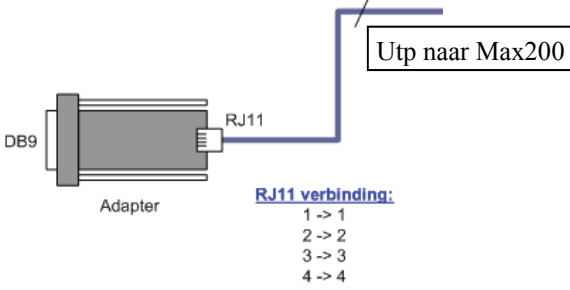

2. Stel de juiste COM poort in. \*klik op 'settings' en vervolgens op 'check for ports' Max-Tool v1. COMI LUN COM2 COM10 File View Settings COM11 COM3 COM4 COM12 COM5 COM13 COME COM14 COM7 COM15 Check for Ports COM8 COM16

De Maxtool zal nu aangeven welke (actieve) COM poorten hij op uw PC heeft kunnen terugvinden.

Selecteer een COM poort zodat deze blauw aankleurt en druk vervolgens op 'Test'

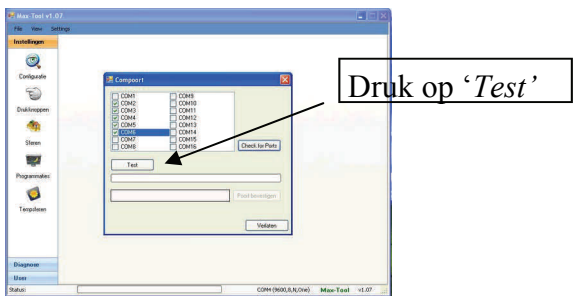

Als de maxtool op de gekozen COM poort geen verbinding kan maken zal onderstaande verschijnen.

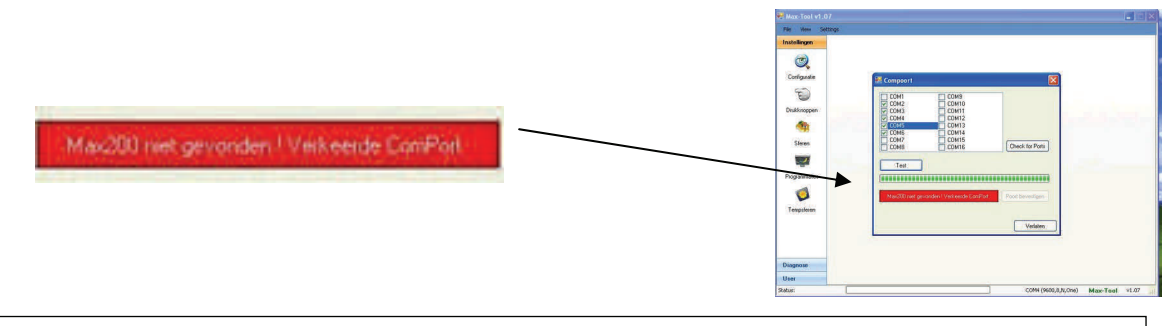

5

Selecteer vervolgens een andere COM poort en herhaal deze procedure tot de Maxtool aangeeft dat hij de Max200 heeft gevonden.

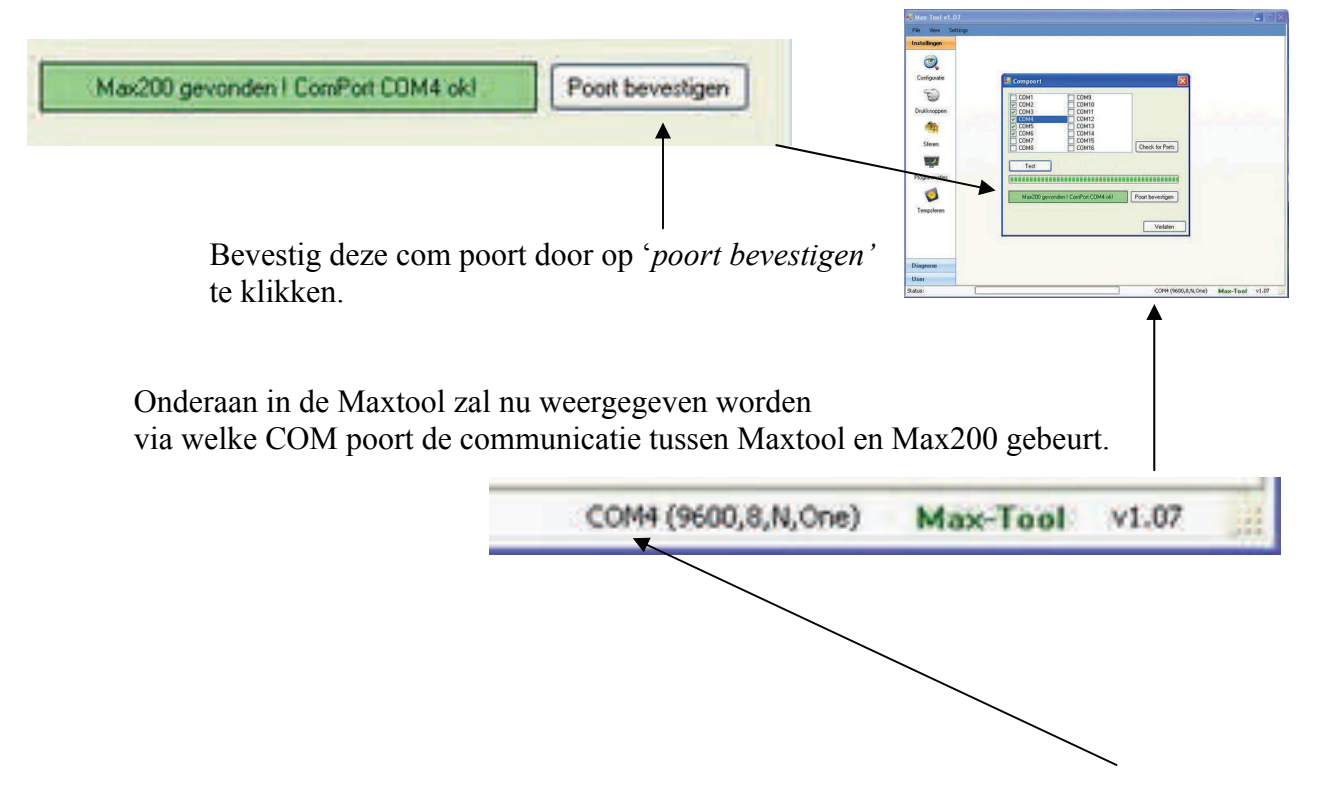

Maxtool en Max200 kunnen vanaf nu communiceren in ons voorbeeld via 'COM4' .

Vanaf nu kunnen we starten met het configureren van onze installatie.

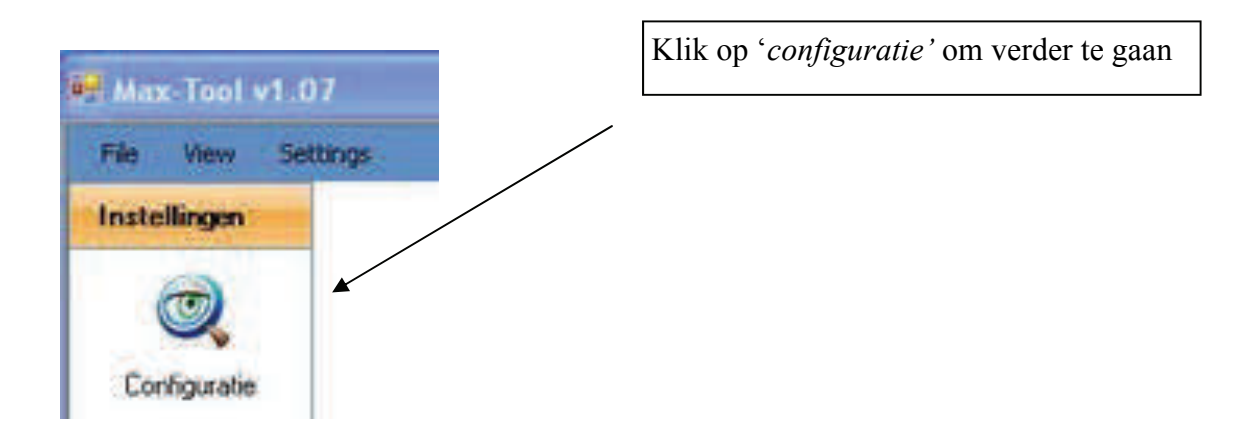

## 1.2 Communicatie tussen Maxtool en Max200 via LAN :

Communicatie met de Max200 is naast de com-poort (RS232) ook mogelijk via de (snellere) netwerkaansluiting (LAN)

Eerst en vooral moet er een huis-netwerk aanwezig zijn en dus een router die ip-adressen kan uitdelen naar de verschillende deelnemers (computer, laptop,...)!.

De aanwezigheid van internet betekend niet dat er ook een huis-netwerk aanwezig is! Anders om moet er GEEN internet aanwezig zijn om een huis netwerk te kunnen opstellen voor communicatie tussen Max en PC/Laptop. Cruciaal is dus de ROUTER

De Max200 LAN moet een vast IP-adres hebben zodat we met eender welk PC binnen het netwerk met de Max via dit IP-adres kunnen communiceren. Vraag de klant of diens netwerkspecialist een vast IP-adres (in onze opstelling: 192.168.1.130)

Indien je als installateur zelf op zoek moet naar een vast IP-adres geven we hieronder een aantal richtlijnen die u in deze procedure kunnen helpen.

We geven hierbij een voorbeeld van een willekeurige Router met wifi .

Eerst en vooral zal men het IP-adres van de router moeten te weten komen want de Max200 moet in dezelfde range komen als de router: Via 'Start- Uitvoeren-cmd' komt men in een DOS-scherm terecht (Windows XP). Bij Vista of Windows 7 drukt men linksonder in het scherm op het Windows-logo en in het zoekbalkje die boven het logo verschijnt typt men 'cmd'.

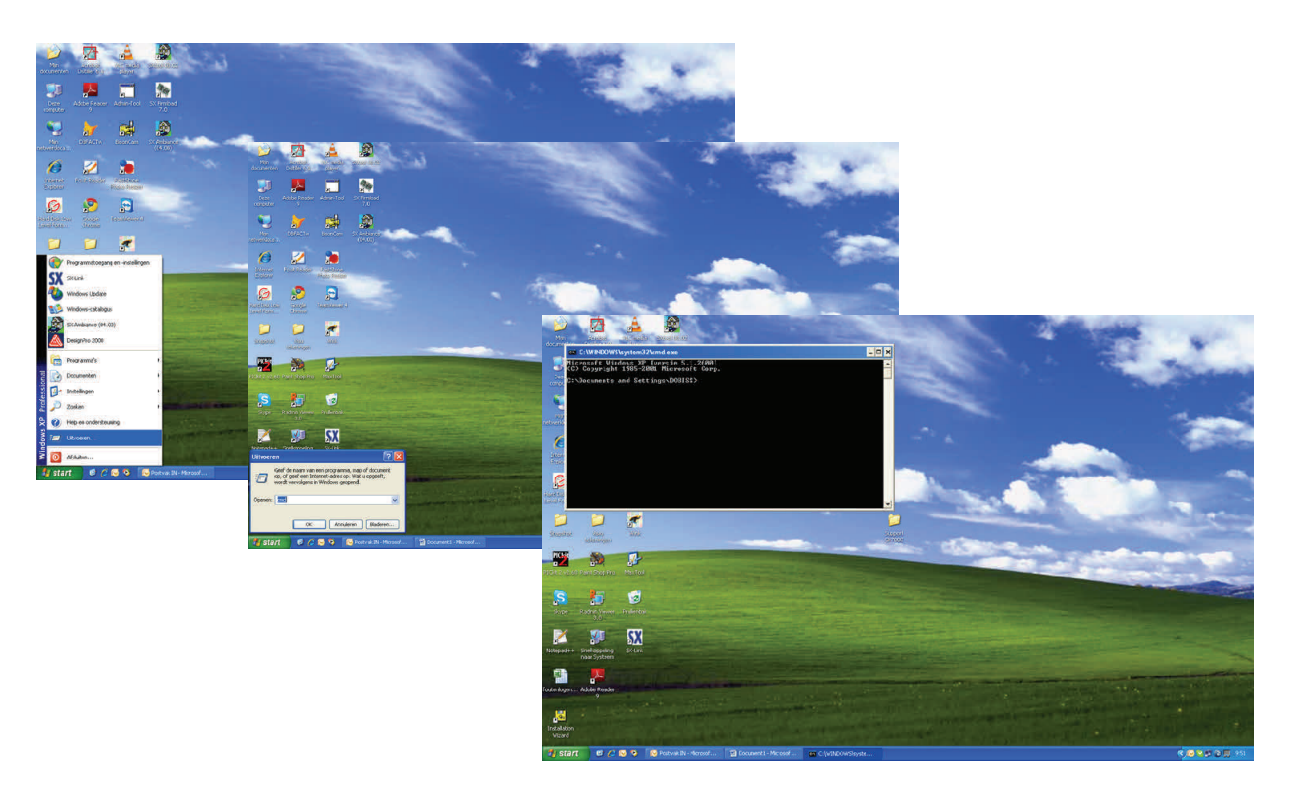

Type nu: ipconfig

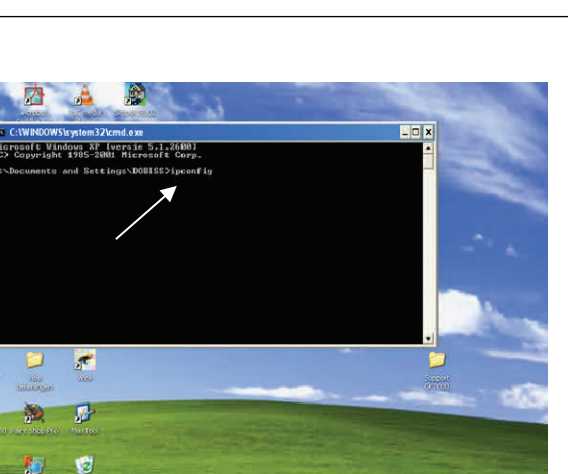

1

lows XP [versie 5.1.260 1985-2001 Microsoft Co and Setting=\DOBISS\ipc

**192.168.0.1** is in dit voorbeeld het IP-adres van de router (standaardgateway).

192.168.0.100 is hier het

IP-adres van de PC waarmee je bezig bent.

**192.168.0.X** is dus de range van de router. Het laatste getal bepaalt het adres in die range en gaat standaard van 1 tot 255.

1

.

Ø

Θ

PICH

Voor onze MAX200 hebben we dus een VAST IP-adres adres nodig. Indien de klant of diens netwerkspecialist jou geen IP-adres kan aanleveren zal je zelf op zoek moeten gaan....

Surf nu naar het IP-adres van de router om na te gaan tussen welke adressen de router uitdeelt en welke de vaste IP-adressen zijn, en welk de 'dynamische' IP-adressen zijn!

Type het IP-adres van je router (in dit voorbeeld **192.168.0.1**) in via internet explorer

| ) 💭 🚽 🚼 192.366.0.1                                                                                                    | 💌 🔿 🗙 🚰 toojii 🖉 ?                        |
|----------------------------------------------------------------------------------------------------|-------------------------------------------|
| stand Bew Windows Search downloaden om de resultaten voor de geschiedenis en uw favorieten teverbeteren                                                           |                                           |
| Google Server 192.168.0.1                                                                                                    | Enter 🗳 - 🔵 s.vavh                        |
| Prair                                                                                                    | s 📷 maans 🔄 maans 🚛 mens 🖉 Poo-us Blocker |
|                                                                                                    |                                           |
| Pavorieten 🛛 😥 🖉 Loobercolm website 💌 🖉 Gratis Holmail 🦉 Externe toegang tit e-mail 😰 Interne website van het te 🖉 Microsoft voor                                 | indernemens 😰 Web Stor-palente -          |
| Farontitem 🐊 🖉 Lectonese weeduing: 🔮 datas Hamal 🖉 Externe begang tit e mail 😰 Interne vedata van het te 🔮 Marsout voor<br>De wetpagna kan net worden weergagenen | ndernennes 🜒 vin Borgainn -               |
| Ferniteten                                                                                                    | rdemanes 🔊 ven Societann -                |

8

Meestal is de router beveiligd en zal een gebruikersnaam en paswoord moeten ingegeven worden.

Bij een nieuwe router zijn de paswoorden meestal standaard 'admin' en 'admin'. Of voluit 'administrator'

Zonder gebruikersnaam en paswoord kan je niet verder op een beveiligd netwerk!

|                                    |                                                                                                    | 1000                                           | lai               |
|------------------------------------|----------------------------------------------------------------------------------------------------|------------------------------------------------|-------------------|
| 3.C. WWW//190.100.0.1/             |                                                                                                    | M (M) Al Marine                                | 100.1             |
| active presenter, passid Parameter | Martin and Arthur St. Destroy Strategies and Strategies                                                                                                    | and the second second                          | d a Grant         |
| O Ewit x                           | O Sauch T 22 Insuit. There is a submit of the Sauce of the Sauce of th | ar Fillington College y College In Societ Body | S. STORES         |
|                                    | Contra - Stores - Storesteries - Lordan store - Eliste                                                                                                    | a Diaman Bana Charles In adverses              |                   |
|                                    | Community Community of the Community of Community Community Communis Community Community Community Community Community Communi | August Street                                  | testing the first |
| Vecong men                         |                                                                                                    |                                                |                   |
| <u> </u>                           |                                                                                                    |                                                |                   |
| De webpagina ka                    | i met worden weergegeven                                                                                                    |                                                |                   |
|                                    | Verbirding, met 192.168.0.1 maken                                                                                                    | 8                                              |                   |
| Mogelijke acties:                  |                                                                                                    |                                                |                   |
| Verbindingsprobleme                | systatellen                                                                                                    |                                                |                   |
| A Marcidemeter                     | Server 192.:68.0.1 op Default: adnin/adnin verent pon                                                                                                    |                                                |                   |
| G min mentant                      | orbruitersnaan ee waddiwoord.                                                                                                    |                                                |                   |
|                                    | waarstruwing: dete server vraagt on uw gebiuteensaamen<br>wachtwoord op een onielige namer te verzenden                                                                                                    | E.                                             |                   |
|                                    | (besternings and a second a second a se |                                                |                   |
|                                    |                                                                                                    |                                                |                   |
|                                    | vaswaare                                                                                                    | 4                                              |                   |
|                                    | Dit verbinsere intheater                                                                                                    |                                                |                   |
|                                    |                                                                                                    |                                                |                   |
|                                    | OK: Avinderet                                                                                                    |                                                |                   |
|                                    |                                                                                                    | -                                              |                   |
|                                    |                                                                                                    |                                                |                   |
|                                    |                                                                                                    |                                                |                   |
|                                    |                                                                                                    |                                                |                   |
|                                    |                                                                                                    |                                                |                   |
|                                    |                                                                                                    |                                                |                   |
|                                    |                                                                                                    |                                                |                   |
|                                    |                                                                                                    |                                                |                   |
|                                    | (mm                                                                                                    |                                                |                   |
| ahter op http://192.168.0.1        |                                                                                                    | 💓 liternet                                     |                   |

Men moet op zoek gaan naar het start-en eindadres die de router uitdeelt. Afhankelijk van het soort router kan dit andere benamingen hebben.

In dit voorbeeld noemt het 'DHCP Client Range', kan ook 'Pool Range', 'Start Adres – End Adres' of iets dergelijk zijn.

Onder de rubriek 'LAN' zal men de gegevens over de vaste en dynamische (DHCP) IP-adressen weervinden. Zoals je kan zien deelt de router hier adressen uit tussen 192.168.0.100 en 192.168.0.200.

Het IP-adres van de router (altijd een VAST IP-adres) zelf is 192.168.0.1, vermits we de Max200 een vast IP-adres gaan moeten geven gaan we hier een adres moeten kiezen tussen 1 en 100 of tussen 200 en 255.

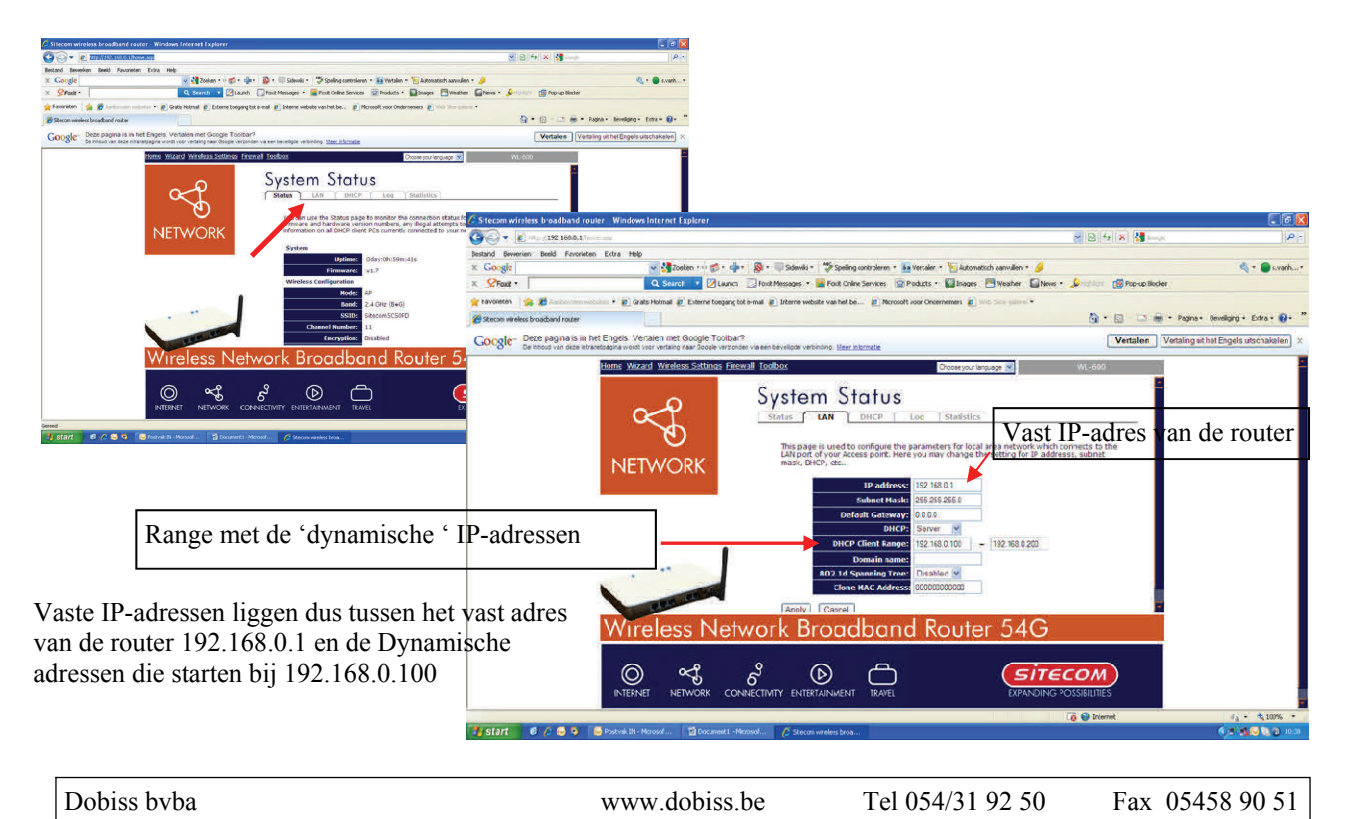

9

Als voorbeeld kiezen we IP-adres **192.168.0.<u>50</u>** voor de Max200. Om er zeker van te zijn dat er nog geen andere gebruiker op het netwerk dit vaste IP-adres heeft, gaan we dit eerst eens controleren. Dit doet men door te 'pingen' naar dit adres zoals in onderstaand voorbeeld. (Via 'Start -> Uitvoeren -> cmd' zoals op pagina 7)

Type ping 192.168.0.50 ... enter

Als dit IP-adres nog vrij is, krijgt men een Time-out. Indien het reeds bezet zou zijn, zou men antwoord krijgen van de gebruiker zoals we verder in de handleiding zullen zien.

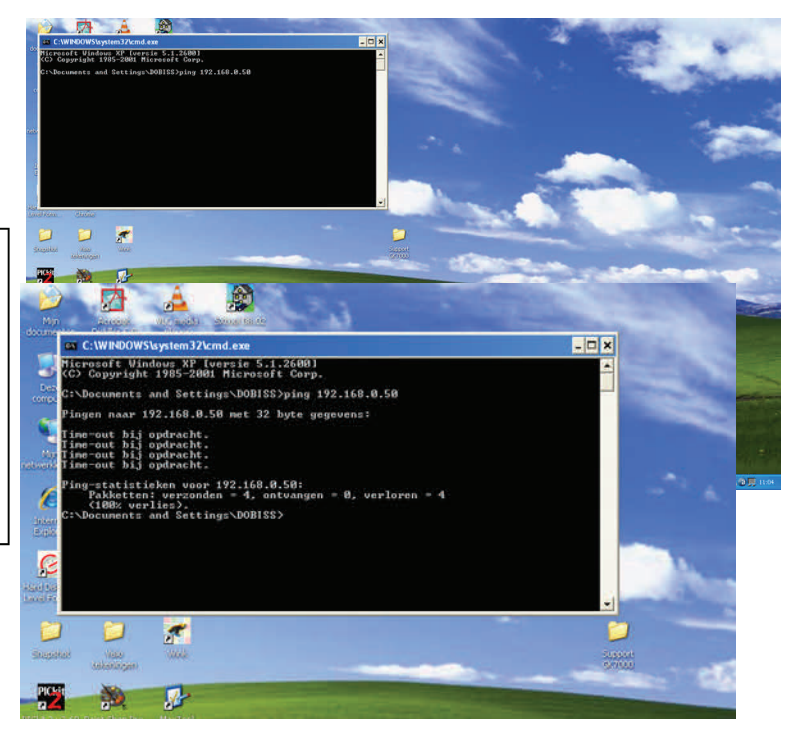

We hebben nu een vast IP-adres. Men moet nu dit vast IP-adres nog toewijzen aan de Max200. Dit gebeurt via de software van Tibbo 'DS Manager' die gedownload kan worden op onze website www.dobiss.be of eveneens terug te vinden is op de Dobiss USB verdeelstick!

Zorg dat de Max200 verbonden is met de router. Groen en oranje led knipperen op de LAN connector van de Max200! Open pas daarna de 'DS Manager'

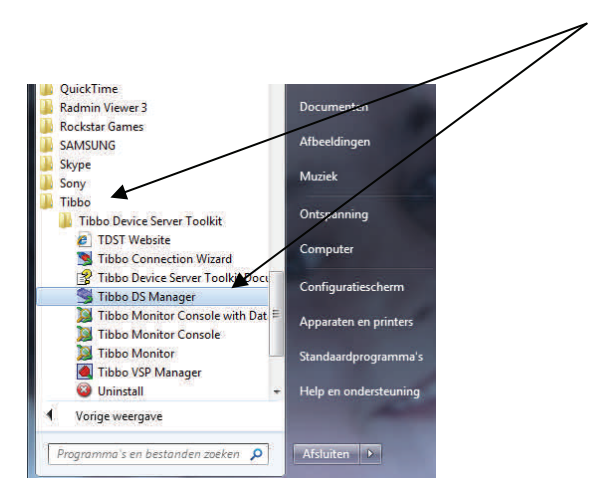

De 'DS Manager' herkent de Max200. Zoals men kan zien heeft de Max200 een MAC-adres en een IP-adres. Voor het MAC-adres staat een lichtblauw wazig icoontje.

Het opgegeven IP-adres moeten we nu aanpassen met het gekozen vast IP-adres.

Selecteer de Max200 en druk op 'Change IP'.

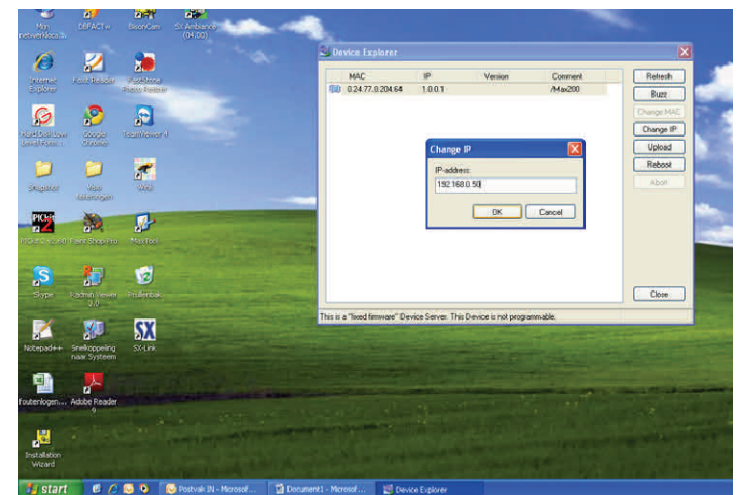

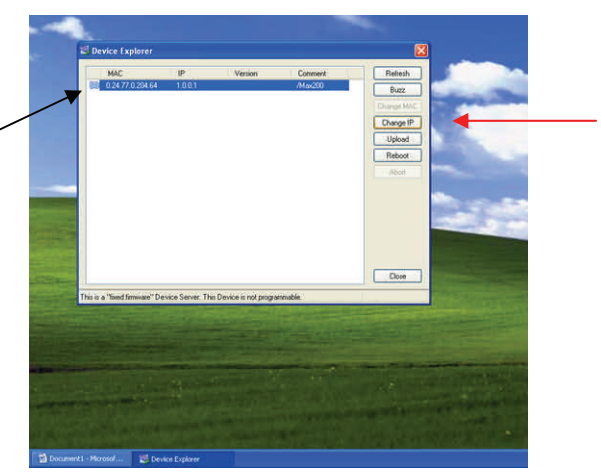

Geef nu het gekozen IP-adres is en klik OK.

Het Ip-adres zal onmiddellijk naar de Max200 worden verzonden.

Het icoontje wordt nu donkerder blauw en is niet meer wazig. Dit wil zeggen dat de Max200 nu in dezelfde range staat als de router.

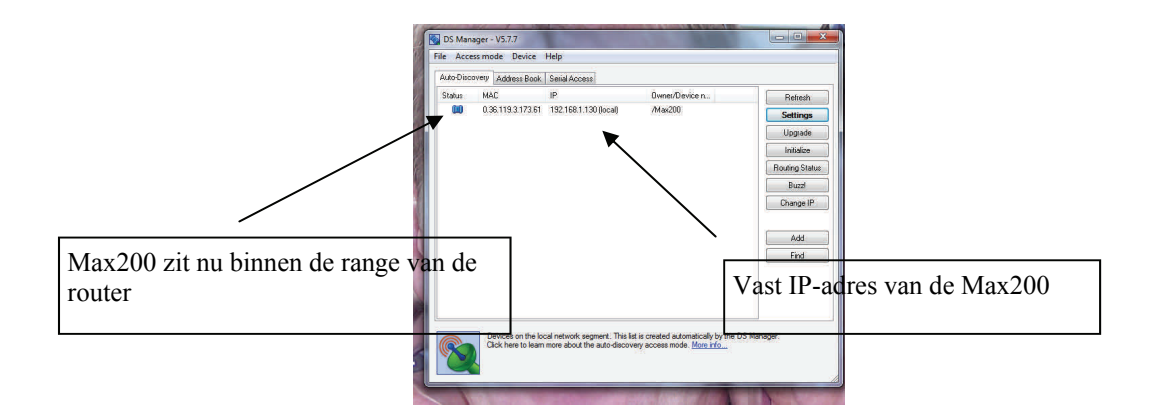

Om zeker te zijn dat de Max200 wel degelijk met het netwerk verbonden is, gaan we is 'pingen naar het gekozen adres.

Men krijgt antwoord, dus de Max200 is met succes in het netwerk geplaatst.

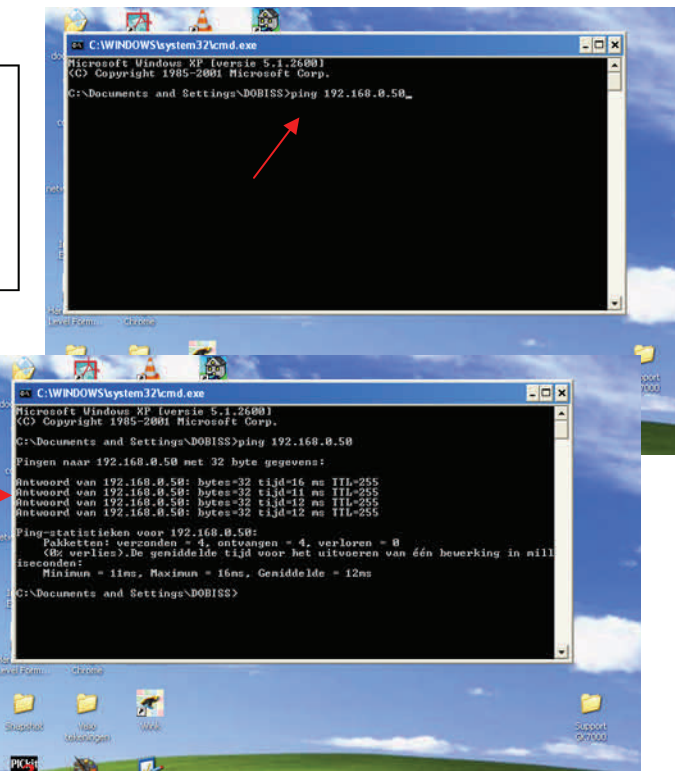

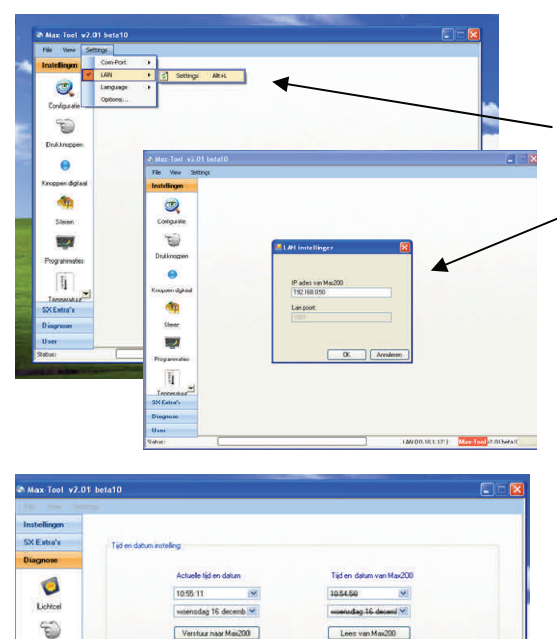

Inlezen correctie Vers

Open nu de MAXTOOL

Selecteer 'Settings' en kies 'LAN'

Geef nu het vast IP-adres in

Om snel na te gaan of de Max200 wel degelijk op het netwerk zit kan men via 'Diagnose' eens de klok inlezen, juiste datum en uur versturen en terug inlezen. Als dan de juiste tijd wordt weergegeven (niet doorstreept) wil dit zeggen dat hij de behandeling wel degelijk goed heeft uitgevoerd.

Onderaan in de Maxtool verschijnt nu de huidige communicatie

LAN (192.168.0.50) Max-Tool /2.01 betatt

0

11

# 2. Configuratie van de installatie met de Maxtool

#### 2.1 Aanmaken van GROEPEN

In het menu configuratie hebben we de mogelijkheid om al onze aanwezige actoren (= uitgangen zoals lichtpunten, rolluiken, screens, stopcontacten, temperatuur zone's...) een naam te geven (te benoemen) en onder te verdelen in 'groepen'.

We doen deze onderverdeling in groepen om in een latere fase de gewenste uitgangen snel en geordend terug te vinden. Omdat u uw installatie zoveel zou kunnen personaliseren is het aanmaken en benoemen van groepen aanpasbaar gemaakt.

Alvorens te starten met het benoemen van onze uitgangen gaan we dus eerst de groepen aanmaken (=benoemen) per type module die in onze installatie aanwezig is. Standaard werd door Dobiss voor elk type module de 'meest gangbare' namen van groepen reeds aangemaakt en ingegeven.

|    | Oversicht van  | le modules                                                                                                    |        | Benanning van de groepen: |
|----|----------------|----------------------------------------------------------------------------------------------------|--------|---------------------------|
| Ne | Type module    | Adres                                                                                                    |        | Relaismodule              |
| 1  |                |                                                                                                    | config | Dimmodule                 |
| 2  |                |                                                                                                    | config | Temperatuur               |
| 3  |                |                                                                                                    | config | Relais DC                 |
| 4  |                |                                                                                                    | config | Harmmodule                |
| 5  |                |                                                                                                    | contia | Aurin interface           |
| G  |                |                                                                                                    | contia | Smulatianondula           |
| 7  |                |                                                                                                    | contia | TR madula                 |
| 8  | Relais groepen |                                                                                                    | contig | Techington march la       |
| 9  | I Designed     |                                                                                                    | confia | Autoratice insource       |
| 10 | Nummer         | orwinden                                                                                                    | contia |                           |
| 11 |                | ribeneden                                                                                                    | contra | Inlegen Versturer         |
| 12 | 2              | diboven                                                                                                    | corfig |                           |
| 13 | 3              | ri kelder                                                                                                    | confia | Audo:                     |
| 14 |                | dbuten "                                                                                                    | corfic | -                         |
| 15 | 0              | or briven                                                                                                    | corfia | Geen Audio                |
| 16 |                | the cost of                                                                                                    | config | Config                    |
| 17 |                | had a second second sec | config |                           |
| 18 |                | die Course                                                                                                    | config |                           |
|    | 10             | autorian                                                                                                    |        |                           |
|    | 2 11           |                                                                                                    |        |                           |
|    | 12             |                                                                                                    |        |                           |
|    | 1              | -                                                                                                    |        |                           |
|    |                | Vedaten                                                                                                    |        |                           |
|    | <u></u>        |                                                                                                    |        |                           |
|    |                |                                                                                                    |        |                           |
|    |                |                                                                                                    |        |                           |
|    |                |                                                                                                    |        |                           |
|    |                |                                                                                                    |        |                           |
|    |                |                                                                                                    |        |                           |
| -  |                |                                                                                                    |        |                           |
| _  |                |                                                                                                    |        |                           |
|    |                |                                                                                                    |        |                           |

Basisscherm bij opstarten menu configuratie

Klik op het pijltje van eender welk type module voor de opmaak van de desbetreffende groepen. In dit voorbeeld klikken we op Relaismodule. U krijgt nu te zien welke namen reeds standaard voorzien werden. U kan hier namen wijzigen, verwijderen of toevoegen. Klik *'verlaten*' als u hiermee klaar bent!

Herhaal deze procedure voor alle type modules die in uw installatie aanwezig zijn. VB Dimmodule, Alarmmodule,...

.Aanpassen van groepen kan op eender welk moment worden gedaan. Dus ook nog in latere fase wanneer er extra uitgangen bijkomen.

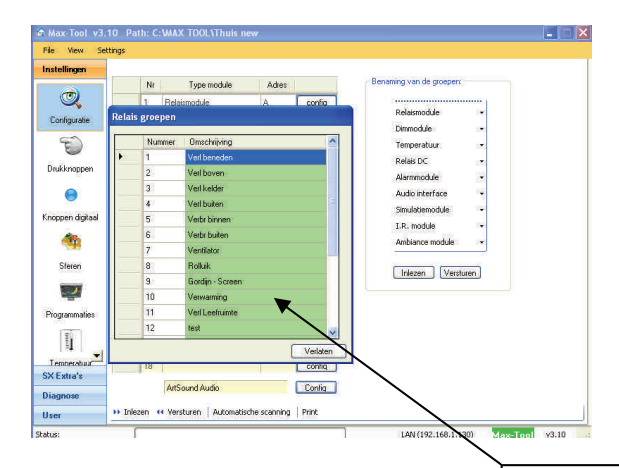

Namen van groepen kunnen <u>maximaal 32 karakters</u> bevatten. Deze gegevens worden ook allemaal opgeslagen in de master na het verzenden van de gegevens

Type hier de gewenste naam van de groep. <u>Opgelet</u>: zorg ervoor dat groepen die in verschillende modules moeten terugkomen op <u>exact dezelfde manier</u> geschreven worden! Een verschillende schrijfwijze is voor de software een verschillende groep!

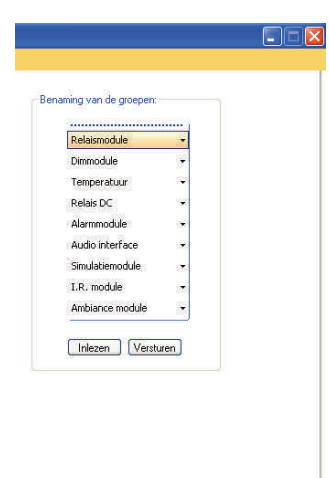

LAN (192.168.1.130) Max-Tool v3.10

*Inlezen:* hiermee haal je de bestaande namen van groepen op uit de master.

*Versturen*: eens je de groepen allemaal naar wens hebt kunnen benoemen ga je hiermee de gegevens versturen naar de master. Alles wordt dan ook opgeslagen in het geheugen van de master.

## **2.2** Configureren van de modules

Met behulp van de Dobiss Sx Tool (installateur) moet aan elke Sx Evolution module een <u>UNIEK</u> adres worden toegekend. Ook moeten de basisfuncties voor de druktoetsen worden ingevoerd. (—> enkel door de installateur tool mogelijk!)

Pas als elke module uit de installatie zijn eigen adres heeft meegekregen kunnen we de configuratie van de master Max200 starten.

Zorg dat je eerst de communicatie PC/Max200 getest hebt!

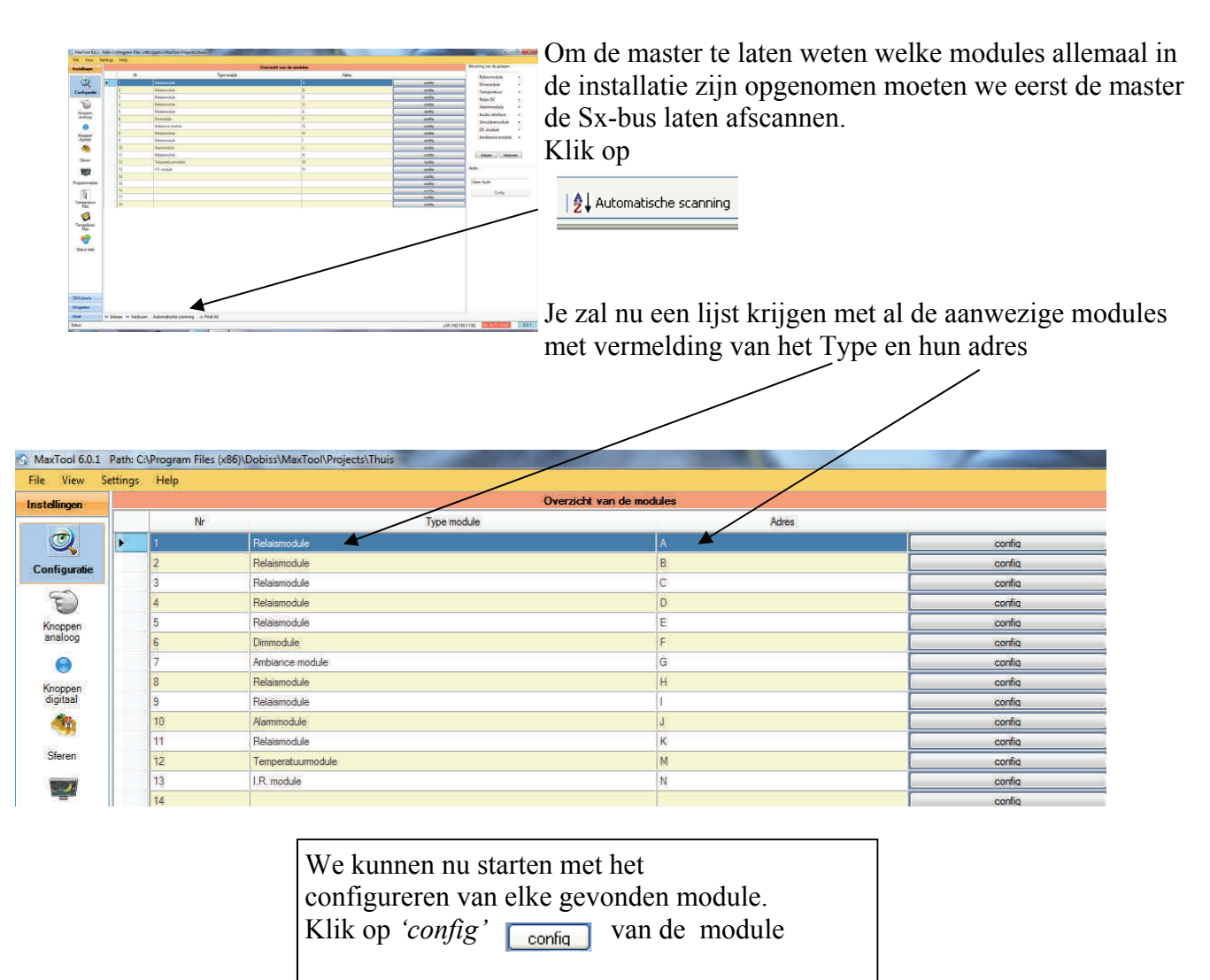

waarvan je de uitgangen wil benoemen.

Na de klik op **confa** van de Relaismodule D komen we terecht in het configuratie menu van deze module.

Geef nu in de kolom *'omschrijving'* de namen in van de uitgangen van D1 tot en met D12.

Ken de uitgang ook toe aan een groep waaronder je deze uitgang wil terugvinden

| modu         | 1 | _      | _                    |              |   |    |     | 1 |      | Sm   | artphone config | uratie |         |         |     |
|--------------|---|--------|----------------------|--------------|---|----|-----|---|------|------|-----------------|--------|---------|---------|-----|
| nodu<br>modu |   | Nr     | Omschrijving         | Groep        |   | ON | OFF | v | ergr | Naam | lcoon           |        | Image   | ZE      | 8   |
| eratu        |   | 1      | Sas kelder           | Verl kelder  | - | On | Off | - | -    |      | light           | -      | 0       | Yes     | Τ.  |
| odule        |   | 2      | Vestiare             | Verl beneden | - | On | Off |   | -    |      | light           | -      | 8       | Yes     | Ţ,  |
|              |   | 3      | Garage TL            | Verl kelder  | - | On | Off |   | -    |      | light           | -      | 0       | Yes     | Ŀ   |
|              |   | 4      | Wc beneden           | Verl beneden |   | On | Off |   | -    |      | light           | -      | 8       | Yes     | T.  |
|              |   | 5      | Keuken kasten        | Verl beneden | - | On | Off |   | -    |      | light           |        | Ŷ       | Yes     | T   |
|              |   | 6      | Living uplicht       | Verl beneden | - | On | Off | - | -    |      | light           | -      | 8       | Yes     | Ŀ   |
|              |   | 7      | Tuinberging          | Verl kelder  | - | On | Off | - | -    |      | light           |        | Ŷ       | Yes     |     |
|              |   | 8      | Wasplaats TL         | Verl kelder  | - | On | Off | - | -    |      | light           | -      | 8       | Yes     |     |
|              |   | 9      | Provisie kelder      | Verl kelder  | - | On | Off | - | -    |      | light           | -      | Ŷ       | Yes     | 1.  |
|              |   | 10     | Garage wasbak        | Verl kelder  | - | On | Off | - | -    |      | light           | -      | Ŷ       | Yes     | Ŀ   |
| r            |   | 11     | Keldertrap nach      | Verl kelder  | - | On | Off | - | -    |      | light           | -      | 0       | Yes     | -   |
|              |   | 12     | Terras               | Verl buiten  | - | On | Off | 5 | -    |      | light           | -      | 0       | Yes     | Ŀ   |
|              |   | Inleze | n 📢 Versturen 📄 Defa | ult 📑 Aint   | _ | _  | _   |   | _    |      |                 |        | Address | . 3 Түр | )e: |

16

Configuratie Relaismodule D Omschrijving Groep ON OFF On Off Sas kelder Verl kelder On Off Verl beneden Vestiare Garage TL On Off Verl kelder Verl beneder Wc beneden On Off Verl boven Verl kelder Keuken kaster On Off Verl buiten Verbr binnen On Off Living uplicht Verbr buiten On Off Tuinberging Ventilator Bolluik Wasplaats TL ON Off Gordijn - Screen Provisie kelder On Of Verwarming On Off Airco 10 Garage wasbak Keldertrap nach Verl kelder On Off 11 12 Terras Verl buiten Y On Off 🕨 Inlezen 🤫 Versturen 📘 Default >> Inleze Status:

Met deze <u>In</u> <u>Off</u> toetsen kan u elke uitgang individueel aan en uit bedienen. Rechtstreeks vanuit dit scherm schakelen.

Zo kan u testen of de uitgang wel degelijk overeenkomt met de benaming die je er aan toekent.

Ken elke uitgang toe aan een 'groep' dewelke werden aangemaakt voor de relaismodule.

Later zal je deze uitgang onder deze groep makkelijk kunnen terugvinden

| Nr     | Omschrijving            | Groep        |        | ON       | OFF     |
|--------|-------------------------|--------------|--------|----------|---------|
| 1      | Sas kelder              | Verl kelder  | ~      | On       | Off     |
| 2      | Vestiare                | Verl beneden | *      | On       | Off     |
| 3      | Garage TL               | Verl kelder  | ~      | On       | Off     |
| 4      | Wc beneden              | Verl beneden | ~      | On       | Off     |
| 5      | Keuken kasten           | Verl beneden | ~      | On       | Off     |
| 6      | Living uplicht          | Verl beneden | ~      | On       | Off     |
| 7      | Tuinberging             | Veri kelder  | ~      | On       | Off     |
| 8      | Wasplaats TL            | Verl kelder  | ~      | On       | Off     |
| 9      | Provisie kelder         | Verl kelder  | ~      | On       | Off     |
| 10     | Garage wasbak           | Verl kelder  | ~      | On       | Off     |
| 11     | Keldertrap nach         | Veri kelder  | ~      | On       | Off     |
| 12     | Terras                  | Verl buiten  | ~      | On       | Off     |
| nlezer | n 😽 Versturen 📔 Default |              | 🥃 Prir | nt 🖛 Vi  | erlater |
|        |                         |              | Addre  | ss 3 Tur | iel fi  |

Wanneer alle namen zijn ingegeven klik dan 'versturen' om alle info naar de master te zenden. De namen worden nu opgeslagen in de Max200.

Klik 'inlezen' om op te vragen welke namen er reeds zijn opgeslagen in de master.

Klik 'default' en alle namen worden terug zoals bij opstart weergegeven.

Het aanmaken of benoemen van de groepen is van belang alvorens de modules te kunnen configureren.

Elke uitgang waar u een naam ( of omschrijving) aan geeft moet onder een bepaalde 'Groep' geplaatst worden.

<u>Uitgangen die niet in een groep staan zullen verder niet zichtbaar zijn in de software!</u>

| Nr | Omschrijving | Groep                       |    | ON  | OFF |   |
|----|--------------|-----------------------------|----|-----|-----|---|
| 1  | D1           | 10                          | ~  | On  | Off | ľ |
| 2  | D2           | Verl beneden                | 10 | On  | Off |   |
| 3  | D3           | Verl kelder                 |    | Ûn  | Off |   |
| 4  | D4           | Verl buiten<br>Verbr binnen | -  | Un  | 110 |   |
| 5  | D5           | Verbr buiten<br>Ventilator  |    | On  | Off |   |
| 6  | D6           | Rolluik                     | ţ  | On. | Off |   |
| 7  | D7           | Verwarming                  |    | Ûn  | Off |   |
| 8  | D8           | Airco                       |    | On  | Off |   |
| 9  | D9           |                             | ~  | On  | Off |   |
| 10 | D10          |                             | ~  | On  | Off |   |
| 11 | D11          | 3                           | *  | Ûn  | Off |   |
| 12 | D12          | -                           | ~  | On  | Off |   |

Elke uitgang van deze module kan worden geplaatst onder 1 van deze aangemaakte groepen.

Leeg of 'streepje'. De uitgangen die hieronder worden geplaatst zullen verder NIET worden opgenomen in de software.

Uitgangen die vrij zijn (= reserve) laat je best in deze groep '- '.

Zo zal die uitgang ook niet verder opgenomen worden in de software.

Wanneer de uitgang toch een functie krijgt kan je altijd nog een naam toekennen, toewijzen aan een groep en versturen.

Vanaf dan zal deze uitgang onder de gekozen groep onmiddellijk terug te vinden zijn.

|     | Nr      | Omschrijving              | Groep        |        | ON        | OF     |
|-----|---------|---------------------------|--------------|--------|-----------|--------|
| 2   | 1       | Sas kelder                | Verl kelder  | ~      | On        | Of     |
|     | 2       | Vestiare                  | Verl beneden | ~      | On        | 0      |
|     | 3       | Garage TL                 | Verl kelder  | *      | On        |        |
|     | 4       | Wo beneden                | Verl beneden | *      | On        | 0      |
|     | 5       | Keuken kasten             | Verl beneden | ~      | On        | 0      |
|     | 6       | Living uplicht            | Verl beneden | *      | On        | 0      |
|     | 7       | Tuinberging               | Verikelder   | ~      | On        |        |
|     | 8       | Wasplaats TL              | Verl kelder  | *      | On        | 0      |
|     | 9       | Provisie kelder           | Verl kelder  | ~      | On        |        |
|     | 10      | Garage wasbak             | Verl kelder  | *      | On        |        |
|     | 11      | Keldertrap nach           | Verl kelder  | *      | On        | 0      |
|     | 12      | Terras 🖌                  | Verl buiten  | *      | On        | 0      |
| k I | inlezer | 🛚 📢 Versturen 🛛 📑 Default |              | 😑 Prir | nt ĸ Ve   | erlate |
| atu | JS;     |                           |              | Addre  | ss: З Тур | ie: 0  |

Wanneer alle namen zijn ingegeven, en toegekend aan een groep, klik dan *'versturen'* om alle info naar de master te zenden.

Klik *'inlezen'* om op te vragen welke namen er reeds werden opgeslagen in de master.

Om ook alle ingegeven namen op papier te kunnen bewaren kan je per module de complete info afdrukken. Klik hiervoor op erint

Herhaal deze procedure voor alle modules. Afhankelijk van het type module zullen de uitgangen in de overeenkomende groepen kunnen geplaatst worden.

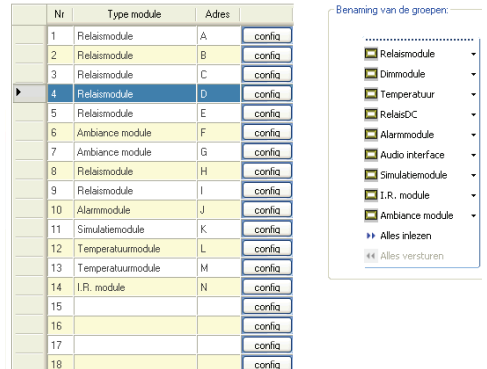

Het is niet verplicht om alle velden onmiddellijk allemaal in te vullen. Je kan steeds terug keren naar een bepaalde module om deze dan verder te configureren. Alle namen die je zelf hebt ingegeven kunnen ten allen tijden worden aangepast. Uitgangen kunnen ook naar believen van groep gewijzigd worden.

## 2.3 Opslaan van een Project

Klik voor het opslaan van je project bovenaan op '*File*'. Wanneer je dit voor de 1ste keer doet klik dan vervolgens op '*Save project as*'

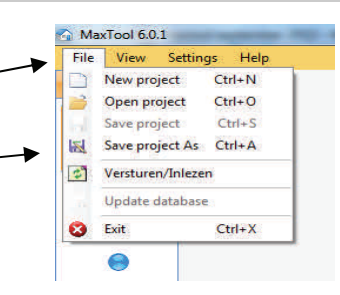

19

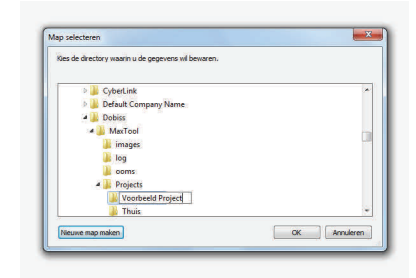

Klik op '*nieuwe map maken*' en kies zelf onder welke naam je het tot nu aangemaakte project wil bewaren. Dit volledig volgens het principe van windows verkenner! Klik op 'OK' en bovenaan in de Maxtool zal de locatie waaronder je het project hebt opgeslagen worden weergegeven.

MaxTool 6.0.1 Path: C:\Program Files (x86)\Dobiss\MaxTool\Projects\Voorbeeld Project
File View Settings Help
Instellingen

Maak er een gewoonte van om regelmatig alle aanpassingen dewelke via de Maxtool werden doorgevoerd ook op te slaan in jouw project. Klik 'File en vervolgens klik 'Save project'. Het project wordt nu opgeslagen (overschreven) in het bestand zoals aangegeven bovenaan in de Maxtool.

Het is zo dus mogelijk om verschillende projecten aan te maken en naar wens door te sturen naar de master.

Wanneer u de Maxtool afsluit en eventuele wijzigingen niet hebt opgeslagen zijn deze voorgoed verloren tenzij alle info eerder al naar de master werd doorgezonden. Denk er dan aan de volgende keer dat de Maxtool gebruikt wordt om eerst alle meest recente info uit de master te halen met *'Inlezen'*.

Het project heeft dus nu een naam en het werd

opgeslagen op de gekozen locatie.

Vanaf nu kan gekozen worden voor de

'AUTO SAVE' functie.

Hierbij zal telkens er informatie naar de master verstuurd wordt, ook deze informatie simultaan opgeslagen worden in het project.

Hoe instellen?:

1 klik 'Settings'

2 plaats een vinkje voor 'Project automatisch bewaren'

Let wel op dat er hier enkel een vinkje kan gezet worden als 'Laatste project openen' ook aangevinkt is. Hierdoor opent de MaxTool telkens met het project dat laatst gebruikt werd.

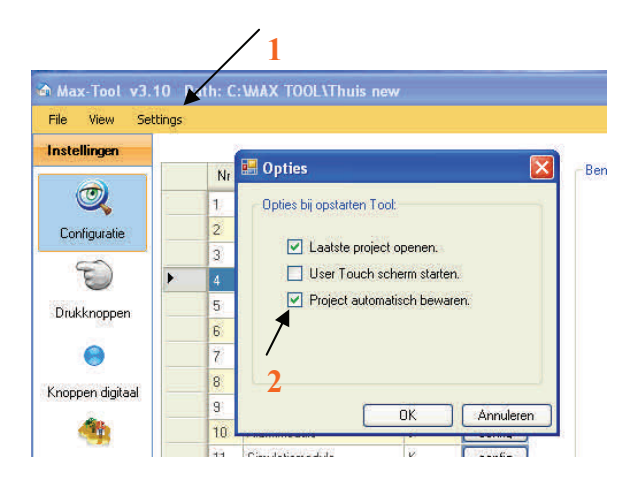

| manumigran           | Nr                                                                                                    | 🔡 Opties                 |              | ×                                                                                                    | Benaming van de groepen: |
|----------------------|----------------------------------------------------------------------------------------------------|--------------------------|--------------|----------------------------------------------------------------------------------------------------|--------------------------|
| Contiguratie         | N         N         La           V         Opfies ki opstaren Toxi         V           2         V         Lastie project operen.           3         Uker Toxih schem stann.         P           5         P         I           7         B         P |                          |              | Polarmodule -<br>Demodule -<br>Transer Nuur -<br>Palas DC -<br>Alarmodule -<br>Adato interface -<br>Sing Alarmodule - |                          |
| noppen digitaal      | 9                                                                                                    | C.                       | 0K           | Annuleten                                                                                                    | I.R. module 👻            |
| <b>1</b>             | 10                                                                                                    | <u> </u>                 | 1            |                                                                                                    | Ambiance module -        |
| Channel              | 11                                                                                                    | Simulatiemodule          | ĸ            | config                                                                                                    |                          |
| Jinese               | 12                                                                                                    | Temperaturmodule         | L            | config                                                                                                    | Inlezen Versturen        |
| - 1                  | 13                                                                                                    | Temperatuumodule         | м            | config                                                                                                    |                          |
|                      | 14                                                                                                    | I.R. module              | N            | config                                                                                                    |                          |
| Programmaties        | 15                                                                                                    |                          |              | config                                                                                                    |                          |
| T                    | 16                                                                                                    |                          |              | config                                                                                                    |                          |
| 3                    | 17                                                                                                    |                          |              | config                                                                                                    |                          |
| Temperatur           | 18                                                                                                    |                          |              | config                                                                                                    |                          |
| X Extra's<br>iagnose |                                                                                                    | ArtSound Audio           |              | Config                                                                                                    |                          |
| lser                 | + Inlezen                                                                                                    | 44 Versturen   Automatis | che scanning | Print                                                                                                    |                          |
|                      |                                                                                                    |                          |              |                                                                                                    | 14N//102.169.1.120\      |

Nadat u de vinkjes geplaatst heeft voor de geselecteerde items klikt u op de OK knop.

U ziet nu onderaan in het scherm Max Tool in het groen oplichten waar dat voorheen rood was.

Groen -> Auto save ingeschakeld!

Rood -> geen Auto Save! U dienst dan steeds zelf te zorgen dat u de wijzigingen die u naar de master heeft verzonden ook op te slaan in uw project via file - save project.

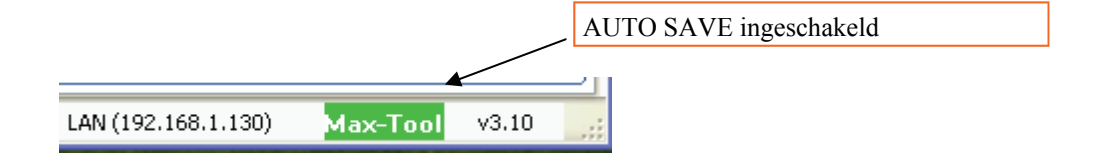

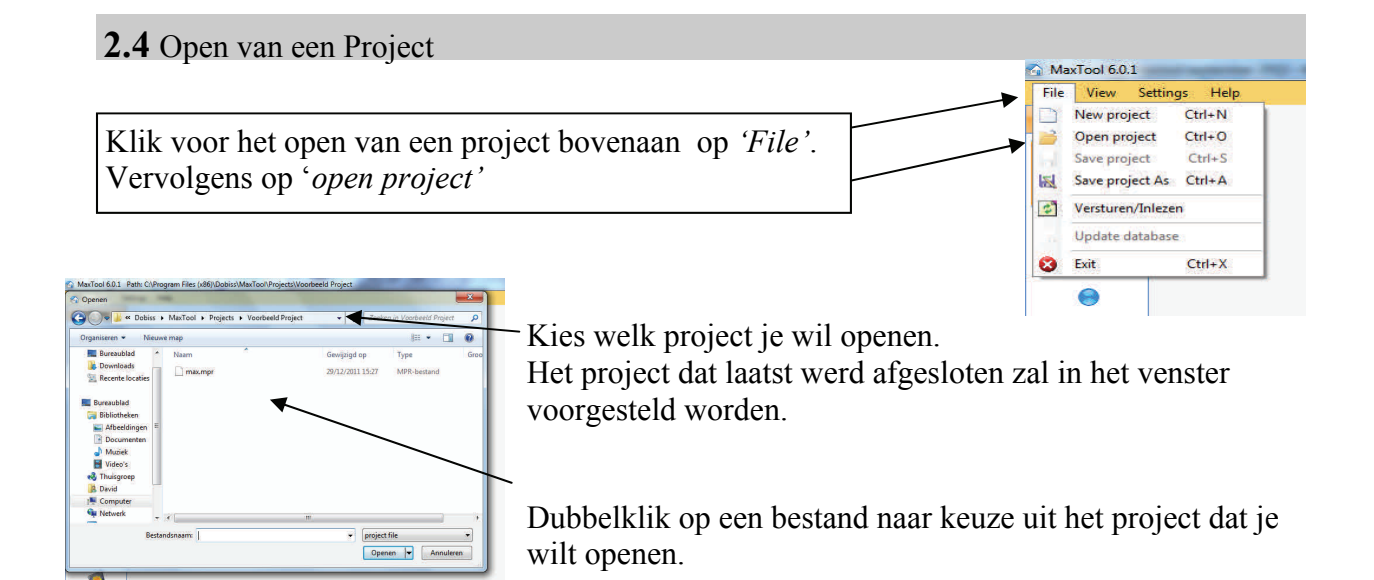

Indien u in bovenstaande procedure ook een vinkje geplaatst heeft bij het 1ste item: *Laatste project openen*' dan zal steeds het laatste project waarin u gewerkt hebt spontaan openen bij het opstarten van de Maxtool.

Een gangbare procedure voor iedere eindgebruiker vermits deze meestal maar 1 project heeft!

# 3. Diagnose

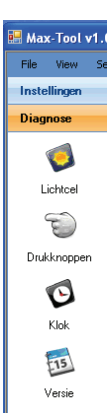

Onder het menu Diagnose vinden we 4 items terug.

LICHTCEL voor meten van de actuele lichtsterke buiten en opvragen van de gemeten historiek.

DRUKKNOPPEN voor het uitzoeken op welke module en met welk adres een druktoets is aangesloten.

KLOK voor uitlezen en instellen van de klok.

VERSIE om op te vragen welk firmware er actueel in de master zit.

# **3.1 Diagnose Lichtcel**

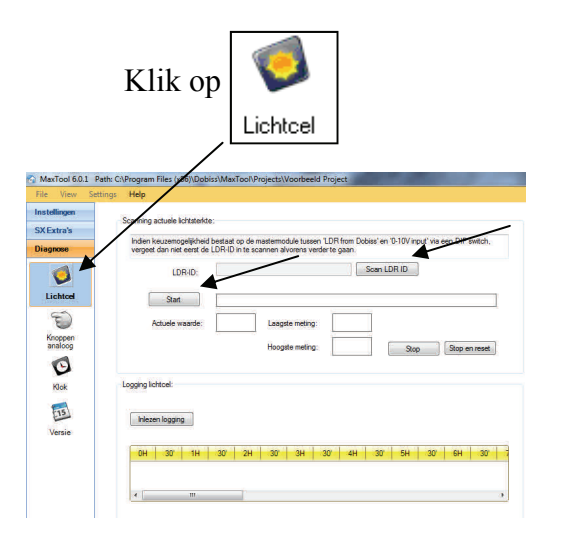

Start met een klik op Scan LDR ID

De digiatel id voor meting van de lichtcel wordt ingelezen.

Klik 'Start' en de scanning van de lichtcel begint onmiddellijk te lopen. Je kan de actuele waarde nu aflezen.

Waarde 0 is fel donker of lichtcel afwezig Waarde 100 is veel licht

De software zal bijhouden wat de hoogste en laagste meting is geweest sinds het opstarten van de master.

Klik Stop en reset om de laagste en hoogste meting terug te resetten

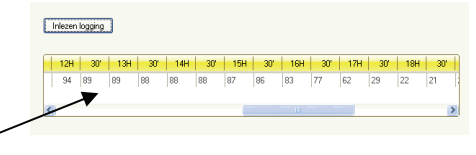

De master zal bij wijze van logging om het half uur de op dat moment gemeten waarde wegschrijven in zijn geheugen. Zo heb je na 24uur een volledige voorstelling van het verloop van de lichtwaarde voor een volledige dag en nacht.

Dit is nuttig wanneer je straks lichtafhankelijk programmaties wil maken. Je weet nu immers welke lichtwaarde je ongeveer hebt rond welk tijdstip!

Klik Inlezen logging om de gemeten waarden van de master op te vragen.

De meegeleverde lichtcel bij de master is een <u>schemercel</u>. De lichtcel heeft zijn bereik vooral in de waarde bij verduistering. Dus voor aansturen verlichting, openen en sluiten gordijnen, aansturen van rolluiken,....

In de heel hoge waarde maakt deze cel nauwelijks onderscheid. Dus het verschil tussen zonnestralen in de winter of hartje zomer wordt met deze lichtcel niet weergegeven. Indien daar toch sturing nodig is raadpleeg uw installateur voor het plaatsen van een externe lichtvoeler met een bereik in de hoge lichtwaarden.

De master Max200 is sinds oktober 2011 standaard voorzien van een 0-10V input. Deze ingang is voorzien voor het aansluiten van een 'willekeurige' 0-10 V (lineair) lichtcel naar keuze. Hiermee kan desgewenst een ander bereik bekomen worden afhankelijk van de gekozen lichtcel (bereik uitgedrukt in 'lummen')

Wanneer deze lichteel gekozen wordt moet de nodige setting van de dipswitch uitgevoerd worden op de mater.

SW2 zal dan op stand OFF moeten geplaatst worden.

Dus de 2de dipswitch (rechts) moet naar de positie 'onderaan' geplaatst worden.

Het bereik van de 0-10V lichtcel zal eveneens weer gegeven worden met waarden gaande van 0 (donker = 0 Volt) tot 100 (klaar = 10 Volt) en dit volgens het bereik van de gekozen 0-10V Lichtcel

# 3.2 Diagnose Drukknoppen—Benoemen drukknoppen

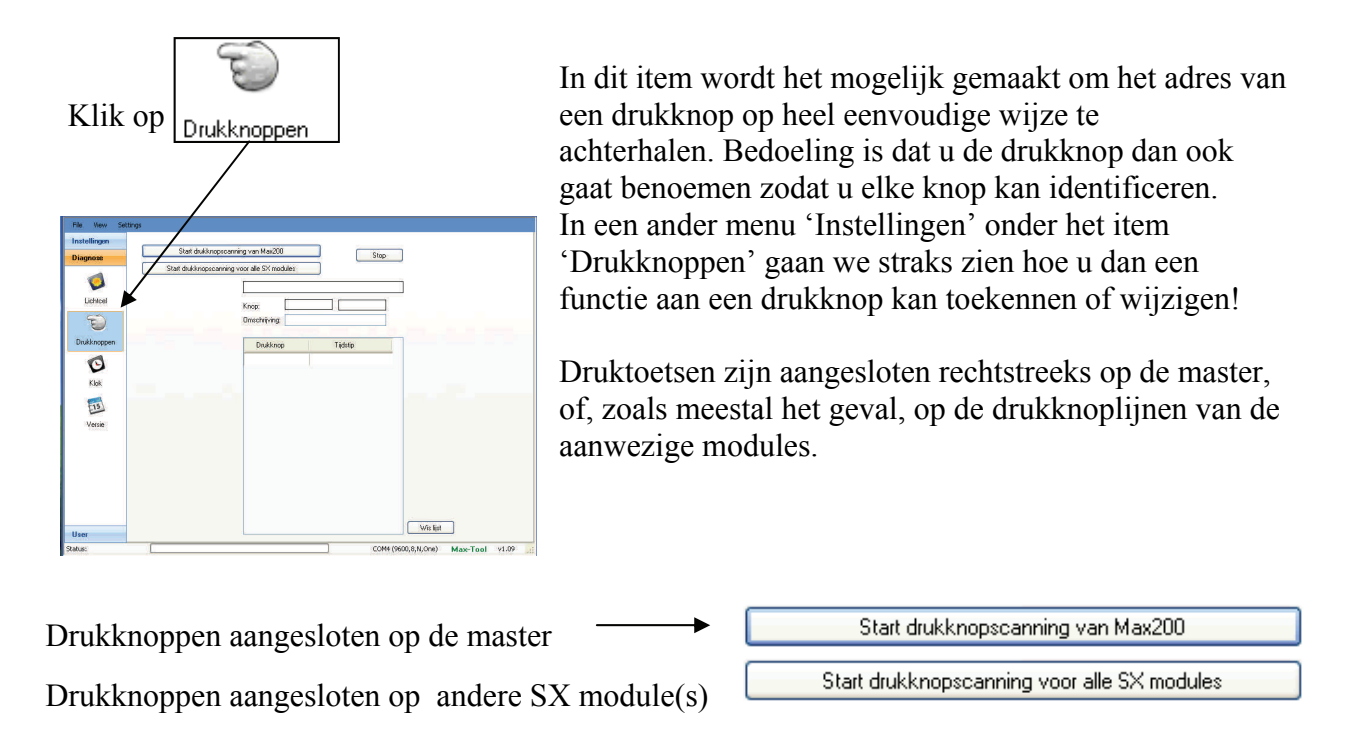

Als voorbeeld nemen we de drukknoppen aangesloten op de diverse aanwezige SX modules.

Klik op Start drukknopscanning voor alle SX modules en het scannen van de drukknoplijnen

kan starten. 'Scanning drukknoppen SX modules' wordt weergegeven

|                   | $\mathbf{X}$                                |   |
|-------------------|---------------------------------------------|---|
| 🛃 Max-Tool v1.09  | Path: C:WAX TOOL'David thuis\Thuis vakantie |   |
| File View Setting | 5                                           |   |
| Instellingen      | 200                                         | _ |
| Diagnose          | Start drukknopscanning van Migz200 Stop     |   |
|                   | Start drukknopscanning voor alle SX motines | _ |
| Linkland          | Scanning drukknoppen SX modules             |   |
| Licricei          | Knop:                                       |   |
|                   | .Omschrijving:                              |   |

Ga nu in de woning drukken op de drukknop die je wil identificeren.

Bij het indrukken zal <u>permanent</u> het adres van de drukknop worden doorgezonden en ingelezen in de master. Dit gebeurt meermaals per seconde en wordt in een lijst weergegeven. Het adres verschijnt ook in:

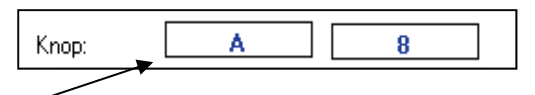

Letter 'A' staat voor het adres van de module waarop de drukknop is aangesloten.

Cijfer '8' staat voor het adresnummer. (nr 1 tot nr20)

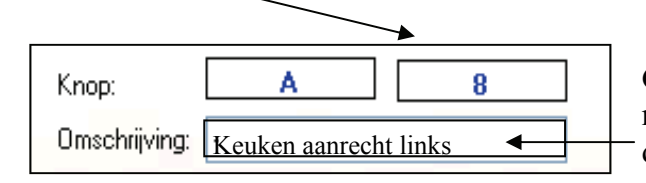

tings

Start dukknopscenning van Max200 Stop

Start dukknopscenning voor alle SX modules

Scenning drukknoppen SX modules ...

Knop: A 8
Omechniving ·

Dukknop Tijdstip
A8 11:40:22
A8 11:40:22
A8 11:40:22

Geef nu in het tekstvak *'omschrijving'* de naam of beschrijving in die je aan deze drukknop wil toekennen.

Van zodra je op een andere drukknop in de woning drukt zal een nieuwe uitlezing gebeuren. Je ziet opnieuw het adres van deze drukknop verschijnen.

De omschrijving van de vorige drukknop zal

automatisch worden opgeslagen.

En het tekstveld is terug leeg.

Je kan nu opnieuw de *'omschrijving'* ingeven die je aan deze drukknop wil toekennen.

In ons voorbeeld: Voordeur 4

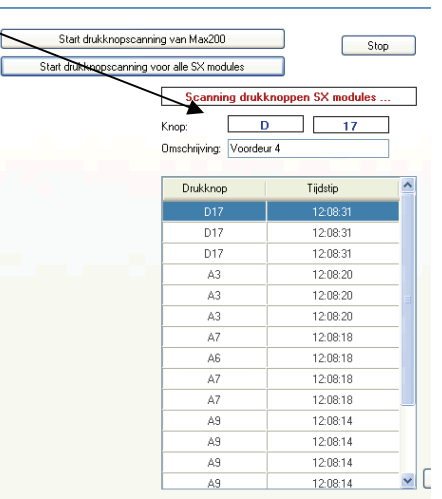

Blijf deze procedure herhalen totdat u alle drukknopen

die u wil identificeren ook effectief hebt kunnen uitlezen en benoemen.

Als u op een drukknop uit de woning drukt en deze toch niet wordt ingelezen:

1. De drukknop is aangesloten op de master Max200 en volg dan bovenstaande procedure maar via

Opmerking: master met 4 digitale lijnen (okt 2011) hebben geen analoge drukkoplijn meer!

2. De drukknop is niet, of niet correct aangesloten. Raadpleeg uw installateur

## 3.3 Diagnose Klok

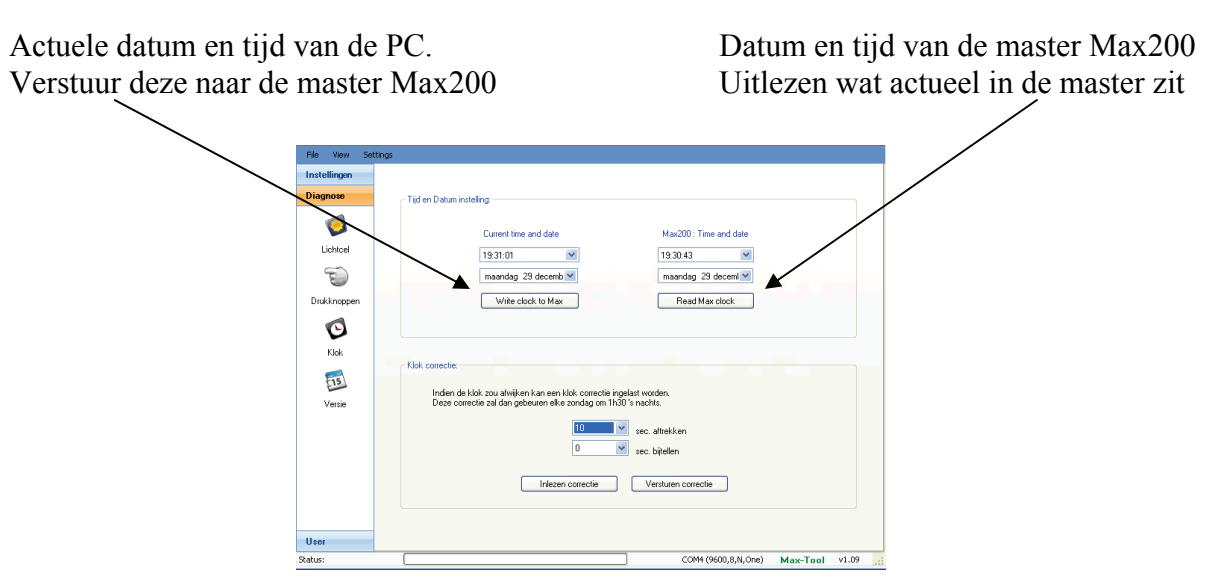

De klok van de master werkt autonoom. Ook tijdens een spanningsonderbreking blijft de klok verder lopen. Indien de klok toch een lichte afwijking zou hebben, is de mogelijkheid voorzien om wekelijks (zondag om 1u30s'nachts) een correctie door te voeren. Geef het aantal seconden in dat wekelijks moet bijgeteld of afgetrokken worden.

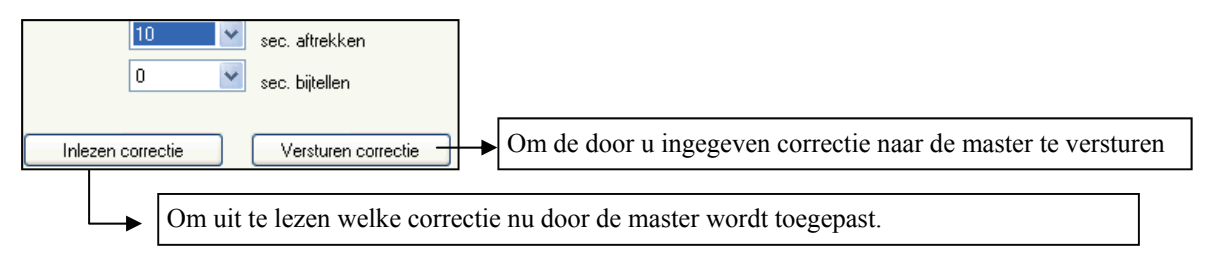

# **3.4 Diagnose Firmware**

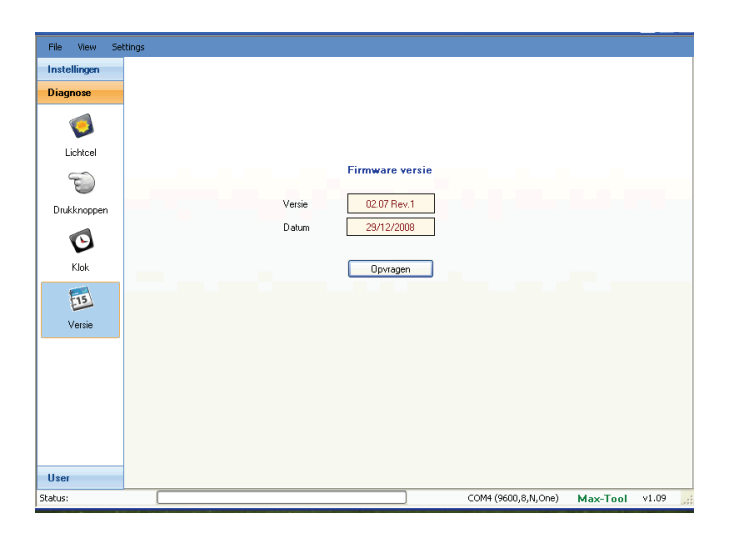

Klik 'opvragen' en lees af welke versie van firmware (software van de processor) actief is in de master Max200.

De opgegeven datum, is deze van uitgifte van de operationele firmware versie.

# 4. Drukknoppen

## 4.1 Namen toekennen aan Drukknoppen

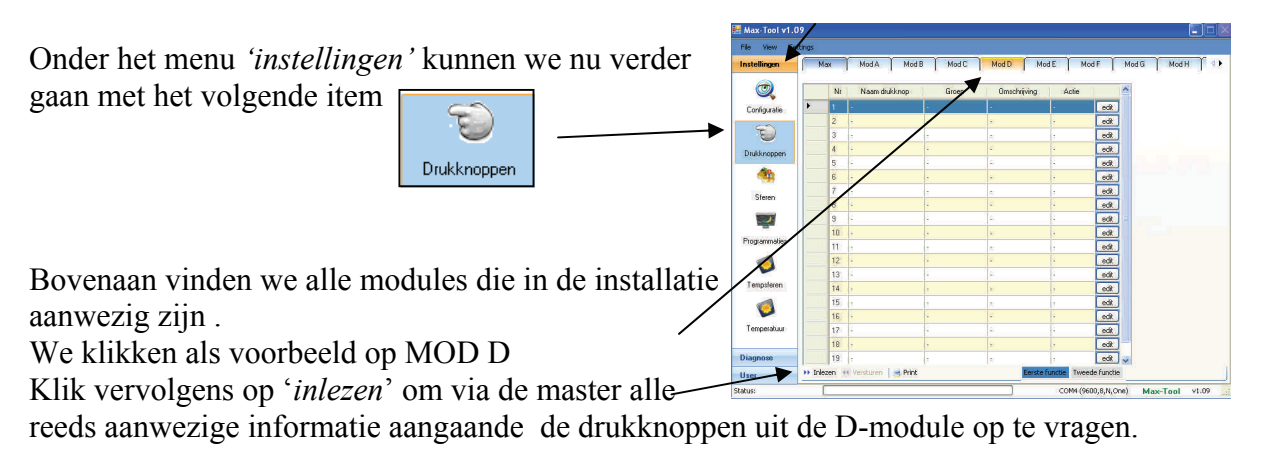

|   | Nr | Naam drukknop | Groep        | Omschrijving       | Actie    |      | 1  |
|---|----|---------------|--------------|--------------------|----------|------|----|
|   | 1  |               | Verl kelder  | Sas kelder         | Toggle   | edit | J  |
| 0 | 2  |               | Verl beneden | Vestiare           | Toggle   | edit |    |
|   | 3  | 22            | Verl kelder  | Garage TL          | Toggle   | edit | J  |
|   | 4  |               | Verl beneden | Wc beneden         | Toggle   | edit | J  |
|   | 5  | 10            | Verl beneden | Keuken kasten      | Toggle   | edit | J  |
|   | 6  | 8             | Verl beneden | Living uplicht     | Toggle   | edit |    |
|   | 7  | 22.           | Verl kelder  | Tuinberging        | Toggle   | edit | J  |
|   | 8  |               | Verl kelder  | Wasplaats TL       | Toggle   | edit | J  |
|   | 9  | · •           | Verl kelder  | Provisie kelder    | Toggle   | edit | J  |
|   | 10 | 8             | Verl kelder  | Garage wasbak      | Toggle   | edit |    |
|   | 11 | 12            | Verl kelder  | Keldertrap nach    | Toggle   | edit | J  |
|   | 12 |               | Verl buiten  | Terras             | Toggle   | edit | J  |
|   | 13 | 10            | Verl buiten  | Voordeur spots     | Toggle   | edit | J  |
|   | 14 |               | Verl beneden | Wc beneden         | Toggle   | edit | J  |
|   | 15 | 12            | Verl beneden | Gang beneden       | Toggle   | edit | J  |
|   | 16 | *             | <b>(</b>     | *1                 | 8        | edit | J  |
|   | 17 | 10            | Steer        | 11 - Alles uit INK | Oproepen | edit | J  |
|   | 18 | 8             |              | 0                  | 8        | edit |    |
|   | 19 | 12            | Verl beneden | Vestiare           | Toggle   | edit | 1. |

Alle functies van de aanwezige drukknoppen aangesloten op de D-module zijn nu af te lezen.

Op elke module kunnen tot 20 verschillende

druktoetsen worden aangesloten.

Indien u weet welke nummer zich waar bevindt, dan kan u <u>hier</u> onmiddellijk reeds de drukknop naar keuze benoemen!

De eenvoudigste manier om de drukknoppen te benoemen, zonder voorkennis van het adres van de aanwezige drukknoppen doe je zoals beschreven in hoofdstuk <u>3.2 Diagnose Drukknoppen</u>

De namen die via 3.2 Diagnose Drukknoppen Mod D Mod E Mod G werden ingegeven zullen nu automatisch op Naam drukkno de juiste plaats worden weergegeven. Configuratie edit edit edit edit Gang keuken L 3 Tuinberg R en waspl R Verl kelde Garage TI WC links U kan ten allen tijden deze namen kknop Verl benede Keuken kaster edit edit edit edit edit edit edit 1 iving uplich (omschrijving) van de drukknoppen in dit Tuinberging links Verl kelde unbergin Sterer wasplaats links item wijzigen. 2 Provisie Links Verl kelde Provincia kalda Verl kelder iarage wasbak ogrammatie Verl kelde Celdertran nack 0 Verl buiter Voordeur2 Tempsferen 14 WC rechts edit 15 Voordeur 3 0 16 Temperatuu 11 - Alles 18 edit

📢 Versturen 📔 🤿 Prin

edit

Fax 05458 90 51

# 4. 2 Toekennen- wijzigen- wissen van functies aan Drukknoppen

| ſ | Ma | (  | Mod A Mod B           | Mod C        | Mod D Mod    | IE Mod | IG M     | Klik <b>edit</b> achter de     |
|---|----|----|-----------------------|--------------|--------------|--------|----------|--------------------------------|
|   |    | Nr | Naam drukknop         | Groep        | Omschrijving | Actie  | <u>^</u> |                                |
| I | •  | 1  | Provisie Rechts       | Verl kelder  | Sas kelder   | Toggle | edit     | drukknop waarvan je de functie |
|   |    | 2  | Gang keuken L         | Verl beneden | Vestiare     | Toggle | edit     | wil toekennen of wijzigen.     |
|   |    | 3  | Tuinberg R en waspl R | Verl kelder  | Garage TL    | Toggle | edit     |                                |
|   |    | 4  | WC links              | Verl beneden | Wc beneden   | Toggle | edit     |                                |

Er wordt aangeven wat actueel reeds achter deze drukknop staat ingesteld. Uit welke 'groep', kies welke 'uitgang' (omschrijving) en met welke 'actie'? Indien je uit dezelfde 'groep' een andere uitgang wither of the series of the series of t

de 'actie' wijzigen. Klik daarna 🕞 Bewaar

Wanneer de functie van de drukknop nog leeg is, of je een uitgang uit een andere 'groep' wil selecteren, klik dan eerst op de gewenste 'groep' (vb Verl buiten).

Automatisch krijg je dan de lijst van alle uitgangen die je eerder onder deze groep hebt geplaatst (hoofdstuk 2.1 en 2.2).

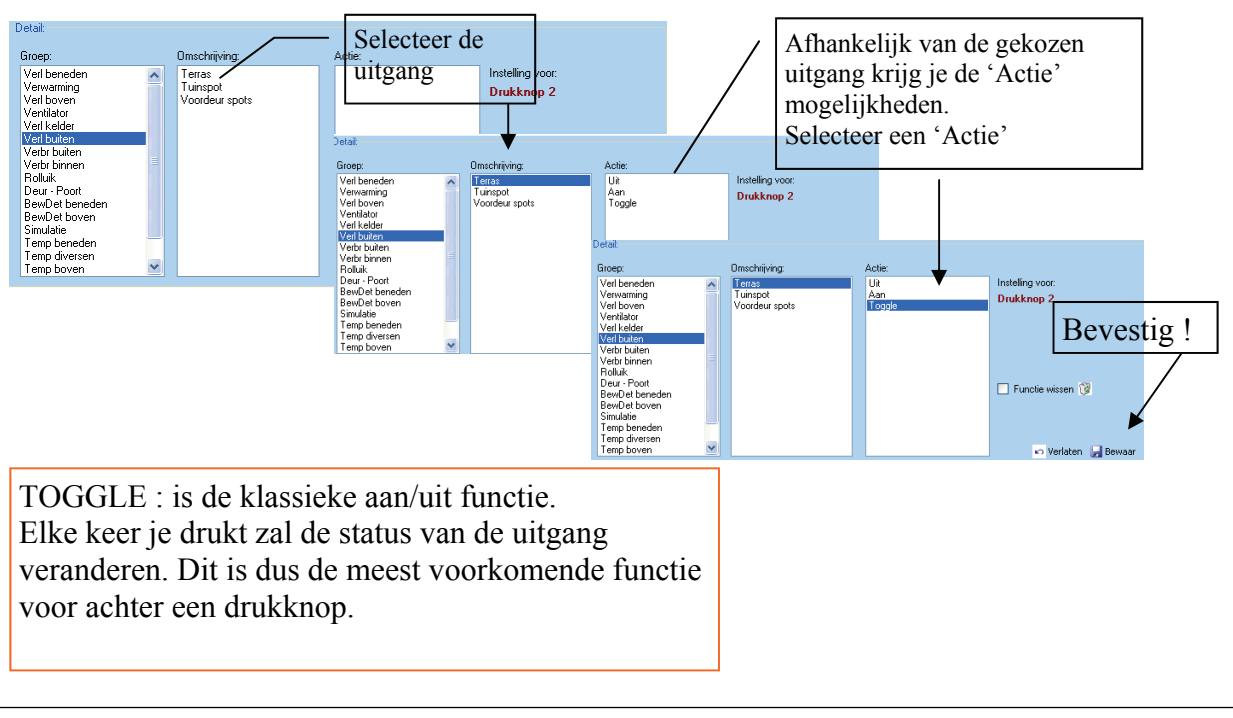

| Detail:                                                                                                    |                                                                                                    |   |                                                                                                    |                                                  |
|----------------------------------------------------------------------------------------------------|----------------------------------------------------------------------------------------------------|---|----------------------------------------------------------------------------------------------------|--------------------------------------------------|
| Groep:                                                                                                    | Omschrijving:                                                                                                    |   | Actie:                                                                                                    |                                                  |
| Vet beneden<br>Verwarning<br>Verl boven<br>Verlikator<br>Vet kelder<br>Vet kelder<br>Vetr buten<br>Rolluk<br>BewDet beneden<br>BewDet boven<br>Simulate<br>Iemp beneden<br>Iemp diversen<br>Iemp beneden<br>Iemp diversen | Gang beneden<br>Keuken aarnecht<br>Bureel inbouw<br>Bureel spots<br>Trap nacht<br>Vestare<br>We beneden<br>Keuken kaaten<br>Living uplicht<br>Salon spote opb<br>Living Zikkant<br>Eettatel<br>Salontalel pend<br>Buson Xooo<br>Living Achto | < | UR<br>Aan<br>Toople<br>Dim 103;<br>Dim 203;<br>Dim 303;<br>Dim 302;<br>Dim 502;<br>Dim 802;<br>Dim 802;<br>Dim 802;<br>Dim 802;<br>Dim 802; | Intelling voor.<br>Drukknop 4<br>Funche wissen 🔞 |
|                                                                                                    |                                                                                                    |   | /                                                                                                    |                                                  |
|                                                                                                    |                                                                                                    |   |                                                                                                    |                                                  |

Wanneer de geselecteerde uitgang aangesloten is op een Dim-module, dan zal de keuze uit de 'actie' lijst aangepast zijn. Selecteer uw 'Actie' en klik 'Bewaar'

Wissen van een functie: <sup>☑</sup> Functie wissen <sup>⑨</sup> Klik in het vakje en plaats zo een vinkje. Klik vervolgens 'Bewaar' en de functie is gewist!

Wil je het scherm verlaten zonder iets te bewaren, klik dan gewoon.

Alle instellingen die we tot nu gedaan zijn gebeurt onder. Eerste functie

Elke drukknop kan echter ook een Tweede functie bevatten. Om de 'Tweede functie' in te stellen van een drukknop, klik je eerst op Tweede functie zodat deze blauw zal kleuren Tweede functie

| Diagnose       | 18 · · ·                   | 5 | - edit v            | 1              |                         |       |   |                               |                |       |
|----------------|----------------------------|---|---------------------|----------------|-------------------------|-------|---|-------------------------------|----------------|-------|
| User<br>Ratus: | Franken in resorder Strank |   | COM4 (9600,8,N,One) | Max-Tool v1.09 |                         |       |   |                               |                |       |
|                |                            |   |                     | Diagnose       | 19 -                    | 4     | 8 | · 🛡 edit                      | ×              |       |
|                |                            |   |                     | User           | 🕨 Inlezen 🤫 Versturen 🛛 | Print |   | Eerste functie Tweede functie | <u> </u>       |       |
|                |                            |   | I                   | Status:        | [                       |       |   | COM4 (9600,8,N,Or             | ie) Max-Tool v | v1.09 |

Volg de gekende procedure om indien gewenst een 'Tweede functie' toe te kennen.

- 1. Klik 'Edit' achter de knop die je wil instellen.
- 2. Selecteer een 'groep'
- 3. Selecteer de 'uitgang' (of omschrijving)
- 4. Selecteer de 'Actie'
- 5. Klik 'Bewaar' om de instellingen te bevestigen.

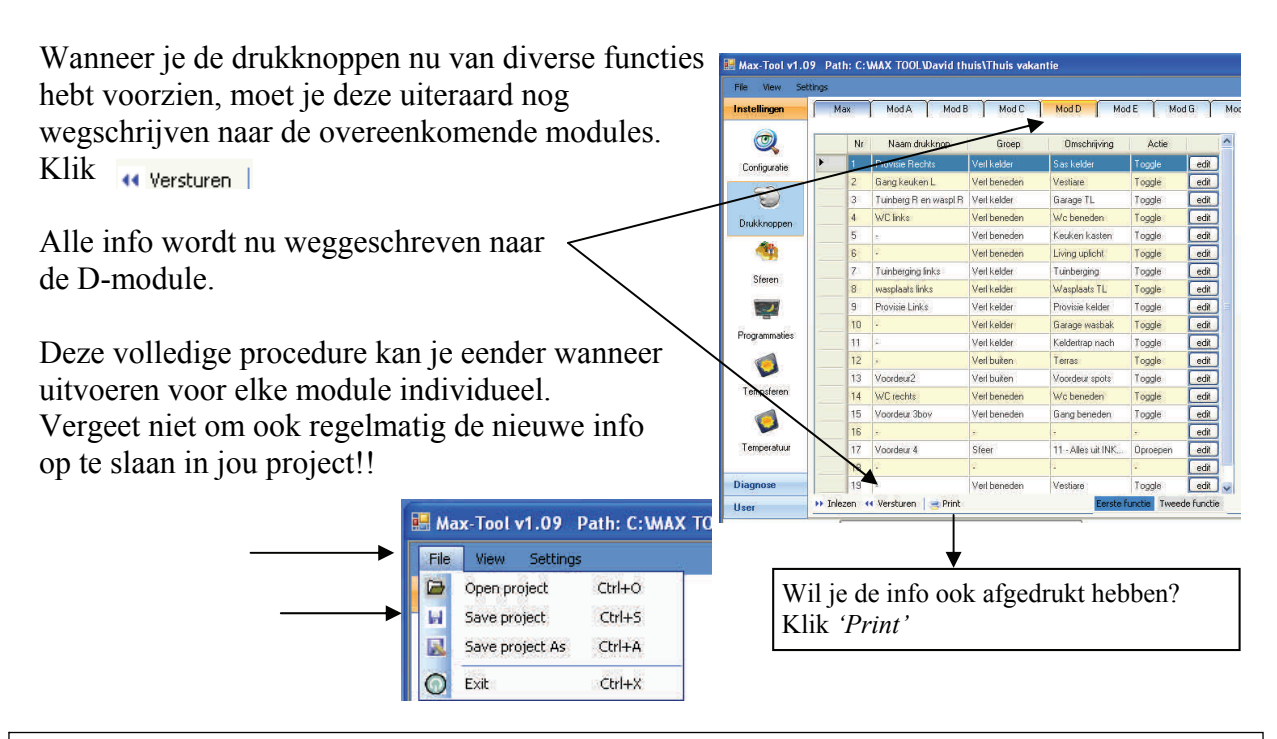

# 4.3 Diagnose Digitale Drukknoppen — Benoemen digitale drukknoppen

Digitale drukknoppen zijn NIET in elke installatie aanwezig. Enkel beschikbaar op MAX200 met LAN en afhankelijk van de opbouw van de installatie door de installateur.

Op een digitale lijn kunnen tot 256 verschillende drukknoppen geplaatst worden. Elke drukknop heeft een uniek adres van 16 karakters.

Eerst moet het adres van de drukknop worden 'ingelezen' alvorens deze knop dan te kunnen benoemen en voorzien van een functie.

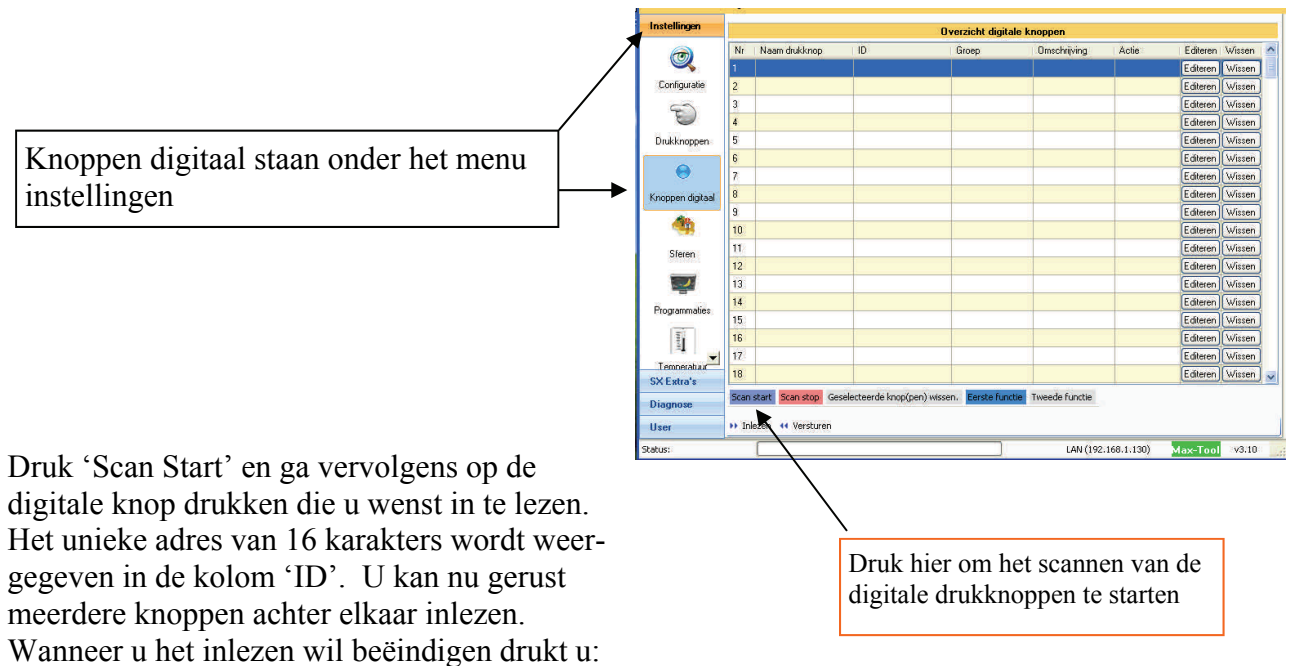

'Scan Stop'

Pas wanneer u het scannen heeft beëindigd kan u starten met het benoemen van de Drukknoppen '*Naam drukknop*'. Geef nu best alle ingescande drukknoppen een naam zodat u ze later heel makkelijk kan terugvinden.

Vervolgens kan u dan overgaan tot het toekennen van een functie voor elke drukknop. U kan iedere drukknop een '*Eerste functie*' en een '*Tweede functie*' geven

## 4.4 Functie toekennen aan de digitale drukknoppen

#### Functie toekennen aan een digitale drukknop:

Klik rechts in het veld van de drukknop waar u een functie wil aan toekennen op de knop 'Editeren'.

U kan nu kiezen uit welke groep u welke uitgang wenst te selecteren. Volledig naar analogie met de 'gewone' Dobiss drukknoppen die rechtstreeks zijn aangesloten op de diverse modules.

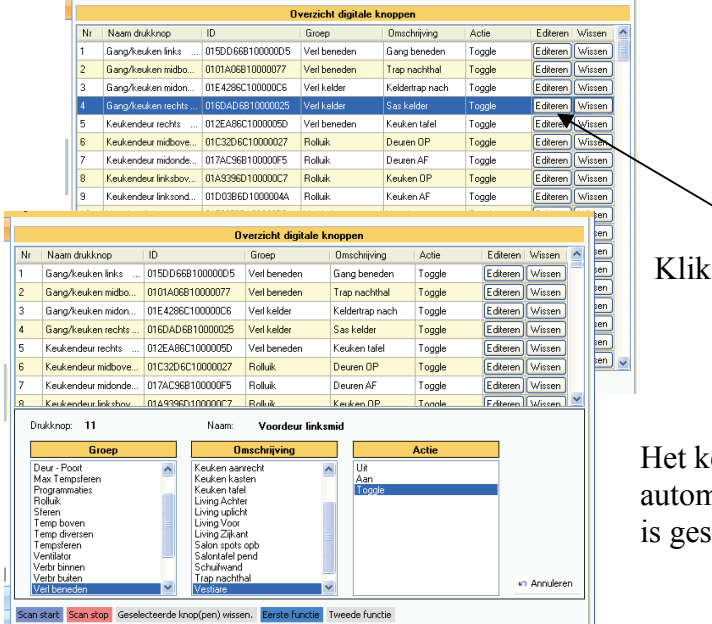

Klik 'Editeren' om een functie toe te kennen.

Het keuze menu gaat automatisch open en zal automatisch sluiten van zodra de gewenste actie is geselecteerd van de uitgang naar keuze

Wil u ook een tweede functie toekennen, klik dan op '*Tweede functie*' en u kan nu voor eender welke knop volledig naar analogie een functie instellen bij 'lang drukken'

#### Dimmen met digitale drukknoppen

| Ee    | rste     | e functie :    | То   | ggle    |          |       |      |     |
|-------|----------|----------------|------|---------|----------|-------|------|-----|
|       | Living   | g Achter       | Togg | gle     | Editeren | ][Wi  | ssen |     |
|       | Living   | g Zijkant      | Togg | gle     | Editeren | Wi    | ssen |     |
|       | Living   | g Voor         | Togg | gle     | Editeren | ) [Wi | ssen | -   |
|       | Eettafel |                | Togg | gle     | Editeren | Wi    | ssen |     |
| Ти    | veed     | le functie     | :D   | im      |          |       |      |     |
| den   |          | Schuifwand     |      | Dim     | Edi      | teren | Wiss | sen |
| eden: |          | Living Achter  |      | Dim     | Edi      | teren | Wiss | sen |
| den   |          | Living Zijkant |      | Dim     | Edi      | teren | Wiss | sen |
| eden: |          | Living Voor    |      | Dim     | Edi      | teren | Wiss | sen |
| den   |          | Eettafel       |      | Dim 30% | Edi      | teren | Wiss | sen |

1.Stel de <u>eerste functie</u> in op de standaard keuze **Toggle** van de betreffende knop voor het te dimmen lichtpunt.

Druk kort voor de Aan/uit bediening

2. Stel vervolgens voor diezelfde knop nu ook de <u>tweede functie</u> in en selecteer daar het commando **'Dim'** 

Druk lang op de knop om te dimmen

## 5. Sferen

In de Max200 is ruimte voorzien om tot 100 sferen aan te maken. In totaal kunnen 512 lijnen of acties worden ondergebracht verdeeld over de verschillende sferen.

Een sfeer kan een combinatie zijn van uitgangen (elk met hun specifieke '*Actie*') die dan gemeenschappelijk worden opgeroepen .

Een sfeer kan evenzeer bestaan uit slechts 1uitgang waarbij onder de sfeer een <u>'speciale</u> <u>functie'</u> wordt meegegeven aan die uitgang.

Voorbeeld: een sfeer waarmee we het garagelicht 30 minuten laten branden. Dit terwijl we het licht van de garage met de standaardfunctie gewoon aan/uit bedienen.

Roepen we de sfeer op (eventueel 2de functie van dezelfde drukknop!) dan zal het licht automatisch na 30 minuten doven.

Verdere voorbeelden gaan dit duidelijk maken

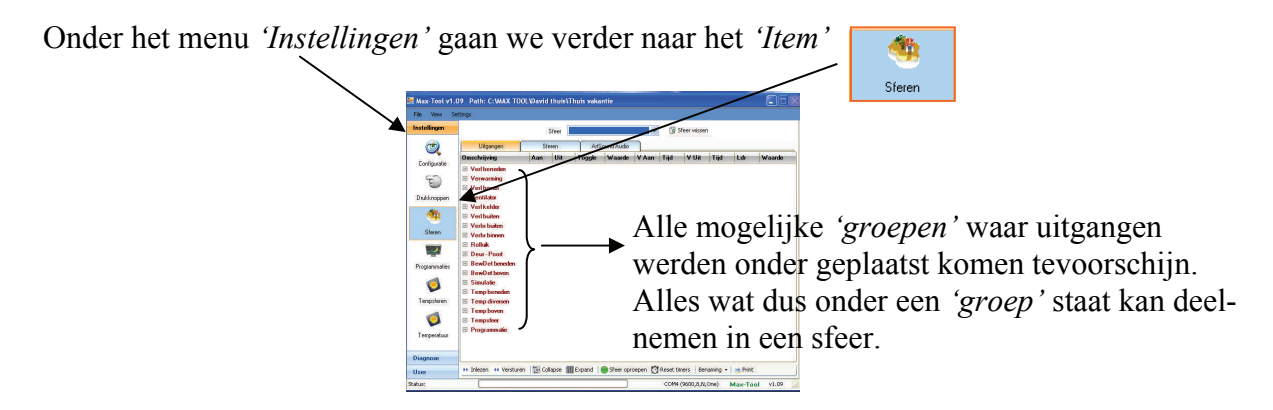

In bovenstaand scherm zitten ook *'groepen'* zoals Sferen, Programmaties, Temp, ... Dit zijn groepen die automatisch door de MaxTool worden aangemaakt afhankelijk van de aanwezige modules, of reeds ingevoerde instellingen

|                                                              |             | Sim     |        |            | ~    | 3   | Teer water | n   |    |       |
|--------------------------------------------------------------|-------------|---------|--------|------------|------|-----|------------|-----|----|-------|
| 3                                                            | Ulipangan   | Steen   | At     | ound Audio |      |     |            |     |    |       |
|                                                              | Daschröring | Ass Die | Tepple | Warde      | V Am | 141 | Ville      | Tel | 14 | Wande |
| Dickbrogom<br>Dickbrogom<br>Steam<br>Programsdes<br>Teopolom | Propussion  |         |        |            |      |     |            |     |    |       |
| Tecperature                                                  |             |         |        |            |      |     |            |     |    |       |

Help! Krijg je zo een scherm?

Dit is het basis scherm van de MaxTool voor het 'item' Sferen.

Je zit dus in een <u>leeg project</u>!

Open eerst je project waarin je wil werken of maak je project aan en start in het begin van de handleiding!

Ben je op een bestaande installatie maak dan je project aan door alle informatie uit de master Max200 uit te lezen.

Klik op 'inlezen' in de verschillende menu's en 'items'.

## 5.1 Namen toekennen aan Sferen

Voor de eenvoud gaan we eerst namen toekennen een sferen die we willen maken. Deze namen zullen ook bewaard worden in de master. Tot 32 karakters per omschrijving zijn toegelaten (vanaf Max Firmware versie 4.00 en Maxtool 3.11)!

| Diagnose |                                                                                                    |
|----------|----------------------------------------------------------------------------------------------------|
| User     | >>> Inlezen 📢 Versturen   📴 Collapse 🏢 Expand   🛑 Sfeer oproepen 🔯 Reset timers   Benaming 👻   🛁 Print |
| Status:  | COM4 (9600,8,N,One) Max-Tool v1.09                                                                     |
|          |                                                                                                    |

Klik *'Benaming'* en kies *'Editeren'* om de lijst te krijgen waarin je de namen kan toewijzen.

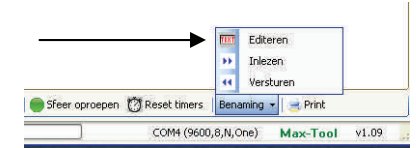

Indien er al namen zouden bestaan, kan je kiezen voor

*'Inlezen'*. Alle bestaande info die eerder al naar de master Max200 werd gezonden zal dan worden ingelezen.

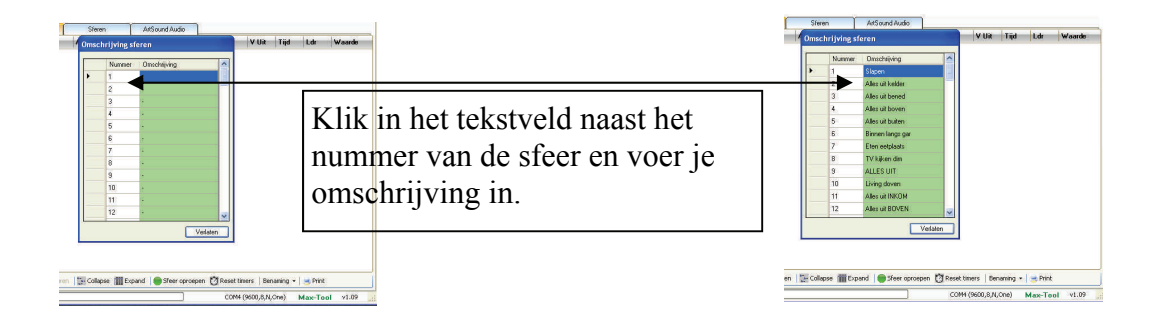

Als je al de gewenste omschrijvingen heb ingevoerd klik dan verlaten.

Klik vervolgens terug op '*Benaming*' en klik dan '*Versturen*' om de ingegeven info ook naar de master door te sturen.

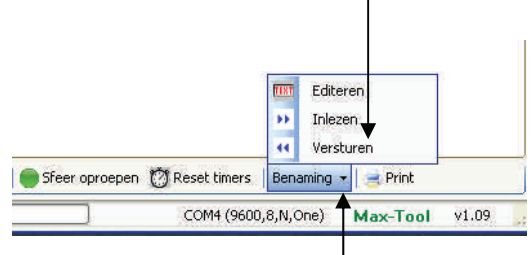

Je kan deze procedure telkens opnieuw herhalen om extra namen toe te voegen, namen van sferen te wijzigen of de naam volledig te wissen.

Om te wissen; wis de tekst en plaats terug zoals origineel een streepje ( - ).

## 5.2 Sfeer aanmaken

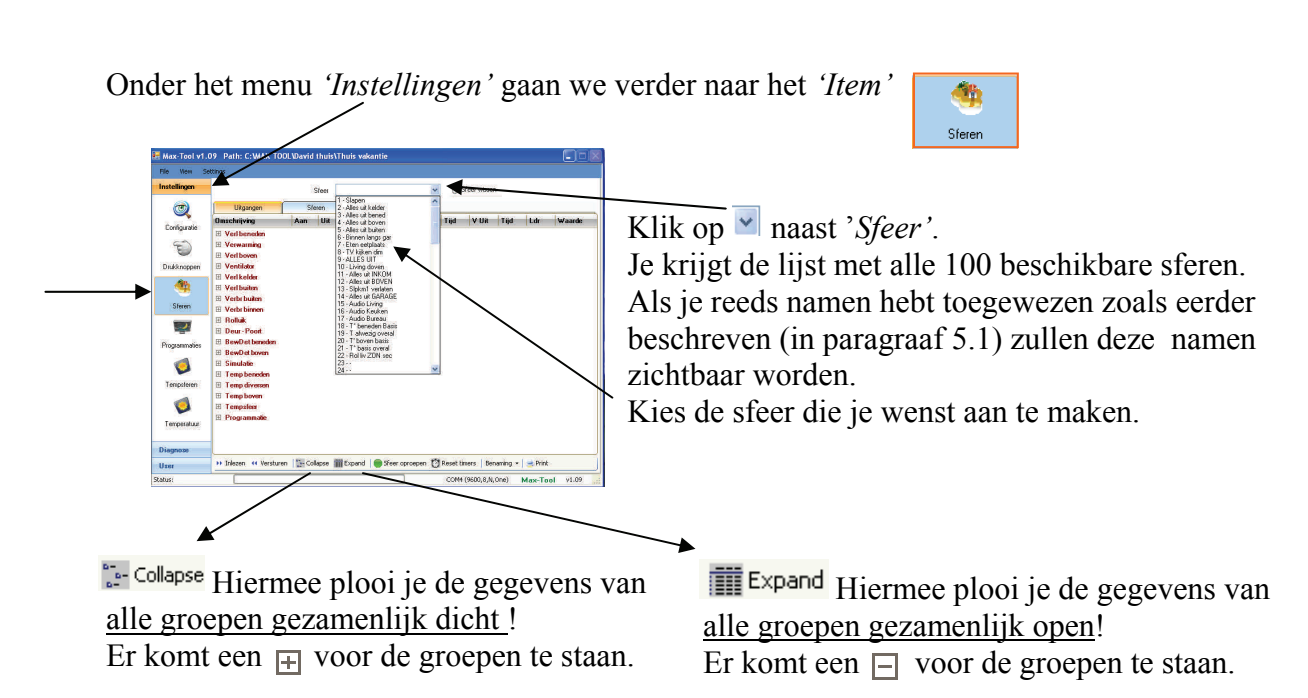

Als je een sfeernummer (of naam) gekozen hebt die nog moet gemaakt worden zullen automatisch de groepen in de '*Collaps*' mode verschijnen. Zo zie je in 1 oogopslag uit welke groepen je allemaal kan kiezen.

Indien de sfeer reeds bestaat, dan zullen alle groepen waaronder je een deelnemer reeds geselecteerd hebt automatisch in de '*Expand*' mode verschijnen. De groepen waaronder geen deelnemers werden gekozen blijven gesloten (= Collaps).

Je kan een 'groep' openen en sluiten. Klik hiervoor de groepsnaam op vakje 🕀 of 📃

#### 🔶 🗄 Verl boven

#### 

Klik om de gesloten groep "Verl boven" te openen Klik om de geopende groep "Verl boven" te sluiten

Groepen waaronder binnen de geselecteerde sfeer geen 'deelnemers' werden gekozen staan in het rood.

Groepen waaronder binnen de geselecteerde sfeer wel reeds deelnemers werden gekozen staan in het groen.

Dit ongeacht of de groep nu in de 'Collaps' of 'Expand' mode staat.

Hiermee weet je onmiddellijk bij het selecteren van een sfeer uit welke verschillende groepen reeds deelnemers werden gekozen. Je kan direct naar deze groepen gaan om wijzigen door te voeren. Verl beneden
Verwarming
Verl boven
Verl kelder
Verl kelder
Verl buiten
Verbr buiten
Verbr binnen
Rolluk
Deur - Poot
RewDet bened

| Instellingen                                                                                                    |                  |          | Sfeer   | 30 · Demo ha | ndeiding    | *     | () s | feer wisser | 1    |     |        |   |  |
|----------------------------------------------------------------------------------------------------|------------------|----------|---------|--------------|-------------|-------|------|-------------|------|-----|--------|---|--|
| 1                                                                                                    | Uitgangen        | SM       | nen :   | Ans          | iound Audio |       |      |             |      |     |        |   |  |
|                                                                                                    | Omschrijving     | Aan      | Uit     | Toggle       | Waarde      | V Aan | Tijd | V Uit       | Tijd | Ldr | Waarde | i |  |
| Configuratie                                                                                                    | E Verlbeneden    |          |         |              |             |       |      |             |      |     |        |   |  |
| S                                                                                                    | Gang beneden     | 2        |         |              |             |       |      |             |      |     |        |   |  |
| 0                                                                                                    | Keuken aanrecht  | <b>v</b> |         |              |             |       |      |             |      |     |        |   |  |
| Drukknoppen                                                                                                    | Bureel inbouw    |          | <b></b> |              |             |       |      |             |      |     |        |   |  |
|                                                                                                    | Bureel spots     |          | 1       |              |             |       |      |             |      |     |        |   |  |
|                                                                                                    | Trap nacht       |          |         |              |             |       |      |             |      |     |        |   |  |
| Classes                                                                                                    | Vestiare         | <b>V</b> |         |              |             |       |      |             |      |     |        |   |  |
| oteren                                                                                                    | Wc beneden       |          |         |              |             |       |      |             |      |     |        |   |  |
|                                                                                                    | Keuken kasten    | <b>V</b> |         |              |             |       |      |             |      |     |        | h |  |
| and the second second s | Living uplicht   |          |         |              |             |       |      |             |      |     |        | 1 |  |
| Programmaties                                                                                                    | Salon spots opb  |          |         |              |             |       |      |             |      |     |        |   |  |
| -                                                                                                    | Living Zijkani   |          |         |              |             |       |      |             |      |     |        |   |  |
| <b>U</b>                                                                                                    | Lettatel         |          | 님       |              |             |       |      |             |      |     |        |   |  |
| Tempelane                                                                                                    | Salontarel pend  |          |         |              |             |       |      | H           |      |     |        |   |  |
| remporeren                                                                                                    | Living your      |          | H       |              |             |       |      |             |      |     |        |   |  |
|                                                                                                    | Coloring Acriser |          | H       |              |             | H     |      | H           |      |     |        |   |  |
| $\checkmark$                                                                                                    | Kerkentafal      | H        | H       | H            |             |       |      | H           |      |     |        |   |  |
| Temperatuur                                                                                                    | E Verwatting     |          |         |              |             |       |      |             |      |     |        | 1 |  |
|                                                                                                    | Verlboven        |          |         |              |             |       |      |             |      |     |        |   |  |
| lingung                                                                                                    | TEL Montilator   |          |         |              |             |       |      |             |      |     |        |   |  |

We kiezen als voorbeeld sfeer 30 die we eerst via *'Benaming'* Demo handleiding hebben genoemd.

Vervolgens klik op  $\textcircled$  van de groep die je wil openen. Alle deelnemers (in dit geval uitgangen van de *groep* Verl beneden) worden getoond.

Nu kan je eender welke uitgang in de sfeer laten deelnemen. Hiervoor moet je enkel een <u>ACTIE</u> toekennen achter de uitgangen naar keuze.

| Omschrijving    | Aan    | Uit | Toggle   | Waarde    | V Aan  | Tijd  | V Uit  | Tijd  | Ldr   | Waarde |
|-----------------|--------|-----|----------|-----------|--------|-------|--------|-------|-------|--------|
| 🗆 Verl beneden  | $\sim$ |     |          |           |        |       |        |       |       |        |
| Gang beneden    |        |     |          |           |        |       |        |       |       |        |
| Keuken aanrecht |        |     |          |           |        |       |        |       |       |        |
|                 |        |     |          |           | •      |       |        |       |       |        |
|                 |        |     |          |           | •      |       |        |       |       |        |
|                 |        | E   | nkele to | oelichtii | ngen b | ij de | mogeli | jke a | cties |        |
|                 |        |     |          |           | 0      | •     | 0      | •     |       |        |

Aan Zet een vinkje in de kolom achter de deelnemer die je wil integreren in de sfeer. Hiermee zal je deze deelnemer (of uitgang) AAN zetten of activeren wanneer de sfeer wordt opgeroepen..

- Zet een vinkje in de kolom achter de deelnemer die je wil integreren in de sfeer. Hiermee zal je deze deelnemer (of uitgang) UIT zetten of deactiveren wanneer de sfeer wordt opgeroepen.
- Zet een vinkje in de kolom togge achter de deelnemer die je wil integreren in de sfeer. Hiermee zal je deze deelnemer (of uitgang) van status omwisselen wanneer de sfeer wordt opgeroepen. Wat "aan" staat gaat "uit". Wat "uit" staat gaat "aan". Vooral van toepassing wanneer je slechts 1 uitgang selecteert waaraan je een speciale voorwaarde wil meegeven vanuit de sfeer (vb lichtconditie).

Waarde Wanneer een vinkje in de kolom <sup>Aan</sup> staat achter een uitgang die aangesloten is op een dim-module, dan zal spontaan in de kolom <sub>Waarde</sub> de verschillende dimstanden tevoorschijn komen. Klik on de gewenste dimstand die ie aan deze uitgang wil toekennen binnen deze

Klik op de gewenste dimstand die je aan deze uitgang wil toekennen binnen deze sfeer.

| Omschrijving    | Aan | Uit | Toggle | Waarde | V Aan | Tijd | V Uit | Tijd | Ldr | Waarde |
|-----------------|-----|-----|--------|--------|-------|------|-------|------|-----|--------|
| 🗆 Verl beneden  |     |     |        |        |       |      |       |      |     |        |
| Gang beneden    |     |     |        |        |       |      |       |      |     |        |
| Keuken aanrecht |     |     |        |        |       |      |       |      |     |        |

- V Aan Tijd Staat voor 'vertraagd aan' binnen x seconden of x minuten. Met deze functie kan u deelnemers of uitgangen activeren met vertraging uitgedrukt in seconden of minuten. Timers lopende van1 tot 250 seconden of minuten. Je kan de kolom van Tijd enkel gebruiken wanneer in de kolom de uitgang is aangevinkt.
- V Uit
   Tijd
   Staat voor 'vertraagd uit' binnen x seconden of x minuten. Met deze functie kan u deelnemers of uitgangen met een vertraging deactiveren of UIT zetten. Timers lopende van1 tot 250 seconden of minuten Je kan de kolom
   Je kan de kolom
   Je kan de kolom
   Je kan de kolom
   Je kan de kolom
   Je kan de kolom
   Je kan de kolom
   Je kan de kolom
   Je kan de kolom
   Je kan de kolom
   Je kan de kolom
   Je kan de kolom
   Je kan de kolom
   Je kan de kolom
   Je kan de kolom
   Je kan de kolom
   Je kan de kolom
   Je kan de kolom
   Je kan de kolom
   Je kan de kolom
   Je kan de kolom
   Je kan de kolom
   Je kan de kolom
   Je kan de kolom
   Je kan de kolom
   Je kan de kolom
   Je kan de kolom
   Je kan de kolom
   Je kan de kolom
   Je kan de kolom
   Je kan de kolom
   Je kan de kolom
   Je kan de kolom
   Je kan de kolom
   Je kan de kolom
   Je kan de kolom
   Je kan de kolom
   Je kan de kolom
   Je kan de kolom
   Je kan de kolom
   Je kan de kolom
   Je kan de kolom
   Je kan de kolom
   Je kan de kolom
   Je kan de kolom
   Je kan de kolom
   Je kan de kolom
   Je kan de kolom
   Je kan de kolom
   Je kan de kolom
   Je kan de kolom
   Je kan de kolom
   Je kan de kolom
   Je kan de kolom
   Je kan de kolom
   Je kan de kolom
   Je kan de kolom
   Je kan

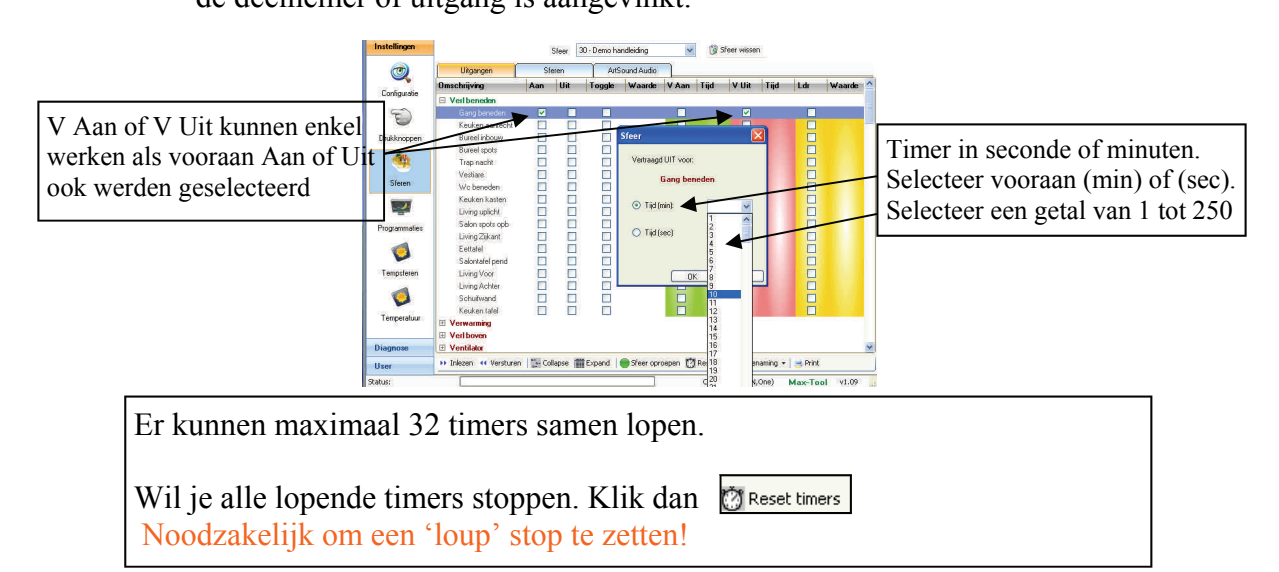

Ldr Waarde Legt een extra 'lichtafhankelijke ' voorwaarde op aan de ingegeven actie. Wanneer de actueel gemeten lichtwaarde kleiner is dan de ingestelde lichtwaarde (in deze sfeer toepassing) zal de actie uitgevoerd worden.

We noemen dit ook een 'lichtconditie'. Als het donkerder is dan..., dan mag uitgang aan!

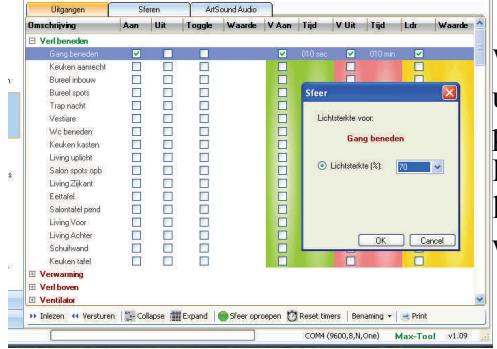

Wanneer je naast de geselecteerde deelnemer of uitgang uit waat aanvinkt kan je het gewenste percentage van het lichtniveau selecteren. Pas als de gemeten lichtwaarde lager is dan de lichtwaarde hier geselecteerd zal de Actie Aan worden uitgevoerd bij het oproepen van de sfeer.

#### ..... Enkele schermen als voorbeeld

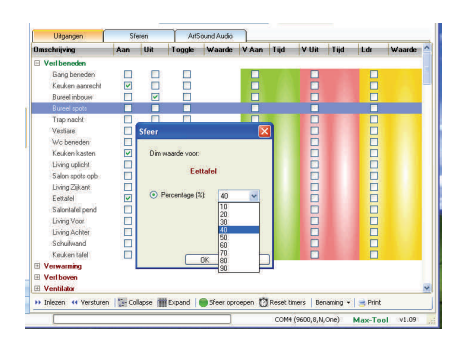

Keuken aanrecht moet Aan, Bureel inbouw moet Uit, Keuken kasten moet Aan, Eettafel moet Aan en starten op dimwaarde 40%.

Deze 4 acties zullen uitgevoerd worden wanneer ik deze sfeer oproep.

Ik kan nu deze sfeer versturen naar de master, of een volgende sfeer kiezen om aan te maken.

Gang beneden moet AAN en tevens (nadien) vertraagd uit na 10 minuten.

De uitgang zal in dit geval dus bij oproepen van deze sfeer onmiddellijk Aan gezet worden om vervolgens na 10 minuten te worden Uit gezet.

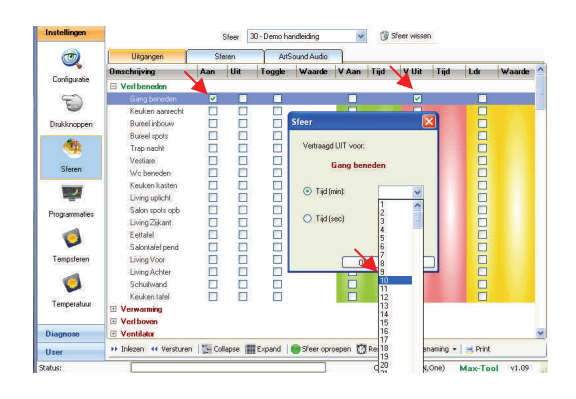

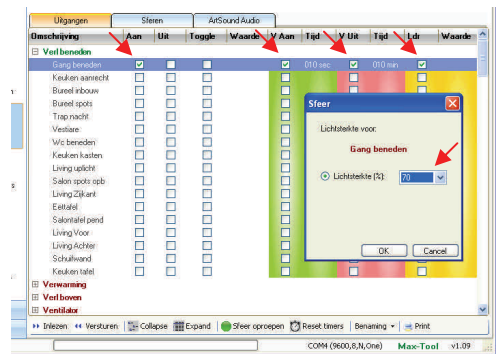

'Gang beneden' gaat Aan met een vertraging van 10 seconden, vervolgens ook vertraagd uit na 10minuten en dit enkel bij lichtwaarde kleiner dan 70%. Bij het oproepen van deze sfeer zal de uitgang 'Gang beneden' Aan gezet worden na 10 seconden, op voorwaarde dat het donkerder is dan waarde 70. Nadien zal deze uitgang 'Gang beneden' dan na 10 minuten terug worden uitgezet. ... een ietwat speciale sfeer voor rolluiken of screens!

Uit de 'groep' Rolluik worden de uitgangen: 'Liv achter OP', 'Liv venstd OP' en 'Living voor OP' onmiddellijk Aan gezet en vertraagd Uit na 30sec. (...lees 3 rolluiken gaan naar boven.

Deze 3 uitgangen vallen automatisch af na 30 seconden).

'Liv achter AF' en 'Liv venstd AF' worden na 40sec Aan gezet, (...lees: 2 rolluiken beginnen te zakken

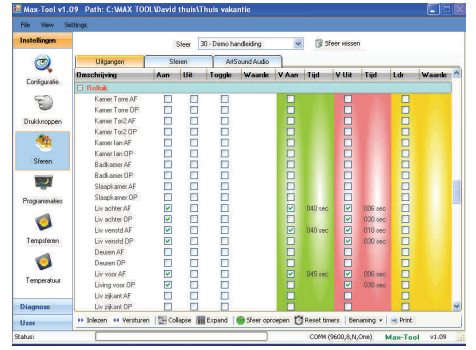

40 seconden na het oproepen van deze sfeer waarin ze eerst werden omhoog gestuurd!). Deze 2 uitgangen worden vertraagd terug uitgezet na respectievelijk 6sec en 10sec. 'Liv voor AF' wordt actief na 45 sec en terug uit gezet na 6sec.

In deze sfeer werden de rolluiken voor alle zekerheid eerst volledig OP gestuurd. Hiermee weten we dat de rolluiken helemaal omhoog zijn.

Na een korte wachttijd kunnen we dan elke rolluik voor een specifiek aantal seconden naar beneden (Af) sturen en terug laten stoppen! Ideaal om in de zomer de zon wat buiten te houden en toch niet volledig in het donker te zitten binnen!

Deze toepassing maakt het mogelijk om slechts met 1 bediening (oproepen van een sfeer) de rolluiken deels te laten zakken. Als u zeker bent dat u deze sfeer oproept telkens de rolluiken volledig op zijn, dan zijn de eerste sturingen natuurlijk overbodig!

| Omschrijving   | Aan | Uit | Toggle   | Waarde V | Aan Tij | d V Uit | Tijd | Ldr | Waarde |
|----------------|-----|-----|----------|----------|---------|---------|------|-----|--------|
| Verl buiten    |     |     | <u> </u> |          |         |         |      |     |        |
| Terras         |     |     | <b>X</b> | E        |         |         |      |     |        |
| Tuinspot       |     |     | <b>v</b> | E        |         |         |      |     | 55%    |
| Voordeur spots |     |     |          | C        |         |         |      |     |        |

De uitgang 'Tuinspot' krijgt de functie Toggle (Aan/Uit) die enkel mag worden uitgevoerd als de gemeten lichtwaarde lager is dan 55%.

Je kan deze sfeer, waarin slechts 1 uitgang is geselecteerd, aan een drukknop toewijzen. Je kan dan via deze drukknop de 'Tuinspot' normaal AAN/UIT bedienen. De uitgang

'Tuinspot' zal echter enkel aangestuurd worden als het op dat ogenblik donkerder is dan lichtwaarde 55.

Zo kan je vermijden dat sommige uitgangen per vergissing worden aangestoken terwijl het helemaal nog niet donker is.

Wanneer u een sfeer oproept waarin een 'Timer V aan of V uit' reeds actief is, dan zal deze timer ge-reset worden. De timer, zoals opgegeven in de sfeer, zal dus opnieuw starten telkens de sfeer wordt opgeroepen... of een andere sfeer wordt opgeroepen waarin ook Timers zijn opgenomen voor dezelfde uitgang.

|                     |     | Sleer 3 | 0      |             | ~    | 13:  | See wisses | 0   |     |        |   |
|---------------------|-----|---------|--------|-------------|------|------|------------|-----|-----|--------|---|
| Uitgangen           | 9   | (105)   | Art    | iound Audio |      |      |            |     |     |        |   |
| Omschrijving        | Aan | UR      | Teggle | Waarde      | NA V | Tipl | VUR        | Tęd | Ldr | Waarde | ř |
| 🗄 Temphown          |     |         |        |             |      |      |            |     |     |        |   |
| E Tempster          |     |         |        |             |      |      |            |     |     |        |   |
| E Programmatie      |     |         |        |             |      |      |            |     |     |        |   |
| 1 - Kerstboom       |     |         |        |             |      |      |            |     |     |        |   |
| 2-Vakarba           | -   |         |        |             |      |      |            |     |     |        |   |
| 3-Rol Living OP     |     |         |        |             |      |      |            |     |     |        |   |
| 7-Bol Deuten OP     |     |         |        |             |      |      |            |     |     |        |   |
| 8-Pol Keuken OP     |     |         |        |             |      |      |            |     |     |        |   |
| 9 - Voordeur        |     |         |        |             |      |      |            |     |     |        |   |
| 10 - Rol living AF  |     |         |        |             |      |      |            |     |     |        |   |
| 11 - Rol Keuken AF  |     |         |        |             |      |      |            |     |     |        |   |
| 14 - Kat warplasto  |     |         |        |             |      |      |            |     |     |        |   |
| 15 - Kat Provinie   |     |         |        |             |      |      |            |     |     |        |   |
| 16 - Voordeur       |     |         |        |             |      |      |            |     |     |        |   |
| 19 - Pol Tone AF    |     |         |        |             |      |      |            |     |     |        |   |
| 20 - Rol Boven OP   |     |         |        |             |      |      |            |     |     |        |   |
| 21 - Rol Ian AF     |     |         |        |             |      |      |            |     |     |        |   |
| 23 Pol SLPKM AF     |     |         |        |             |      |      |            |     |     |        |   |
| 24 - Rol sipkas OP  |     |         |        |             |      |      |            |     |     |        |   |
| 26 - Bol Liv ZON AF |     |         |        |             |      |      |            |     |     |        |   |

In het volgende hoofdstuk behandelen we het 'item' Programmaties. De groep programmatie is ook opgenomen binnen de sferen. Enkel de bestaande programmaties worden weergegeven en kunnen geselecteerd worden.

Je kan binnen een sfeer een programmatie Aan of Uit zetten. VB: het kan interessant zijn om binnen een sfeer 'Vakantie' een aantal programmaties extra te activeren (een vorm van simulatie).

<sup>I</sup>VB: in een sfeer 'Tuinparty' kan het nuttig zijn om de programmaties voor het uitschakelen van de tuinverlichtingen en het neersturen van de rolluiken Uit te zetten.

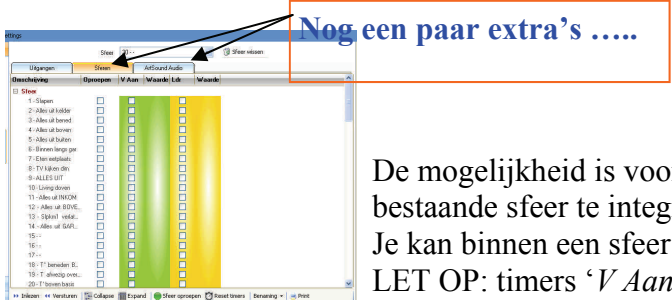

De mogelijkheid is voorzien om in een sfeer een andere reeds bestaande sfeer te integreren.

Je kan binnen een sfeer een andere sfeer mee oproepen.

LET OP: timers '*V* Aan' en '*V* Uit' die werden toegekend aan uitgangen werken enkel in de 'hoofdsfeer' en niet in de andere sferen die worden mee opgeroepen!

Het gebruik van sfeer in sfeer kan nuttig zijn wanneer een bestaande sfeer in een ander ook gebruikt wordt.

VB: "Alles uit kelder" is een sfeer die ook wordt opgeroepen binnen de sfeer "Alles uit". Zo moeten we ook niet alle uitgangen van de kelder mee Uit vinken wanneer we de sfeer "Alles uit " aanmaken.

|               |     | Steer | 30     |             | ~      | 🕲 Sfeer Mesen |
|---------------|-----|-------|--------|-------------|--------|---------------|
| Ulégangen     | \$5 | eren  | Art    | iound Audio | 1      |               |
| Onschrijving  | Aan | Uit   | Volume | Bean        | 11     |               |
| ArtSoundAudio |     |       |        |             |        |               |
| Keuken        |     |       |        |             |        |               |
|               |     |       |        |             |        |               |
| Bureau        |     |       |        |             |        |               |
| Badkamer      |     |       | s      | feer        |        |               |
|               |     |       |        | 1-QMusic    | Living | V<br>Carcel   |

Voor de Dobiss gebruikers met een Dobiss-Artsound versterker bestaat er nog een extra keuze mogelijkheid.

Je kan Audio mee integreren in sferen.

- 1. Kies voor de gewenste ruimte(s) de 'Actie' (Aan / Uit)
- 2. Selecteer het gewenste volume (van 1 tot 100)
- 3. Selecteer de bron die je in de ruimte wil beluisteren.

..... en zoals steeds.... Wil je de inhoud van een sfeer afgedrukt hebben, klik dan op 📄 Print

Denk eraan om de namen van de sferen en de sferen zelf naar de master Max200 tijdig te versturen! Save ook je project in de Max Tool op jouw computer

# 6. Programmatie

Een programmatie is een 'Actie' dewelke automatisch wordt uitgevoerd op basis van vooraf ingestelde voorwaarden.

- 1.Tijdsprogrammatie
- 2.Lichtafhankelijke programmatie
- 3. Tijds- en Lichtafhankelijke programmatie
- 4. Lichtafhankelijke programmatie met controlefunctie
- 5. Tijds- en Lichtafhankelijke programmatie met controlefunctie

Eender welke deelnemers of uitgang uit eender welke groep kan geprogrammeerd worden om automatisch een actie te ondergaan.

Er kunnen in totaal 250 verschillende programmaties (programmatie lijnen) worden aangemaakt en opgeslaan worden in de master Max200. Deze 250 programmaties kunnen ondergebracht worden in maximaal 100 programmatie-groepen of namen. Onder een naam of omschrijving kunnen dus meerdere programmatie (lijnen) geplaatst worden.

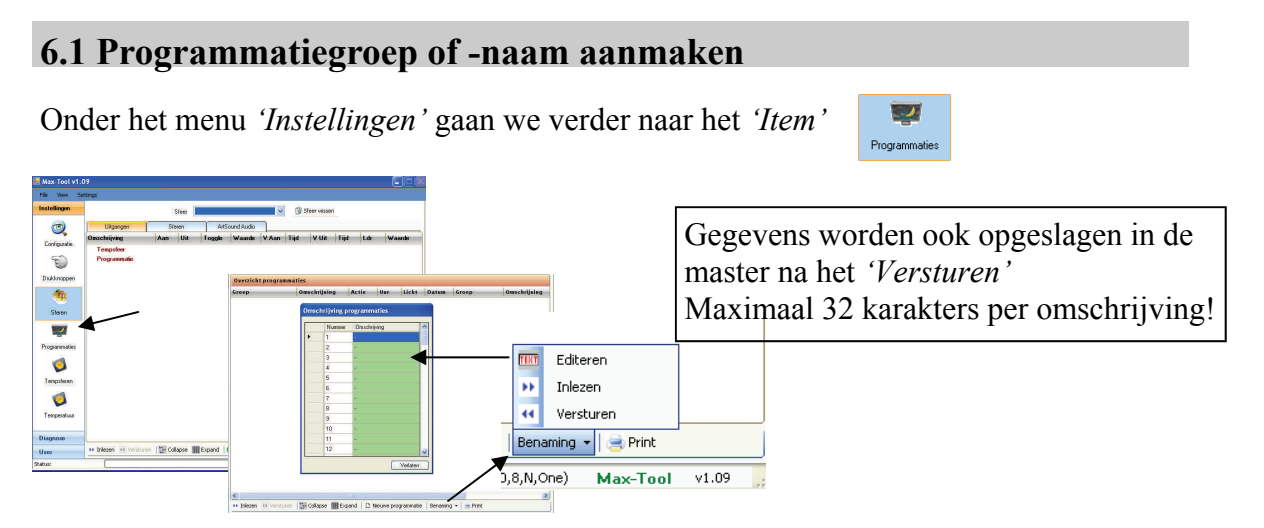

Wanneer we eerst een aantal namen voor programmaties ingeven dan kunnen straks direct de programmaties in de juiste 'programmatie-groep' ondergebracht worden.

Klik 'Benaming' en kies 'Editeren' om de lijst te krijgen

waarin je de namen kan toewijzen. Klik op het tekstveld en geef je omschrijving in.

Indien er al namen zouden bestaan, kan je kiezen voor *'Inlezen'*. Alle bestaande info die eerder al naar de master Max200 werd gezonden zal dan worden ingelezen.

Klik <u>versturen</u> om alle omschrijvingen ook te verzenden naar de master Max200. Klik *'File'* en *'Save project'* om de gegevens in jouw project op te slaan.

## 6.2 Een Programmatie aanmaken

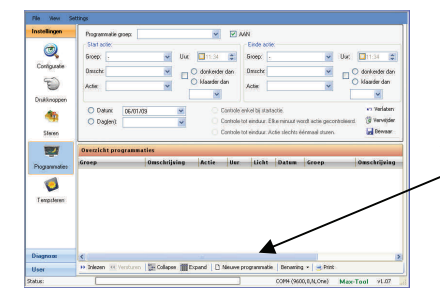

Er kunnen nu 250 programmaties worden ingegeven. Klik *'Nieuwe programmatie'* om in het menu te komen voor het aanmaken van de programmatie.

| Groep: - 2 Vur. 09:18 S Groep: - Vur               | 0919           |
|----------------------------------------------------|----------------|
|                                                    | 03.10          |
| Omschr: <u>3</u> M 🖌 🔿 donkerder dan Omschr: M 🚽 🦷 | 🔘 donkerder da |
| Actie: A V Cklaarder dan Actie: V                  | 🔘 klaarder dan |
|                                                    | ~              |
| O Datum: 05/05/10 Controle enkel bij startactie    | Verlaten       |

De basis procedure:

(...voor Start Actie en Einde Actie)

- 1. Selecteer de '*Programmatiegroep*' waaronder je de nieuwe programmatie wil onderbrengen.
- 2. Selecteer de '*Groep*' waaruit je een deelnemer of uitgang wil programmeren.
- 3. Selecteer de deelnemer of uitgang uit de geselecteerde groep
- 4. Bepaal de gewenste '*Actie*' voor de geselecteerde deelnemer of uitgang
- 5. Bepaal de conditie van de programmatie Uur en/of lichtsterkte.
- 6. Selecteer datum of dag(en) waarop deze programmatie moet plaatsvinden.
- 7. Selecteer eventueel de extra 'Controle tot einduur' voorwaarden. (enkel van toepassing bij tijd- en lichtvoorwaarde met controle tot een einduur)
- 8. Klik 'Toevoegen'
- 9. Herhaal heel deze procedure om nog een programmatie toe te voegen of klik *Versturen'* om alle programmaties naar de master door te zenden.

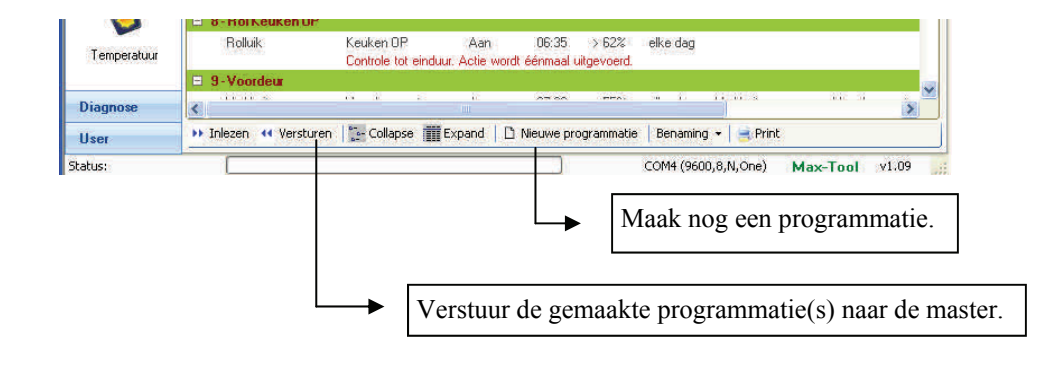

# 6.3 Programmatie mogelijkheden en condities

We vertrekken steeds van de procedure zoals beschreven op voorgaande pagina. Hieronder behandelen we de mogelijkheden van stap 5 uit deze procedure (p38) 5. Bepaal de conditie van de programmatie Uur en/of lichtsterkte

#### **1** Tijdsprogrammatie

Vink het uur aan. Klik vervolgens op de uren, nadien minuten om met behulp van de pijltjes 📑 het juiste tijdstip in te geven.

U kan bij een tijdsprogrammatie indien gewenst zowel start- als einduur ingeven.

Vb: licht 'Voordeur spots' gaat Aan om 17u45 en gaat terug *Uit* om 22u50. Dit voor *elke dag*.

Opgelet start en einduur moeten zich binnen hetzelfde etmaal bevinden als u de programmatie in 1 lijn uitvoert.

#### 2 Lichtafhankelijke programmatie

Vink de lichtconditie aan. Klik vervolgens op <sup>50</sup> om met behulp van het pijltjes de juist

- lichtwaarde in te geven.
- U kan bij een Lichtafhankelijke programmatie indien gewenst zowel start als einde ingeven.

Vb: licht 'Terras' gaat Aan als het donkerder wordt dan waarde 50 en gaat terug Uit als het weer klaarder wordt dan waarde 55.

TIP! We kiezen start- en eindwaarde bewust een beetje uit elkaar om meervoudige aan/uit sturingen te voorkomen.

#### 3 Tijds- en Lichtafhankelijke programmatie

Vink het uur aan. Klik vervolgens op de uren, nadien minuten om met behulp van de pijltjes het juiste tijdstip in te geven.

Vink de lichtconditie aan en stel de gewenste lichtwaarde in.

U kan bij een Tijds- of Lichtafhankelijke programmatie indien gewenst zowel start als einde ingeven (weerom steeds binnen hetzelfde etmaal).

Vb: licht '*Terras*' gaat *Aan* om 17u45 wanneer het op dat tijdstip *donkerder* is dan waarde 50 en gaat terug *Uit* om 22u50 (hier kan je ook eventueel een lichtvoorwaarde kiezen ipv uur). Dus wanneer het om 17u45 donkerder is dan waarde 50, zal het licht 'Terras' Aan gestuurd worden. Als het om 17u45 niet 'donkerder' is dan waarde 50' dan gebeurt er niets. Programmatie afgerond!

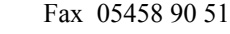

| Groep: Verlic               | hting buiten | Uur. | 17:45                              | Groep: Verlichting buiten           | Uur                | 22:50 😂                            |
|-----------------------------|--------------|------|------------------------------------|-------------------------------------|--------------------|------------------------------------|
| Omschr: Terra<br>Actie: Aan | \$           |      | donkerder dan<br>klaarder dan<br>% | Omschr: Terras<br>Actie: Uit        | × 0<br>55          | donkerder dan<br>klaarder dan<br>s |
| O Datum:                    | 06/01/09     | ~    | <ul> <li>Controle</li> </ul>       | enkel bij startactie.               |                    | 🗢 Verlaten                         |
| Daglent                     | elke dag     | ~    | Controle                           | e tot einduur. Elke minuut wordt ac | tie gecontroleerd. | 🔞 Verwijder                        |

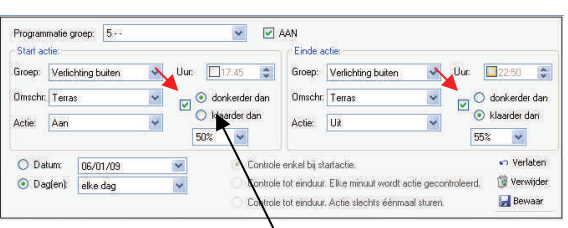

Vink de lichtconditie aan. Maak u keuze:

'donkerder dan' of 'klaarder dan'

👻 🔽 🗛 Uur: 🗹 17:45 🛫 Groep: Verlichting buiten Vur: 122:50 🔲 🔘 donkerder dan O donkerder dan Omschr. Voordeur spots ~ 🔿 klaarder dan O klaarder dan Actie: Uit ~ \* O Datum 06/01/09 Verlater Controle enkel bij startactie 🔞 Verwijde O Dag(en): elke dag O Controle tot einduur. Elke minuut wordt actie geco O Controle tot einduur. Actie slechts éénmaal sturen. 🛃 Bewaar Overzicht pro Uur Licht Da 16:30 < 65%

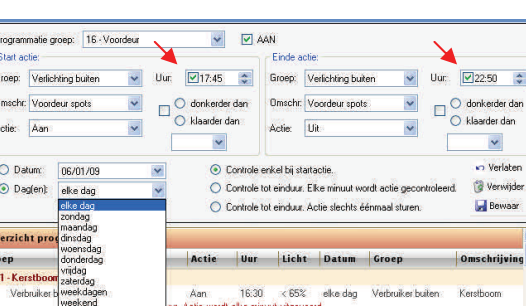

#### 4 Lichtafhankelijke programmatie met controlefunctie

Vink de lichtconditie aan. Klik vervolgens op om de juiste lichtwaarde in te geven.

Vink het einduur aan. Klik vervolgens op de uren,

nadien minuten om met behulp van de pijltjes het juiste tijdstip in te geven.

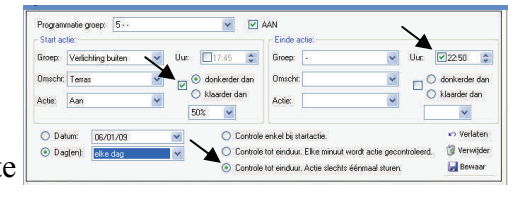

Selecteer nu eveneens of de controle permanent moet worden uitgevoerd of slechts eenmalig van zodra de voorwaarden voldaan is.

Opgelet: het einduur kan niet over middernacht lopen dus max 23u55 en moet steeds groter zijn dan het startuur (controle functie binnen hetzelfde etmaal!).

Vb: licht '*Terras*' gaat *Aan* wanneer het *donkerder* wordt dan waarde 50 <u>en</u> het niet later is dan 22u50. Om 22u50 stopt de controle van de voorwaarde.

Indien u het licht '*Terras*' ook wil *Uit* schakelen op het einduur 22u50 geef dan ook de eindactie in voor deze uitgang.

Wat gebeurt er?:

Om 22u50 stopt de master om de voorwaarde te controleren. Indien het voor 22u50 niet donkerder is geworden dan waarde 50 zal het licht *'Terras'* dus ook niet aan zijn gestuurd. Na 22u50 gaat de master ook geen sturing meer doen omdat op dat tijdstip de "eind" actie bereikt is en de programmatie stopt!

| <b>Opmerking: in het vak Einde actie is het</b><br><b>'einduur' <u>Uur</u>.<br/>Geen licht-conditie !!</b>                 | Einde actie:         Groep:       •         Uur:       22:50         Omschr:       •         Actie:       • |
|----------------------------------------------------------------------------------------------------|----------------------------------------------------------------------------------------------------|
| Wanneer in het vak Startactie de lichtconditie is bereikt<br>dit tot het <u>einduur</u> in het vak Einde actie is bereikt. | t wordt de programmatie gecontroleerd en                                                                    |

Van zodra de lichtconditie is voldaan zal de Startactie uitgevoerd worden.

Elke minuut controleert de master de voorwaarde. Als de voorwaarde voldaan zijn zal de master ook <u>telkens de startactie uitvoeren</u>. Dus iedere minuut sturing!

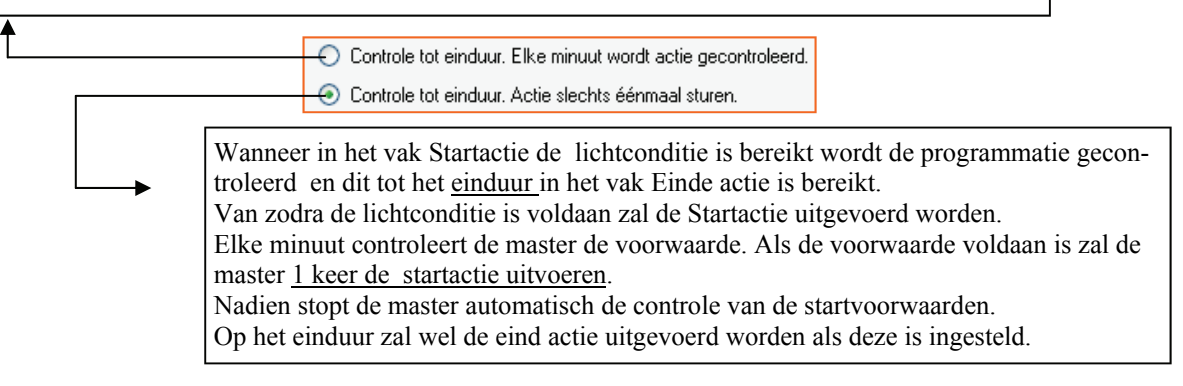

Fax 05458 90 51

## 5 Tijds- en Lichtafhankelijke programmatie met controlefunctie

Vink het uur aan. Klik vervolgens op de uren, nadien minuten om met behulp van de pijltjes het juiste tijdstip in te geven.

Vink de lichtconditie aan en stel de gewenste lichtwaarde in.

Geef het uur in tot wanneer de beide voorwaarden <u>uur en lichtsterkte</u> moeten gecontroleerd

worden. Opgelet kan niet over middernacht lopen (max 23u55).

Selecteer nu eveneens of de controle permanent moet worden uitgevoerd of slechts eenmalig van zodra de beide voorwaarden voldaan zijn.

Vb: licht '*Terras*' gaat *Aan* ten vroegste vanaf 17u45 wanneer het *donkerder* wordt dan waarde 50 <u>en</u> het niet later is dan 22u50.

Om 22u50 zal het licht '*Terras*' ook sowieso *Uit* worden gestuurd. Wat gebeurt er?:

Om 17u45 start de programmatie. Vanaf dan gaat de master kijken of de 'licht'voorwaarde voldaan is. Pas wanneer de gemeten lichtsterkte lager is dan de ingestelde waarde is de start-voorwaarde volledig voldaan om de actie uit te voeren.

Om 22u50 stopt de master om deze voorwaarden te controleren. Indien het voor 22u50 niet donkerder is geworden dan waarde 50 zal het licht *'Terras'* dus ook niet aan zijn gestuurd. Na 22u50 gaat de master ook geen sturing meer doen omdat op dat tijdstip de "eind" actie bereikt is en de programmatie stopt!

Vanaf het Startuur wordt de programmatie gecontroleerd tot het <u>einduur</u>. Wanneer ook de lichtconditie is voldaan zal de Startactie uitgevoerd worden. Elke minuut controleert de master de voorwaarden. Als de voorwaarden voldaan zijn zal de master ook <u>telkens de startactie uitvoeren</u>. Dus iedere minuut sturing!

**Opmerking: Bij een tijds-**<u>en</u> lichtafhankelijke programmatie MOET steeds een 'tot einduur' geselecteerd worden. Een 'einduur' is ook een <u>einduur</u>. Geen licht-conditie !!

| Start actie:  |                      |                                                         | Einde actie:                        | -           |                       |
|---------------|----------------------|---------------------------------------------------------|-------------------------------------|-------------|-----------------------|
| Groep: Verlic | hting buiten 🛛 🐴 Uur | 17:45                                                   | Groep: Verlichting buiten           | 🖌 Uur; 🔽 22 | :50 😂                 |
| Omschr. Terra | s 🛛 🗹                | <ul> <li>donkerder dan</li> <li>klaarder dan</li> </ul> | Omschr: Terras                      |             | terder dan<br>der dan |
| Actie: Aan    | ~                    | 50%                                                     | Actie: Uit                          | 55%         | ~                     |
| Actie: Aan    | 06/01/09             | 50%                                                     | Actie: Uit<br>enkel bij startactie. | 55%         | Verlaten              |

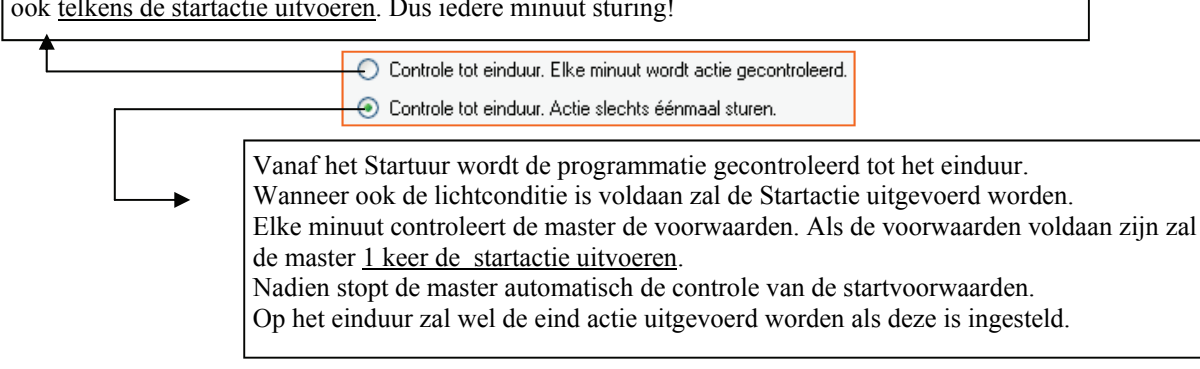

Alle mogelijke 'groepen' kunnen worden opgenomen in programmaties. Zo ook kan een programmatiegroep geprogrammeerd worden. Een programmatie kan actief of passief zijn. Actie is dan Aan of Uit!

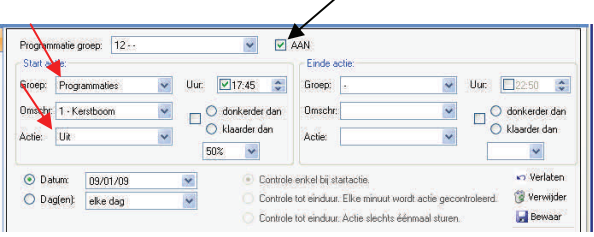

Met deze programmatie zet ik de Actieve programmatie met naam Kerstboom Uit.

In het overzicht worden actieve programmaties :in de mode AAN weergegeven in het groen. Programmaties die niet actief zijn dus, UIT staan, worden weergegeven in het licht ropd.

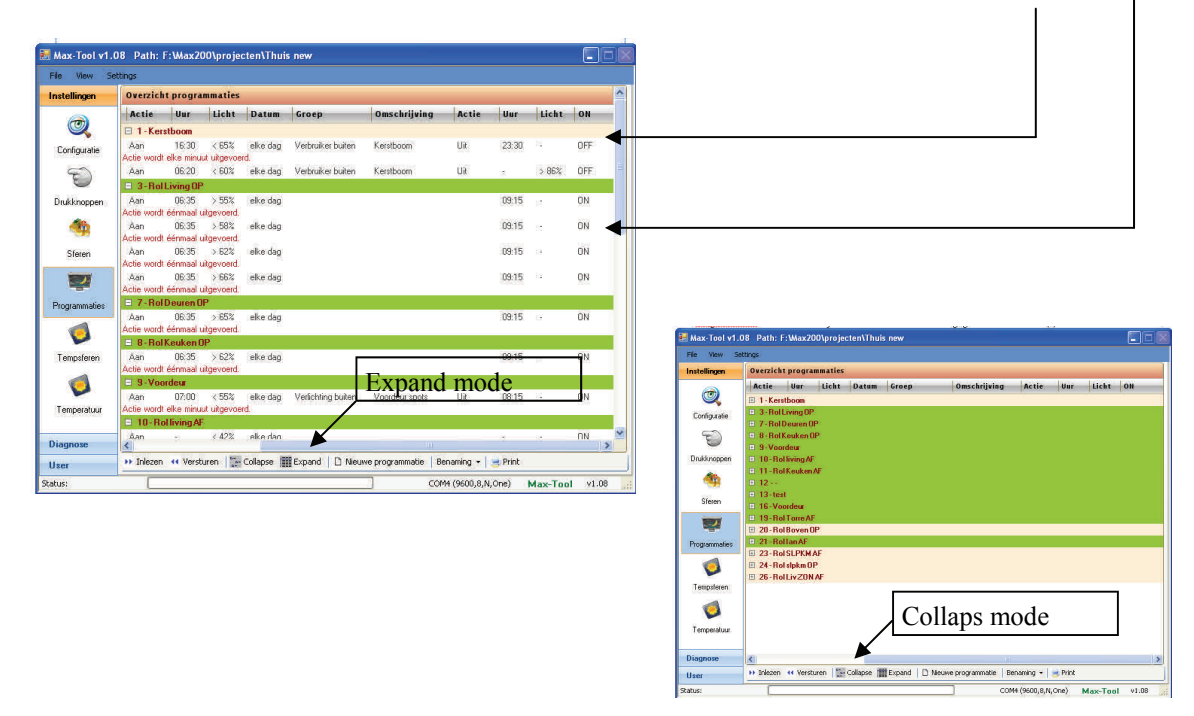

Programmaties die UIT staan zijn niet gewist. Ze zijn enkel niet actief op dat ogenblik. Deze programmaties kunnen eender wanneer via een programmatie, via een daartoe ingestelde drukknop (enkel op de digitale drukknoplijn), vanuit een sfeer of via de Mini-Touch bediening terug actief worden gemaakt.

Zo blijft de Dobiss - gebruiker de controle houden over de ingestelde programmaties die steeds weer automatisch worden uitgevoerd.

Met een programmatie kan u ook van REGIME (temperatuur) veranderen. Zo kan u een ander temperatuur regime instellen voor uw periodes van afwezigheid, aanwezigheid, vakantie,...

# 7. Temperatuurbeheer MAX200

## 7.1. In scannen en benoemen van de Temperatuur zone's

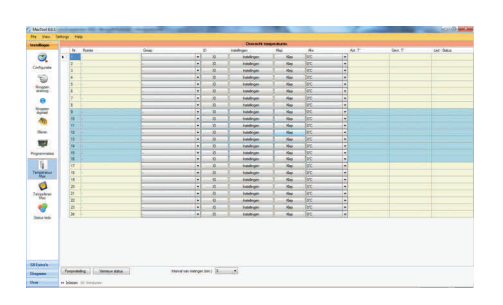

Om te starten moeten alle aanwezige temperatuur sensoren één voor één worden 'in gescand'. Zorg dat er telkens <u>slechts 1 sensor tegelijkertijd</u> op de bus van de digitale temperatuurlijn wordt geplaatst. Doe dit door de 'jumper' op de sensor te sluiten. Klik op het vakje '*ID*' van de eerste sensor die u wil in scannen.

U krijgt dan onderstaande venster.

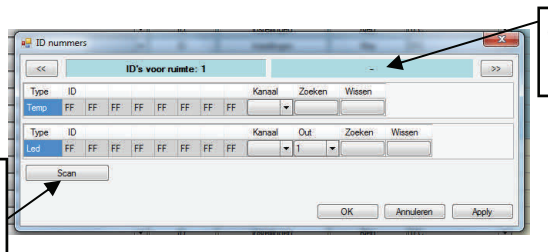

Geef hier de naam voor de '*ruimte*' waar deze temperatuur sensor is geplaatst.

Klik '*Scan*' om de ID van temperatuursensor en led in te scannen.

> De digitale ID van de temperatuursensor en led worden weergegeven. Voor de Led die de temperatuur sensor moet volgen moet u opgeven op welke positie die zal worden geplaatst. Out 1 of 2

 IO's voor namte:
 Gang beneden
 >

 Type
 D
 Karsel
 Zrekon
 Wasen

 Tope
 D
 Karsel
 Zrekon
 Wasen

 Type
 D
 Karsel
 Zrekon
 Wasen

 tod
 12
 CB
 9
 73
 0
 0
 35
 d2
 1
 V
 V
 V
 V
 V
 V
 V
 V
 V
 V
 V
 V
 V
 V
 V
 V
 V
 V
 V
 V
 V
 V
 V
 V
 V
 V
 V
 V
 V
 V
 V
 V
 V
 V
 V
 V
 V
 V
 V
 V
 V
 V
 V
 V
 V
 V
 V
 V
 V
 V
 V
 V
 V
 V
 V
 V
 V
 V
 V
 V
 V
 V
 V
 V
 V
 V
 V
 V
 V
 V
 V

U kan ook kiezen om geen led te koppelen.

Indien er meerdere (nog niet in gescande) temperatuur printjes tegelijk op de bus worden geplaatst zal u een foutmelding krijgen:

'teveel nieuwe id's gevonden'

Open desgevallend de 'jumper' op de printje(s) zodat er zeker maar 1 nieuwe ID kan gevonden worden. Eens de ID door de master Max200 is in gescand mag die op de BUS blijven staan. U moet de jumper dan zeker niet terug verwijderen!

Configuration Configuration Co

Als u de scanning voor een ruimte wil herbeginnen en er reeds een ID gevonden werd kan u deze ID eerst 'resetten'.

Klik in het 1ste vakje van de ID en tik daar 'FF' in. Doe dit voor de ID van de Temp en Led.

Klik vervolgens op OK en u kan de procedure herhalen.

| ~    |      |    |    | ID's v |   | uimte | : 4 |    |      |    | Kei    | uken   |        | <br>> |
|------|------|----|----|--------|---|-------|-----|----|------|----|--------|--------|--------|-------|
| Туре | ID   | 4  | 1. | 1      |   | 11    | 1.  |    | Kana | al | Zoeken | Wissen |        |       |
| Temp | FF   | 1B | 1E | 45     | 2 | 0     | 0   | 4D | d2   | 1  |        |        |        |       |
| Туре | ID   |    | L  |        |   |       |     |    | Kana | al | Out    | Zoeken | Wissen |       |
| Led  | FF   | A9 | 11 | 73     | 0 | 0     | 0   | DA | d2   | •  | 1      | • [    | )()    |       |
| 2    | Scan |    | 1  |        |   |       |     |    |      |    |        |        |        |       |

Als alle temperatuursensoren zijn benoemd en in gescand klik dan eens op '*vernieuw status*'. Alle sensoren geven dan hun gemeten temperatuur door.

U ziet voor elke ruimte ook de gevraagde temperatuur op dat ogenblik.

 $\longrightarrow$  Led is uit, <u>geen vraag</u> naar verwarming

→ Led is aan; <u>er is vraag</u> naar verwarming

## 7.2. Pompcontact en Klep toekennen aan een Temperatuur zone

|    | rer.    | nume       | Groep        |                 | in.   | Instellingen | Ne |
|----|---------|------------|--------------|-----------------|-------|--------------|----|
|    | 1       | Gang bened | Pompen       |                 |       | <b>N</b>     |    |
|    | 2       | Living     | 0.1          |                 |       |              | K  |
|    | 3       | Bureau     | Pomp 1:      |                 |       |              | K  |
|    | 4       | Keuken     | Groep        | Verwarming      |       | ~            | ĸ  |
|    | 5       |            | Likoaner -   | Circ paren ha   | not 1 |              | ĸ  |
|    | 6       |            | ongung.      | Circ politip be | nou   |              | K  |
|    | 7       |            | Pomp 2       |                 |       |              | K  |
|    | 8       |            | 1 onp c.     |                 |       |              | ĸ  |
|    | 9       |            | Groep:       | << Geen acti    | e>>   | *            | ĸ  |
|    | 10      |            | Uitgang:     | 8               |       | ~            | K  |
|    | 11      |            | 1010-000-000 | -               |       | HAR          | K  |
|    | 12      | . /        | Pomp 3       |                 |       |              | ĸ  |
|    | 13      |            |              |                 |       |              | ĸ  |
|    | 14      | /          | Groep        | << Geen acti    | e>>   | ~            | KI |
|    | 15      |            | Uitgang:     | -               |       | *            | kI |
| \$ |         |            |              | 2               |       |              |    |
| Po | ompinat | elling     |              | -               |       |              |    |
|    |         |            |              | OK              |       | Annuleten    |    |

Klik op '*pompinstelling*' en geef aan welke uitgang de pomp zal aansturen. Mogelijk om 3 pompcontacten te beheren. De uitgang(en) van de pomp werd reeds aangegeven bij het configureren van de uitgangen (zie 2.1 en 2.2 van deze handleiding)

Ken nu aan elke zone een '*klep*' toe. Dit is de uitgang die moet aangestuurd worden om het passende electro-ventiel te bekrachtigen. De uitgang(en) van het electro ventiel werd reeds aangegeven bij het configureren van de uitgangen (zie 2.1 en 2.2 van deze handleiding)

Ken bij deze ruimte ook toe welke pompcontact moet gebruikt worden.

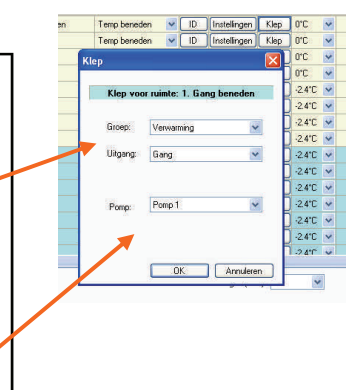

# 7.3. Opmaak van de agenda voor temperatuurbeheer

Met Dobiss temperatuurbeheer bedoelen we onder meer dat per zone's (ruimte), de gewenste temperaturen op de verschillende ogenblikken van de dag kunnen ingegeven worden. Uiteraard kunnen deze instellingen uniek per zone ingegeven worden en onafhankelijk van de andere zone's de verwarming 'aanspreken'.

Van iedere aanwezige temperatuur sensor werd inmiddels de ID in gescand. Elke zone heeft een naam gekregen en u heeft elk zone een uitgang voor het electro ventiel en pompcontact toegekend.

Dan kan u uw gepersonaliseerde agenda voor temperatuurbeheer opmaken. Hiertoe moeten we dus voor elke zone een 'agenda' opmaken '*REGIME 1*'

Voor elke zone wordt een dagindeling aangemaakt. Een dag bestaat in de Dobiss agenda uit 6 tijdzones telkens met een begin- en einduur. Achter elke tijdzone geef je ook tevens de gewenste temperatuur in voor de desbetreffende ruimte.

Klik op 'Instellingen' om in de agenda voor de desbetreffende zone te komen

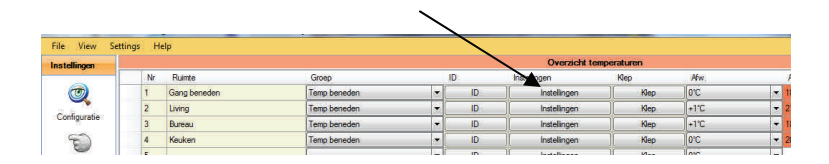

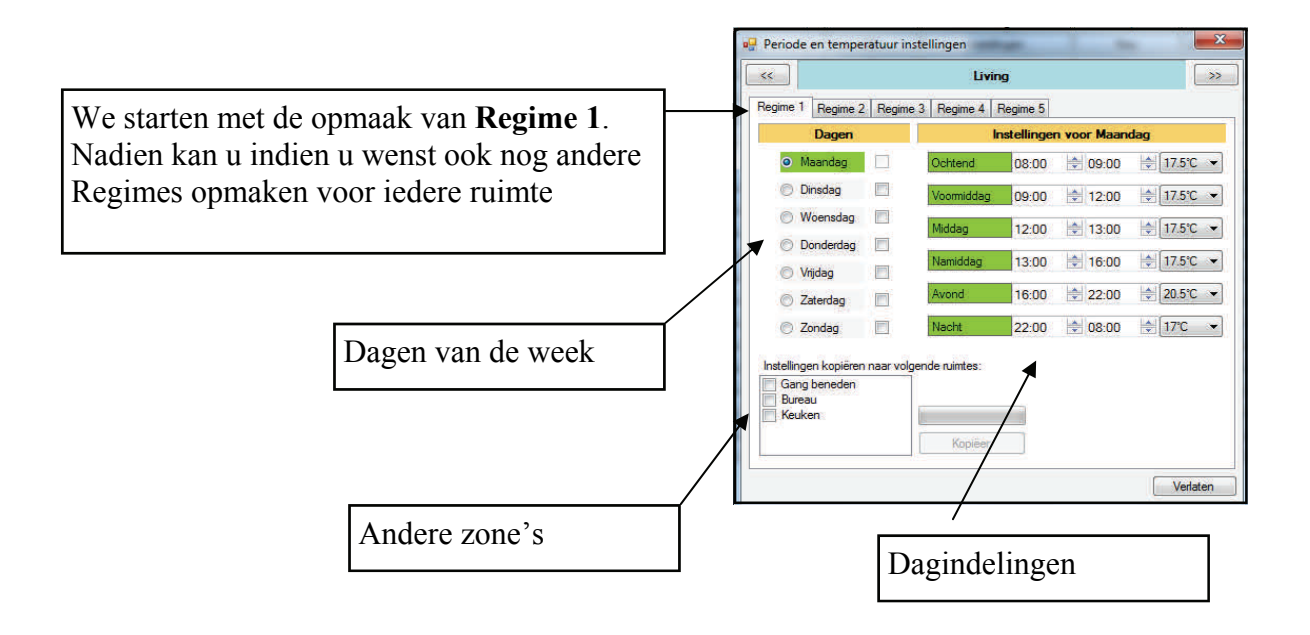

| <                                |               | Liv          | ing          | •           |            |
|----------------------------------|---------------|--------------|--------------|-------------|------------|
| legime 1 Regime                  | 2 Regime 3    | Regime 4     | Regime 5     |             |            |
| Dagen                            |               |              | Instellinger | n voor Maan | dag        |
| <ul> <li>Maandag</li> </ul>      |               | Ochtend      | 08:00        | 09:00       | \$17.5°C   |
| Dinsdag                          | 100           | Voormiddag   | 09:00        | 2:00        | \$7.5°C    |
| Woensdag                         |               | Middag       | 12:00        | 13:00       | \$ 17.5°C  |
| Donderdag                        |               | Mandalan     | 12.00        | 10.00       | 17.5%      |
| 🔘 Vrijdag                        |               | Namuuay      | 13:00        | 10:00       | te (17.5 C |
| Zaterdag                         |               | Avond        | 16:00        | 22:00       | \$ 20.5°C  |
| Zondag                           |               | Nacht        | 22:00        | 08:00       | \$ 17°C    |
| Instellingen kopiëre             | n naar volger | ide ruimtes: |              |             |            |
| Gang beneden<br>Bureau<br>Keuken | 1             |              |              |             |            |
|                                  | ſ             | Kopiëer      |              |             |            |

U kan naar believen het begin- en einduur van elke tijdzone aanpassen. Dit kan u doen voor iedere dag verschillend. Selecteer vooraan de dag van de week en pas vervolgens het tijdschema aan.

Als u een gemaakt tijdschema wil 'hergebruiken' voor andere dagen zet dan een vinkje achter deze dagen (zie voorbeeld)

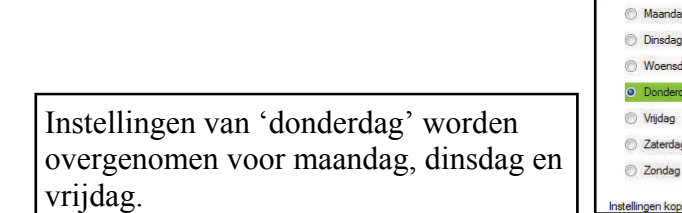

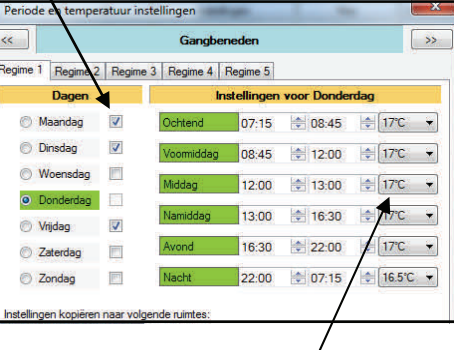

Geef de temperatuur in per tijdzone

Herhaal deze procedure voor iedere zone en dit voor elke dag van de week. Gebruik gerust de mogelijkheid om instellingen te kopiëren om het werk wat te verlichten!

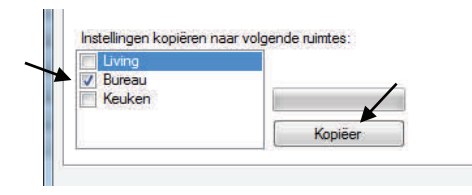

Indien u de aangemaakte 'agenda' graag wil kopiëren voor een andere ruimte kan u een vinkje plaatsen voor de desbetreffende ruimte en klik op de knop '*Kopieer*'. U kan dan nog steeds voor elke ruimte afzonderlijk de gewenste wijzigingen doorvoeren.

Al deze ingestelde temperaturen worden vanaf nu beschouwd als de "BASIS - instellingen" en worden bewaard onder het '*Regime 1*'.

Als alle temperaturen en dagindelingen en zo meer zijn ingegeven klik dan onderaan op 'versturen' om de gegevens naar de Max200 te verzenden. Enkel de gegevens van 'Regime 1' worden daarmee verzonden.

## 7.4. Opmaak van de agenda voor temperatuurbeheer EXTRA REGIMES

U heeft de mogelijkheid nog 4 extra Regimes aan te maken.

'Regime 2' - 'Regime 3' - 'Regime 4' en 'Regime 5' beschikken over identiek dezelfde mogelijkheden als Regime 1.

Voor elk Regime maakt u dan de gewenste dagindeling en bijhorende temperaturen aan voor iedere zone. Dit dus naar analogie als het basis regime 1.

(vb Regimes vakantie thuis, Regime afwezig, Regime Vroeg, Regime Late, Regime Nacht)

U kan van Regime veranderen via een daartoe ingestelde drukknop (enkel via de digital drukknoplijn), via een programmatie, via een sfeer of dmv Mini-Touch bediening.

Op de Mini-Touch lay-out krijgt u ook de weergave van het actieve Regime.

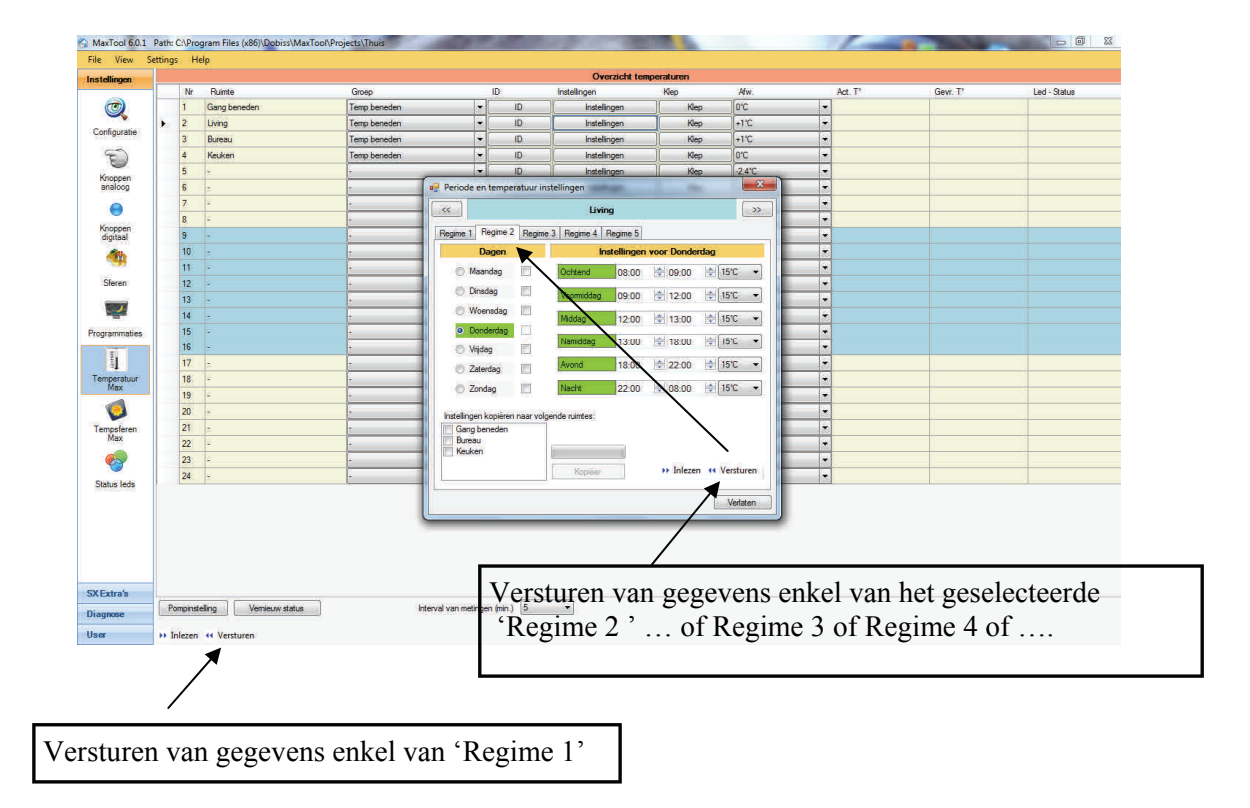

## 8. Temperatuursferen MAX200

Wanneer we snel een afwijking willen bekomen op de ingestelde temperaturen volgens de basis instellingen van de agenda kunnen we gebruik maken van Temsferen.

Deze tempsferen kunnen aangemaakt worden volgens 2 verschillende principes.

#### 1.Temperatuursfeer gebonden aan de tijdzone.

De nieuw gevraagde temperatuur zal worden aangehouden binnen de tijdzone waarin de sfeer werd opgeroepen. Als de tijdzone overgaat naar een volgende tijdzone dan wordt de temperatuursfeer automatisch stopgezet. Er zal terug gewerkt worden naar de temperatuur zoals ingesteld in de agenda.

<u>2. Temperatuursfeer gebonden aan een zelf te bepalen aantal minuten (</u>tussen 5min - 1200min) Bij dit soort temperatuursfeer stel je niet alleen een afwijking in op de temperatuur, maar geef je ook mee voor hoelang deze sfeer moet aangehouden worden. Deze sfeer kan lopen van minimaal 5minuten tot maximaal 1200minuten (of 20uur!). Na het verstrijken van deze tijd zal terug gewerkt worden naar de temperatuur zoals ingesteld in de agenda.

### 8.1. Aanmaken van Tempsferen

Klik op het icoon van 'Tempsferen Max' om in het menu te komen waarin we

Tempsferen maximaal tot 99 temperatuursferen kunnen aanmaken verdeeld onder maximaal 32 verschillende groepen.

Zoals steeds kan een 'groep' meerdere tempsferen bevatten die u dan gezamenlijk kan oproepen

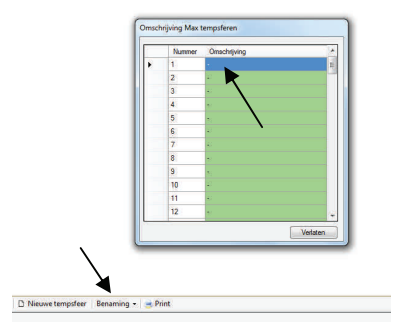

Zoals steeds kan u een aantal benamingen aanmaken voor de '*groepen*' die u wil gebruiken om vervolgens de 'Tempsferen' in onder te brengen.

Klik 'benaming' en 'inlezen' of 'editeren'

Pas de namen aan of voeg namen van 'groepen' toe

Verlaat het menu en denk eraan de benamingen te 'versturen'

Klik '*Versturen*' nadat u de namen hebt ingegeven zodat deze namen van de groepen ook in de Max200 worden bewaard.

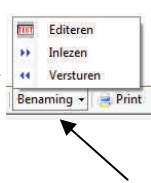

Om een nieuwe Temsfeer aan te maken klik op het icoon Ukrijgt vervolgens onderstaand menu en kan heel logisch de gewenste gegevens invullen.

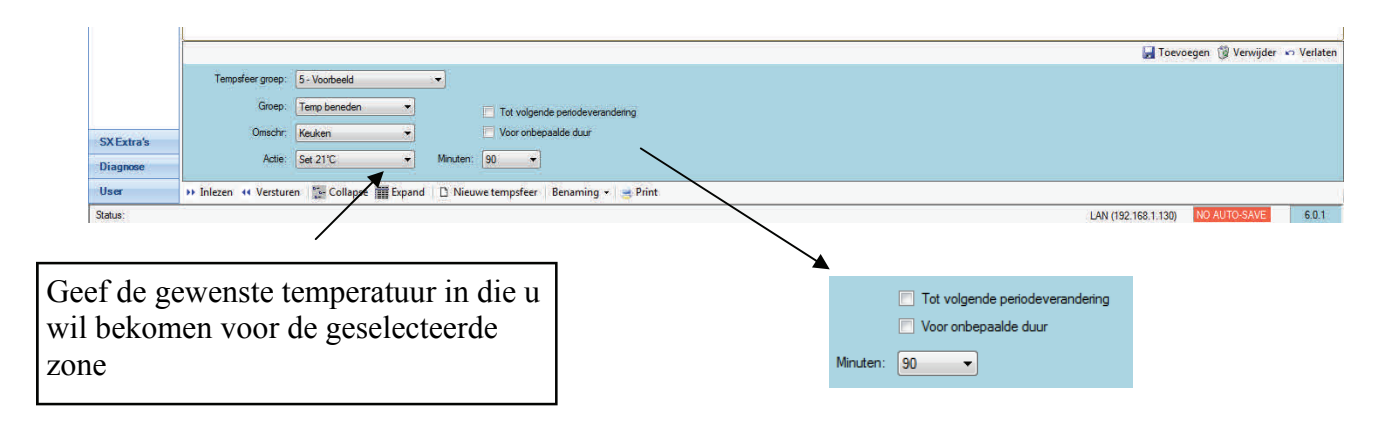

Voor iedere Tempsfeer kan u kiezen of de tempsfeer voor een bepaalde duur (= keuze gaande van 5 minuten tot maximaal 1200min) of voor de ganse tijdsperiode actief blijft.

#### 1. 'Tot volgende periodeverandering'

Bij deze keuze zal de gevraagde temperatuur aangehouden worden gedurende de volledig tijdsperiode waarin de Tempsfeer werd opgeroepen. Pas bij het overgaan naar een volgende tijdsperiode voor de desbetreffende zone zal de Temsfeer spontaan stoppen en hernemen de instellingen van het lopende Regime.

Vb: U roept de Tempsfeer op op een tijdstip vallende binnen de tijdsperiode 'voormiddag'. Wanneer de tijdsperiode 'Middag' gestart wordt, en dus de tijdsperiode 'Voormiddag ' is beëindigd, zal terug naar de gewone temperatuur volgens de agenda gewerkt worden.

#### 2. 'Voor onbepaalde duur'

Bij deze keuze zal de gevraagde temperatuur aangehouden worden gedurende de tijd die u meegegeven hebt in het keuze menu (Timer). Tijd is vrij instelbaar tussen minimaal 5 minuten en maximaal 1200minuten.

Na afloop van de ingegeven 'timer' zal de Temsfeer spontaan stoppen en hernemen de instellingen van het lopende Regime en tijdsperiode.

Tempsferen kunnen toegekend worden aan digitale drukknoppen. Een Tempsfeer kan als Toggle functie opgeroepen worden. Dus als een AAN/UIT bediening (lees actief / passief). Dit maakt dat u heel eenvoudig en snel de afwijking kan oproepen, maar even snel ook de Tempsfeer weer kan ongedaan maken.

Kan ook werken als 2de functie op een drukknop. Zo kan niet per vergissing de verwarming gemanipuleerd worden.

Hieronder een voorbeeld van een Tempsfeer om voor zone: Keuken de temperatuur naar 21°C te brengen en dit aan te houden voor 90 minuten.

Als u de instellingen heeft gedaan klik dan tot slot op 'Toevoegen'.

|            | -                     |                     |                 |                                   | 🖌 Toevoeg           | en 🎁 Verwijder 🐱 Verlate |
|------------|-----------------------|---------------------|-----------------|-----------------------------------|---------------------|--------------------------|
|            | Tempsfeer groep:      | 5 - Voorbeeld       | 2.7             |                                   |                     |                          |
|            | Groep:                | Temp beneden        | •               | Tot volgende periodeverandering   |                     |                          |
| SX Extra's | Omschr;               | Keuken              | ÷)              | Voor onbepaalde duur              |                     |                          |
| Diagnose   | Actie:                | Set 21°C            | Minuten         | 90                                |                     |                          |
| User       | >> Inlezen ++ Verstur | en [ 🔄 Collapse 🏢 E | Expand 🛛 🗋 Nier | we tempsfeer   Benaming 👻 🎯 Print |                     |                          |
| Status:    |                       |                     |                 |                                   | LAN (192.168.1.130) | O AUTO-SAVE 6.0.1        |
|            |                       |                     |                 |                                   |                     |                          |

0,

U krijgt dan een overzicht van alle aangemaakte Tempsferen volgens hun indeling in de groepen

| Programmaties |                        |                        |                |                           |  |                         |          |
|---------------|------------------------|------------------------|----------------|---------------------------|--|-------------------------|----------|
| 100           |                        |                        |                |                           |  |                         |          |
| - 11          |                        |                        |                |                           |  |                         |          |
| Temporatuur   |                        |                        |                |                           |  |                         |          |
|               |                        |                        |                |                           |  |                         |          |
| 9             |                        |                        |                |                           |  |                         |          |
| Tengaleren    |                        |                        |                |                           |  |                         |          |
|               |                        |                        |                |                           |  |                         |          |
| - <b>*</b> *  |                        |                        |                |                           |  |                         |          |
| Status leda   |                        |                        |                |                           |  |                         |          |
|               |                        |                        |                |                           |  |                         |          |
|               |                        |                        |                |                           |  | Toessegen 🔞 Verwijder 🛛 | o Velete |
|               | Taxable men            |                        |                |                           |  |                         |          |
|               |                        |                        |                |                           |  |                         |          |
|               | Gee                    |                        | - Tes          | sigende petodeserandering |  |                         |          |
| Street        | Onedx                  |                        | Ver Ver        | ribepaside daar           |  |                         |          |
|               | hte                    |                        | Madee          | •1                        |  |                         |          |
|               |                        |                        |                |                           |  |                         |          |
| Dispose       |                        |                        | D 10.000       | No. 1 Brought of 1 August |  |                         |          |
| User          | se Bolezen en Varstura | en 🎬 Collapse 🎆 Expand | D sector saulo | ter serviced              |  |                         |          |

Om een Tempsfeer te wissen/verwijderen. Klik in de te wissen Tempsfeer het icoon '*Verwijder*' en de Tempsfeer zal uit de desbetreffende groep verdwijnen. De andere eventueel bestaande Temsferen in dezelfde groep blijven behouden.

Temperatuursferen (groepen) kunnen ook in de gewone sferen worden geïntegreerd. In de rubriek sferen zullen nu ook alle aangemaakte 'groepen' van de Max Tempsferen weergegeven worden.

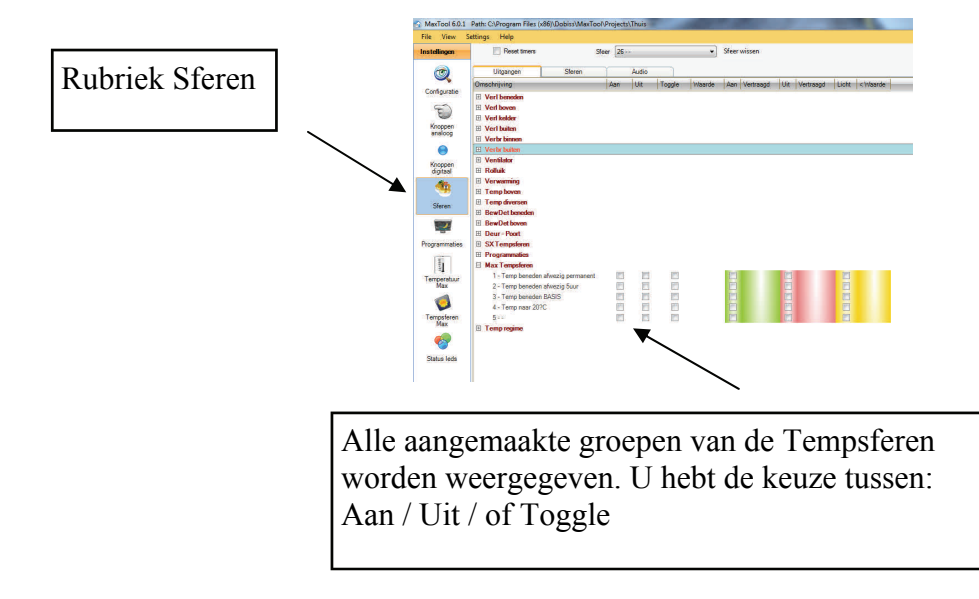

## 9. Beheer van de detectoren via de Alarm - detectie - module

Deze rubriek is enkel van toepassing als u een Alarm - detectie - module in de Dobiss installatie staan heeft.

Via de Maxtool kan u de ingegeven detectoren (in het menu Instellingen/configuratie) een functie naar keuze toekennen.

| Instellingen |             | Overzicht                                                                                                    | Detail                       |
|--------------|-------------|----------------------------------------------------------------------------------------------------|------------------------------|
| matchinger   |             | UTGLER N                                                                                                    | Detail                       |
| Extra's      |             | Bverzicht detectoren                                                                                                    |                              |
| Del          | ector       | Actie                                                                                                    | Condities / Vertraging       |
| V 💽          | Garagepoort |                                                                                                    |                              |
| Tempsferen   | bij openen  | Verl kelder / Garage TL / Aan                                                                                                    | Geen conditie                |
| (175)        | bij sluiten | Verl kelder / Garage TL / Uit                                                                                                    | Na een vertraging van 6min.  |
| - E          | Voordeur    |                                                                                                    |                              |
| I all I      | bij openen  | Verl beneden / Vestiare / Aan                                                                                                    | 64%                          |
| Temperatuur  | bij sluiten | Verl beneden / Vestiare / Uit                                                                                                    | Na een vertraging van 4mn.   |
|              | Livingdeur. |                                                                                                    |                              |
| <b>9</b>     | bij openen  | Rolluik / Deuten OP / Aan                                                                                                    | P1: 22H-23H                  |
| Detectoren   | bij sluiten | << Geen actie >>                                                                                                    | Onmiddelijk                  |
|              | Keukendeur  |                                                                                                    |                              |
|              | bij openen  | Rolluk / Deuren DP / Aan                                                                                                    | P1: 22H-23H P2: 23H-24H EM   |
|              | bij sluten  | << Geen actie >>                                                                                                    | Onmiddelijk                  |
| Simulatie    | Living      |                                                                                                    |                              |
| 6            | bij openen  | Verl beneden / N6 / Aan                                                                                                    | 40%                          |
|              | bij sluten  | Verl beneden / N6 / Uit                                                                                                    | Na een veitraging van 10min. |
| LB.          | Gang        | AND DESCRIPTION OF A DESCRIPTION OF A DE | 10000 V                      |
| 100          | bij openen  | Verlibeneden / Gang beneden / Aan                                                                                                    | 54%                          |
|              | bij sluiten | Verl beneden / Gang beneden / Uit                                                                                                    | Na een vertraging van 5min.  |
| -            | Keuken      |                                                                                                    |                              |
| L            | De openen   | Veri beneden / Keuken kasten / Aan                                                                                                    | 54%                          |
| Diagnose     |             |                                                                                                    |                              |

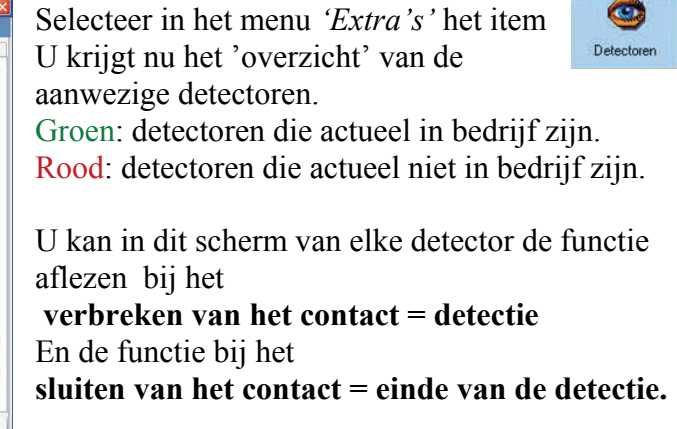

Klik op '*Detail' (1)* om naar het keuze scherm te gaan om elke detector individueel in te stellen. Selecteer vervolgens de detector (2) die je wenst in te stellen of aanpassen.

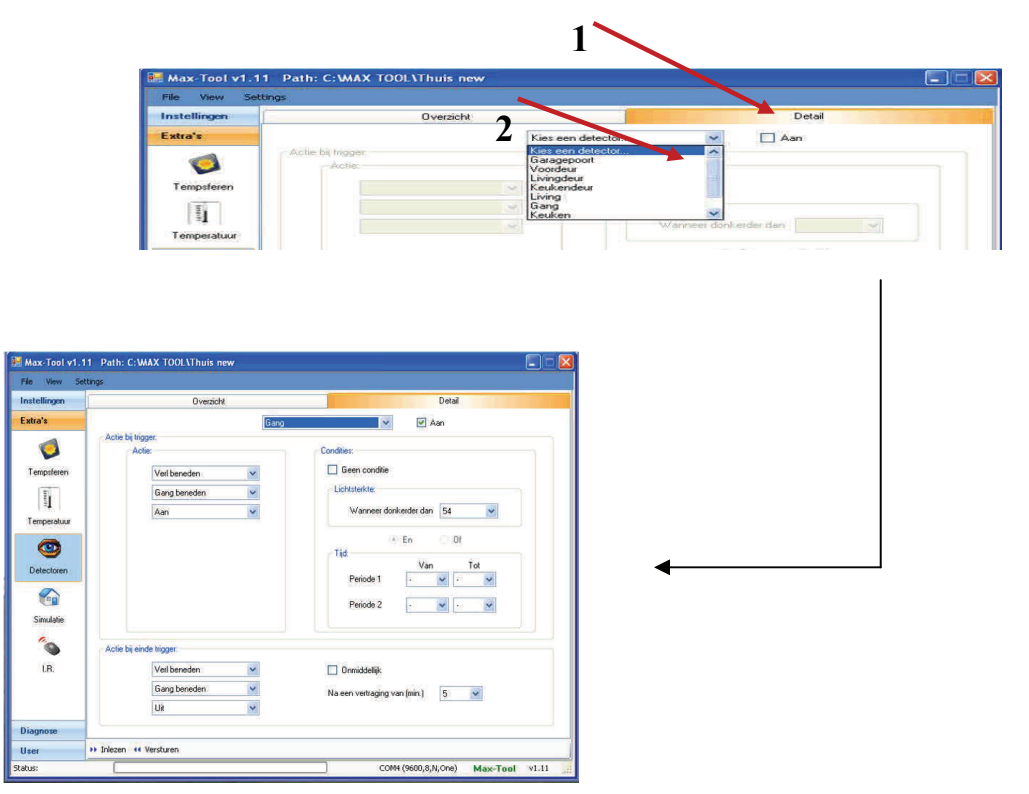

Geef in welke actie moet uitgevoerd worden bij het verbreken van het contact.

Dus bij detectie van beweging of openen van het contact.

Selecteer eerst de gewenste **groep**, vervolgens de gewenste **uitgang** en aansluitend de gewenste **functie**. Bepaal onder welke voorwaarden de ingestelde actie mag uitgevoerd worden.

- 1. Geen conditie = altijd uitvoeren
- 2. Lichtsterkte = alleen uitvoeren als de gemeten lichtsterkte lager is dan de ingestelde waarde
- 3. Tijd = de periode waartussen de actie mag uitgevoerd worden. Al dan niet gekoppeld aan de lichtwaarde.

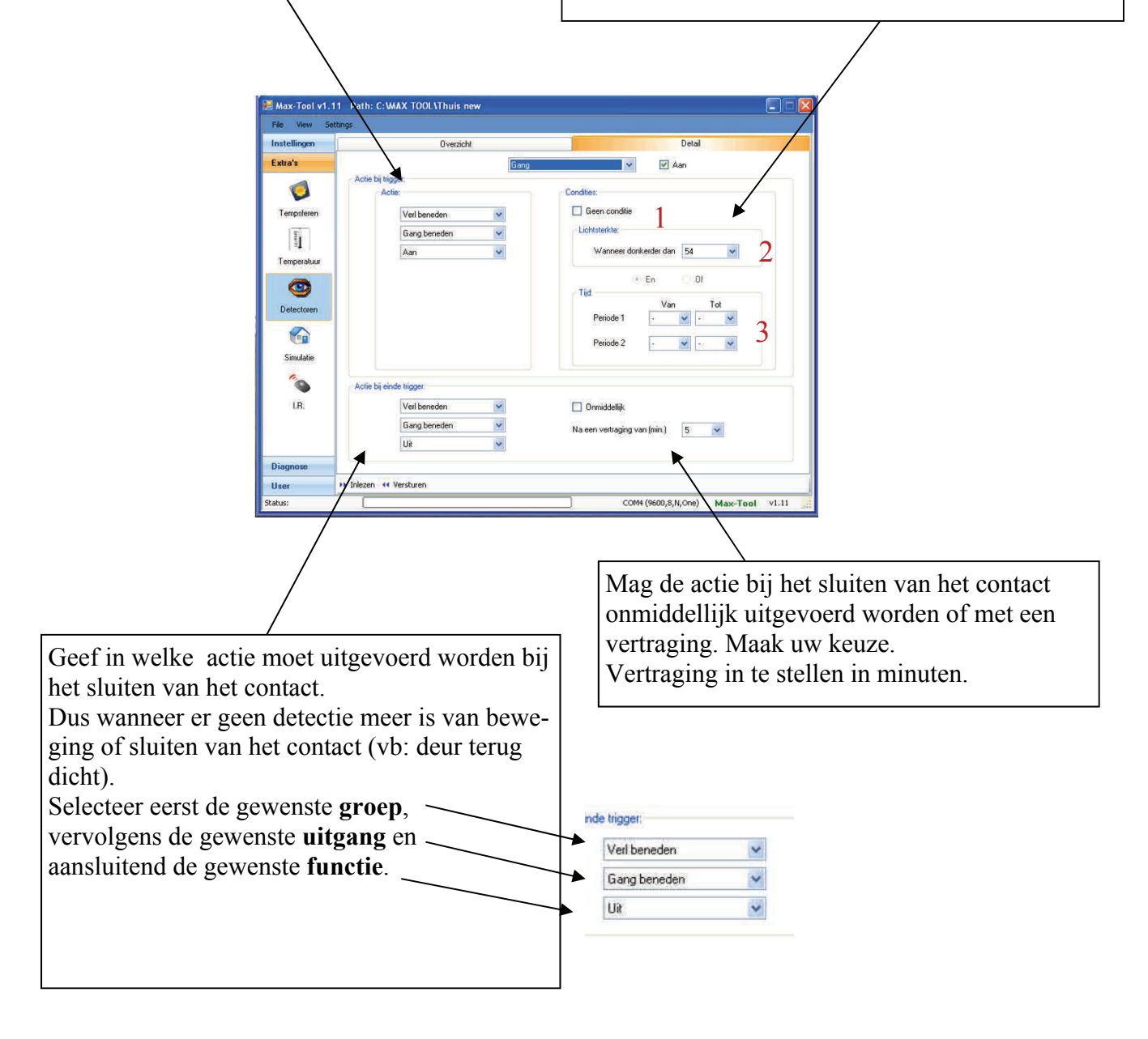

# 10. Beheer en instellingen van de Simulatiemodule

|                                                                                                    | 194 |              |                |     |               |          |           |    |     |      |
|----------------------------------------------------------------------------------------------------|-----|--------------|----------------|-----|---------------|----------|-----------|----|-----|------|
| tellingen                                                                                                    |     |              |                |     |               |          |           |    |     |      |
| tra's                                                                                                    |     | Overzio      | ht uitgangen   | ^   | Condities:    |          |           |    |     |      |
| 4                                                                                                    | Nr  | Groep        | Uitgang        |     | Geen co       | nditie   |           |    |     |      |
|                                                                                                    | 1   | Ved beneden  | Living UpLicht |     | ( laborated a |          |           |    |     |      |
| empsteren                                                                                                    | 2   | Veil beneden | Bureel inbouw  |     | Lichtstetko   |          |           |    |     |      |
| and a second second sec | 3   | Verl beneden | Trap nacht     |     | Wann          | eer donk | erder dan | 70 |     | ~    |
| 1                                                                                                    | 4   | Verl boven   | Gang nachthal  |     |               |          |           |    |     |      |
| 1=4 1                                                                                                    | 5   | Verl beneden | Vestiare       |     |               | 0        | En        | 0  | 01  |      |
| emperatuur                                                                                                    | 6   | Verl beneden | Wc beneden     |     | Tid           |          |           |    |     |      |
| -                                                                                                    | 7   | Ved beneden  | We beneden     |     |               |          | Van       |    | Tol |      |
| 9                                                                                                    | 8   | Verl beneden | Living UpLicht |     | Period        | e 1      | 7         | ¥  | 8   | ~    |
|                                                                                                    | 9   | Ved beneden  | Vestiare       |     |               |          | -         |    |     |      |
| velecturen                                                                                                    | 10  | Verl kelder  | Garage TL      |     | Period        | e 2      | 17        | ~  | 23  | ~    |
|                                                                                                    | 11  | Verl beneden | Wc beneden     |     |               |          |           |    |     |      |
| Con .                                                                                                    | 12  | Verl beneden | Bureel inbouw  |     |               |          |           |    |     |      |
| Simulatie                                                                                                    | 13  | Ved boven    | Speekamer      |     |               | forme    |           |    |     | 1000 |
|                                                                                                    | 14  | Ved beneden  | Trap nacht     |     | Gevoeigneid   | Hoog     |           |    |     | ~    |
| 0                                                                                                    | 15  | Ved beneden  | Bureel spots   |     |               | Hood     | oog       |    |     |      |
|                                                                                                    | 16  | Verl beneden | Gang beneden   |     |               | Gemid    | deld      |    |     |      |
| 1.8                                                                                                    | 17  | Ved boven    | Gang nachthal  |     |               | Zeerb    | Dec.      |    |     |      |
|                                                                                                    | 18  | Ved beneden  | Trap nacht     | ~   |               |          |           |    |     |      |
|                                                                                                    |     |              | Uitgang toevoe | pen |               |          |           |    |     |      |
| agnose                                                                                                    |     |              |                |     |               |          |           |    |     |      |

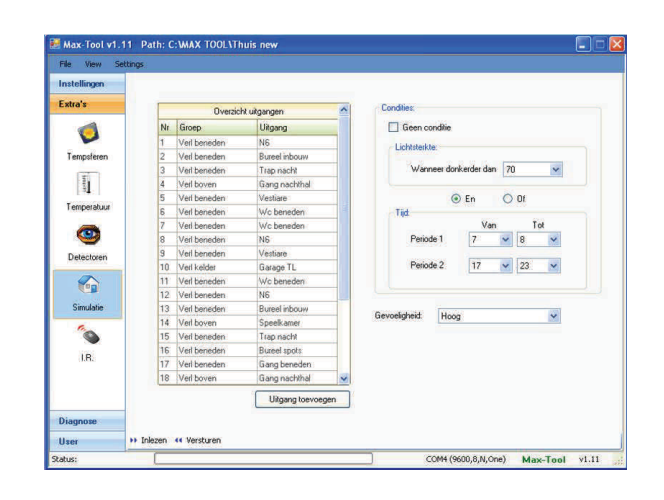

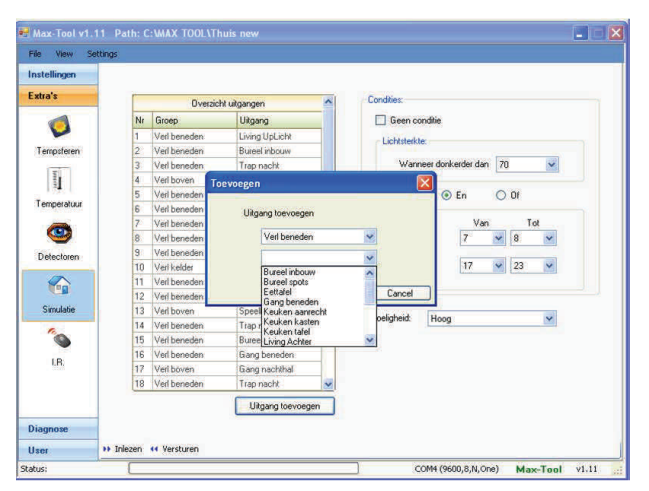

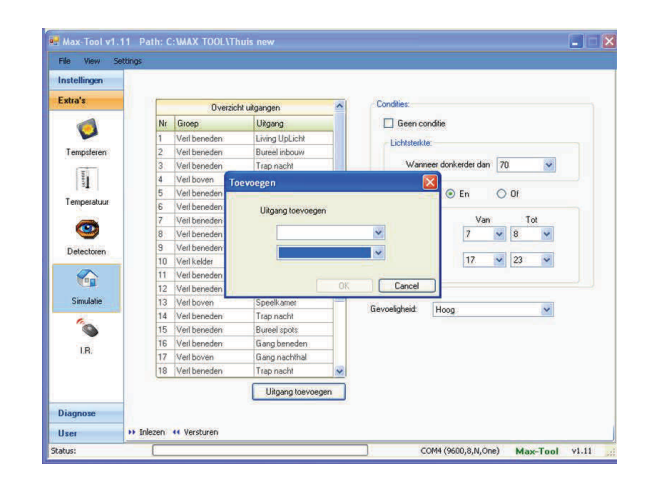

| stellingen  |    |              |                   |           |                           |            |       |      |      |
|-------------|----|--------------|-------------------|-----------|---------------------------|------------|-------|------|------|
| dra's       |    | Overzic      | ht uitgangen      | ~         | Condities                 |            |       |      |      |
|             | Ne | Groep        | Uitgang           |           | Gee                       | n conditie |       |      |      |
| -           | 4  | Verl boven   | Gang nachthal     |           | Parameter /               |            |       |      |      |
| Tempsferen  | 5  | Veil beneden | Vestiare          |           | Lichtsterkte.             |            |       |      |      |
|             | 6  | Veil beneden | Wc beneden        |           | Wanneer donkerder dan 70  |            | 70    | ~    |      |
| E.          | 7  | Veil beneden | Wc beneden        |           |                           |            |       |      |      |
| 1-24        | 8  | Verl beneden | Living UpLicht    |           |                           | 0          | En En | 0.01 |      |
| Temperatuur | 9  | Veil beneden | Ventiare          |           | Tel                       |            |       |      |      |
| -           | 10 | Verl kelder  | Verwijderen       |           |                           |            | Van   | T    | ot   |
| 9           | 11 | Veil beneden | A CONTRACT        |           |                           | eriode 1   | 7     | × 8  | ~    |
| Detectoren  | 12 | Veil beneden | (2) veriber       | neden - L | verwijderen ? etiode 2 17 |            | 1     |      |      |
| Delectoren  | 13 | Veil beneden | Uitgang           | verwijde  |                           |            | 17    | ✓ 23 | ~    |
| ( And       | 14 | Verl boven   |                   | _         | _                         |            |       |      |      |
| See 1       | 15 | Verl beneden | 30                |           | 60                        |            |       |      |      |
| Simulatie   | 16 | Verl beneden | Barcorspore       |           | Constant                  | i lass     |       |      | 1991 |
| 6           | 17 | Veil beneden | Gang beneden      |           | devoeigne                 | Hoo        | 9     |      | ×    |
|             | 18 | Veil boven   | Gang nachthal     |           |                           |            |       |      |      |
| 10          | 19 | Veil beneden | Trap nacht        |           |                           |            |       |      |      |
| LEC         | 28 | Veil beneden | Wc beneden        |           |                           |            |       |      |      |
|             | 21 | Verl kelder  | Saskelder         | ~         |                           |            |       |      |      |
|             |    |              | Uitgang toevoeger |           |                           |            |       |      |      |
| 10000       |    |              |                   | _         |                           |            |       |      |      |

## 11. Beheer en instelling van de IR- module

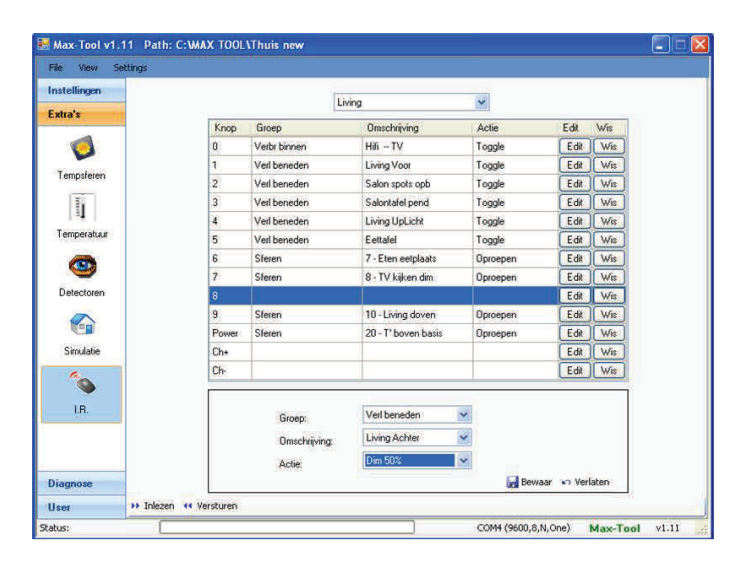

| stellingen  |       |              | Living              | ~        |      |     |
|-------------|-------|--------------|---------------------|----------|------|-----|
| dra's       | Knop  | Groep        | Omschrijving        | Actie    | Edit | Wis |
|             | 0     | Verbr binnen | Hifi - TV           | Toggle   | Edit | Wis |
| · ·         | 1     | Verl beneden | Living Voor         | Toggle   | Edit | Wis |
| Tempsteren  | 2     | Verl beneden | Salon spots opb     | Toggle   | Edit | Wis |
| 1           | 3     | Verl beneden | Salontafel pend     | Toggle   | Edit | Wis |
| 1.81        | 4     | Verl beneden | Living UpLicht      | Toggle   | Edit | Wis |
| Temperatuur | 5     | Verl beneden | Eettafel            | Toggle   | Edit | Wis |
|             | 6     | Sferen       | 7 - Eten eetplaats  | Oproepen | Edit | Wis |
| <b>S</b>    | 7     | Sferen       | 8 - TV kijken dim   | Oproepen | Edit | Wis |
| Detectoren  | 8     |              |                     |          | Edit | Wis |
|             | 9     | Sferen       | 10 - Living doven   | Oproepen | Edit | Wis |
| (Call       | Power | Sferen       | 20 - T' boven basis | Oproepen | Edit | Wis |
| Simulatie   | Ch+   |              |                     |          | Edit | Wis |
| 0           | Ch-   |              |                     |          | Edit | Wis |
| LR.         |       |              |                     |          |      |     |

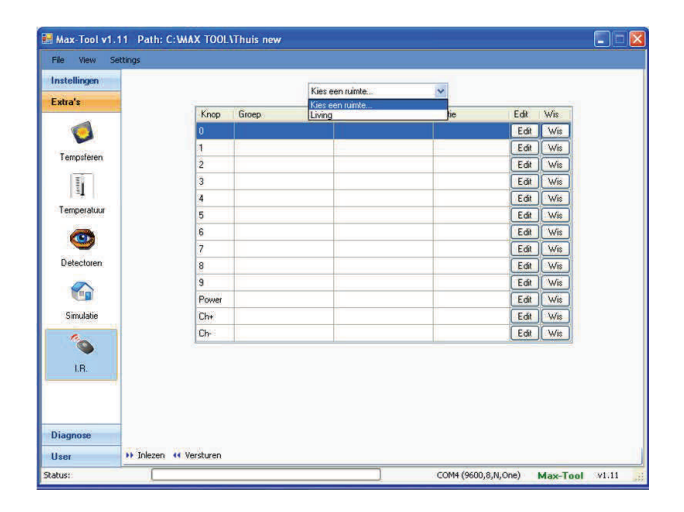

Dobiss byba

# 12. Audio Distributie MULTIROOM / MULTISOURCE

De Max200 heeft afhankelijk van het type de mogelijkheid om rechtstreeks via de seriële poort (RS232) een audio versterker aan te sturen. Controleer de Firmware versie van de Max200 en ga na of de versie geschikt is voor aansturing van de gekozen audioversterker! Hiervoor werkt Dobiss standaard met de apparatuur van Artsound. De diverse functies kunnen dan ook via drukknoppen naar keuze of vanuit sferen worden aangesproken.

Om te starten zal u via de Maxtool moeten aangeven dat u audio integratie wenst. Klik daarom in het hoofdmenu op '*Settings*' en vervolgens op '*Options*'

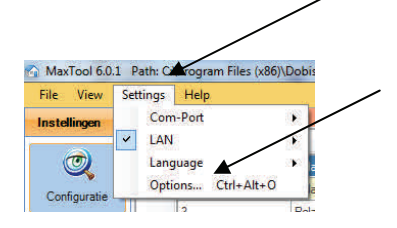

Selecteer nu welke audio versterker in de installatie is opgenomen.

Afhankelijk van het type versterker zal ook de firmaware in de Max200 moeten aangepast worden!

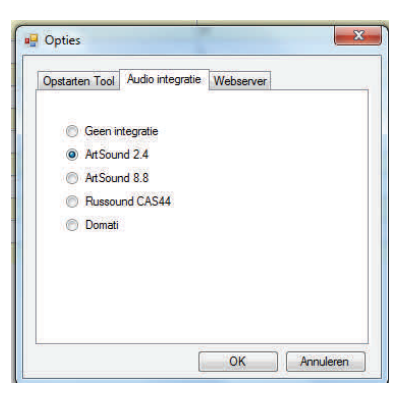

We selecteren in bovenstaand voorbeeld de *ArtSound 2.4* en bevestigen met '*OK*'

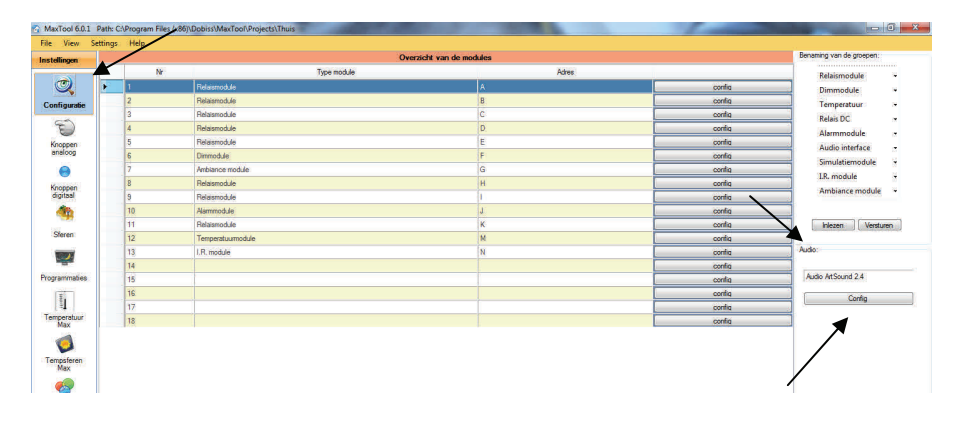

Vervolgens kunnen we in het hoofdmenu onder de rubriek '*Configuratie*' het item '*Audio*' terugvinden welk type versterker er werd geselecteerd.

U kan nu klikken op 'config' om verder te gaan en de verschillende au-

# 12.1. Configuratie van bronnen en zones

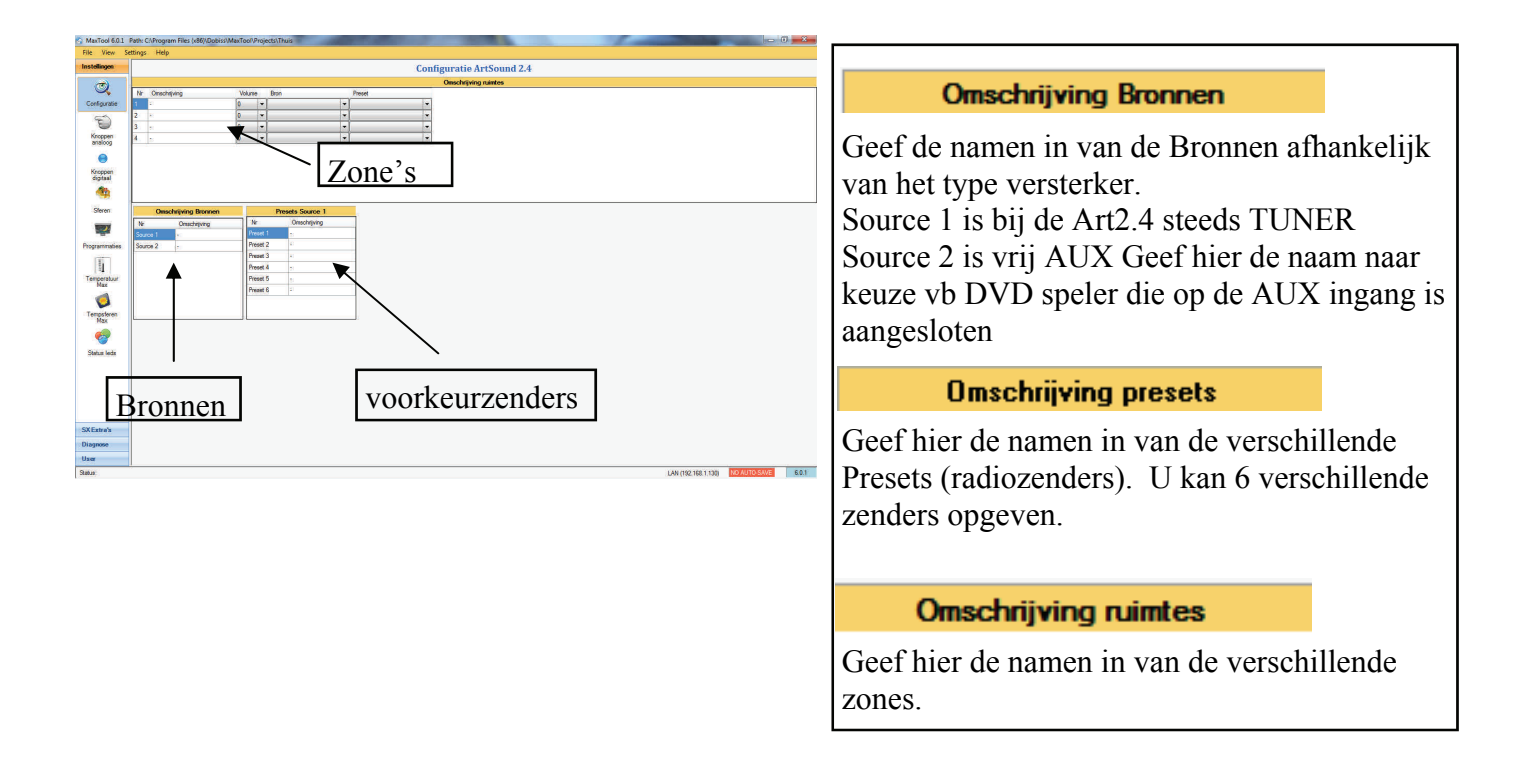

Natuurlijk moeten eerst de radiostations in de versterker worden opgeslagen. Anders kan u niet weten wat in bovenstaande moet ingevuld worden!

Raadpleeg hiertoe de handleiding van uw audio apparaat

Wanneer deze configuratie voltooid is dan zal de '*groep*' Audio vanaf nu ook toegankelijk worden in de rubriek drukknoppen (analoog en digitaal) en in de rubriek sferen.

Vanaf nu kan u dus ook de Audio functies instellen achter drukknoppen of mee integreren in sferen.

De eenvoudigste manier om de audio te bedienen is natuurlijk via de Mini-Touch lay-out. U krijgt permanent de status 'on/off" + het volume weergegeven. U kan desgewenst het volume aanpassen nog vorens u de zone activeert.

U kan dan ook een bronkeuze maken en gewenste voorkeurzender selecteren.

# 12.2.ArtSound Audio integreren in een SFEER

In eender welke sfeer kan u de verschillende zones van de Artsound versterker mee opnemen.

\* Selecteer de sfeer naar keuze.

\* Klik vervolgens op het 'Tabblad ArtSound Audio.

De 4 beschikbare zones worden weergegeven. U kan hier een zone Aan- of Uit- vinken.

Zet bij Aan een vinkje naast de gewenste zone (in ons voorbeeld Living)

Dubbel Klik dan vervolgens in de kolom Volume naast de geselecteerde zone.

Deze zone wordt nu aangegeven door een lichtblauwe balk.

Stel het Volume in dat u voor deze zone wil bij het oproepen van de sfeer.

Dubbelklik vervolgens in de lichtblauwe balk in de kolom Bron en selecteer welke bron of Tuner preset u wil beluisteren bij het oproepen van de desbetreffende sfeer.

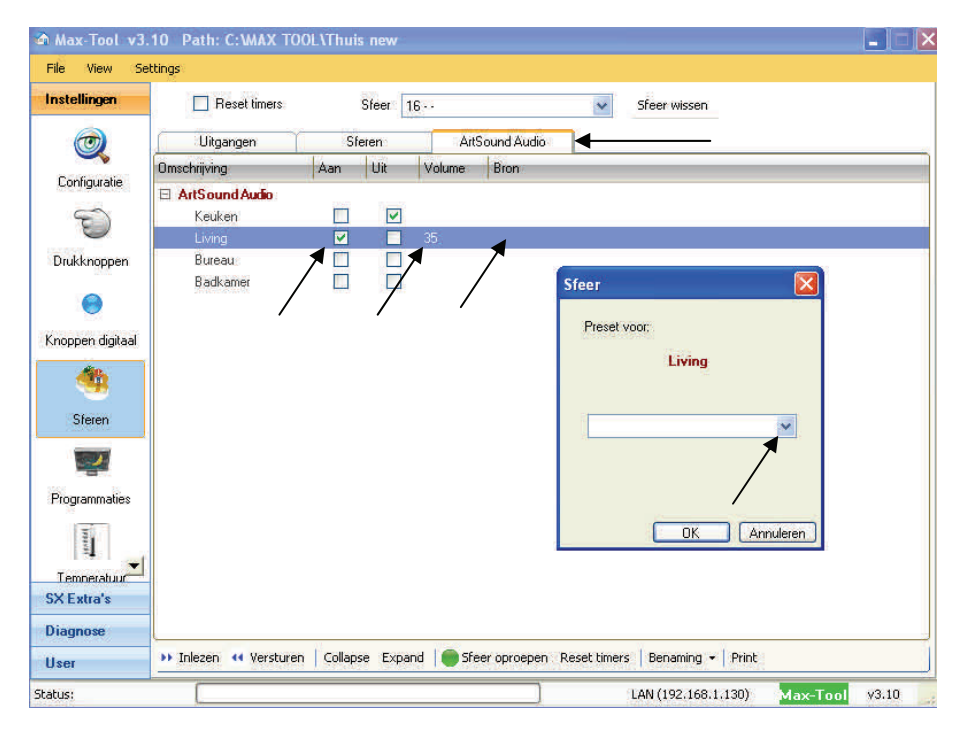

Het is steeds mogelijk meerdere zones in een sfeer op te nemen.

U kan bijvoorbeeld in u "Alles Doven'-sfeer ook alle Audio zones **Uit-** aanvinken. Hiermee worden dan ook alle zones uitgezet bij het oproepen van deze sfeer.

## **13. USER Touch software**

Deze rubriek is verouderd maar nog beschikbaar. Geen status weergave!

Nieuw is de Mini-Touch lay-out die u ook op uw eigen pc of laptop kan bekomen. Dit is een stukje betalende software waarvoor u een licentie nodig heeft. Raadpleeg hiervoor uw installateur.

Onder dit Deel kan de gebruiker (user) een opmaak maken voor de **bediening** van alle mogelijk uitgangen, sferen, dimmers, audio, temperatuur, programmaties,... Er kunnen 4 *List's* worden aangemaakt. Onder elk '*List'* kunnen 4 '*items'* worden aangemaakt. In elk *item* kunnen dan tot 8 bedieningstoetsen worden aangemaakt.

Zo kunnen dus  $4 \times 4 \times 8 = 128$  directe functietoetsen vrij gemaakt en gebruikt worden.

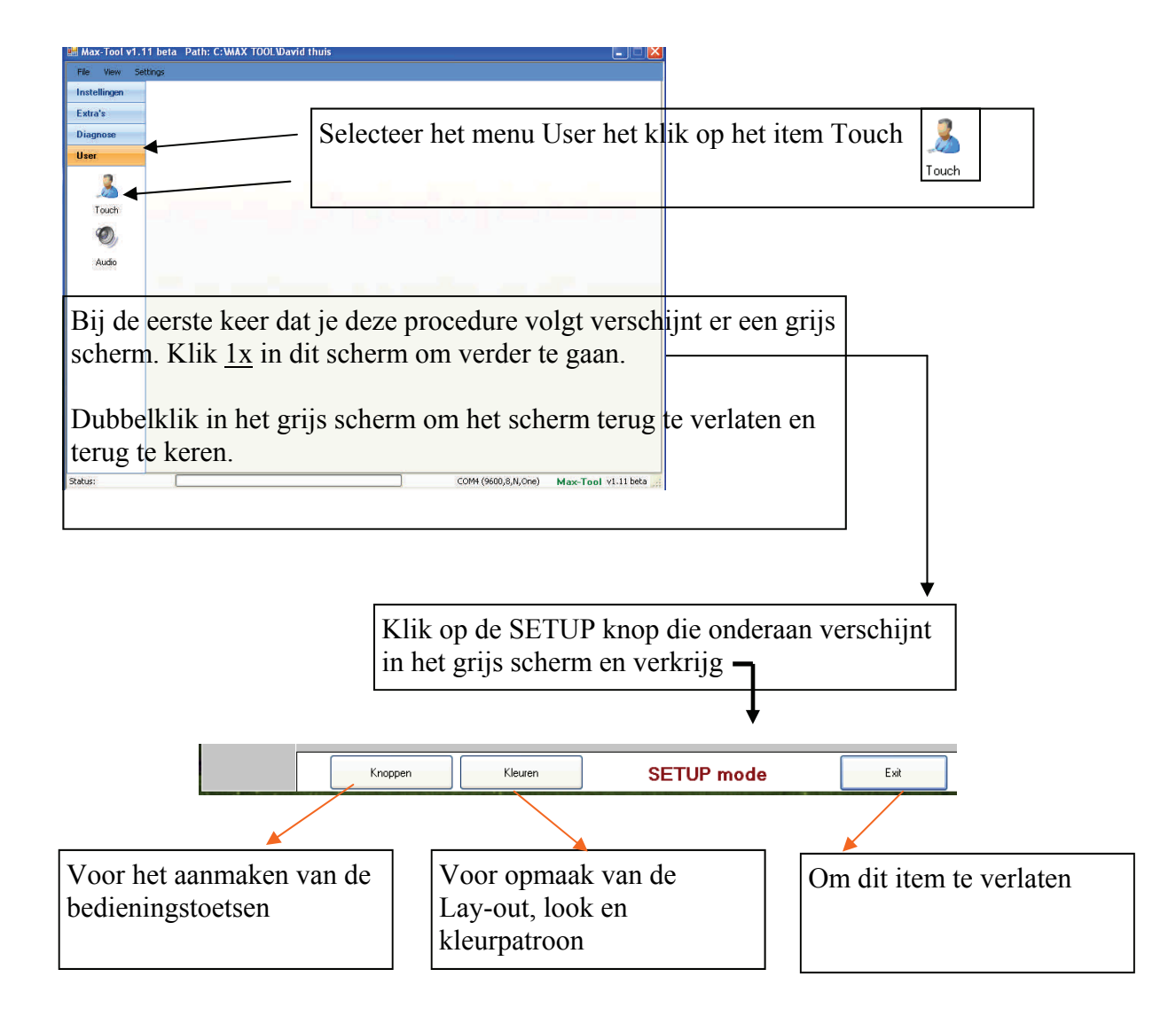

# 13.1. Aanmaken van druktoetsen in Touch bediening

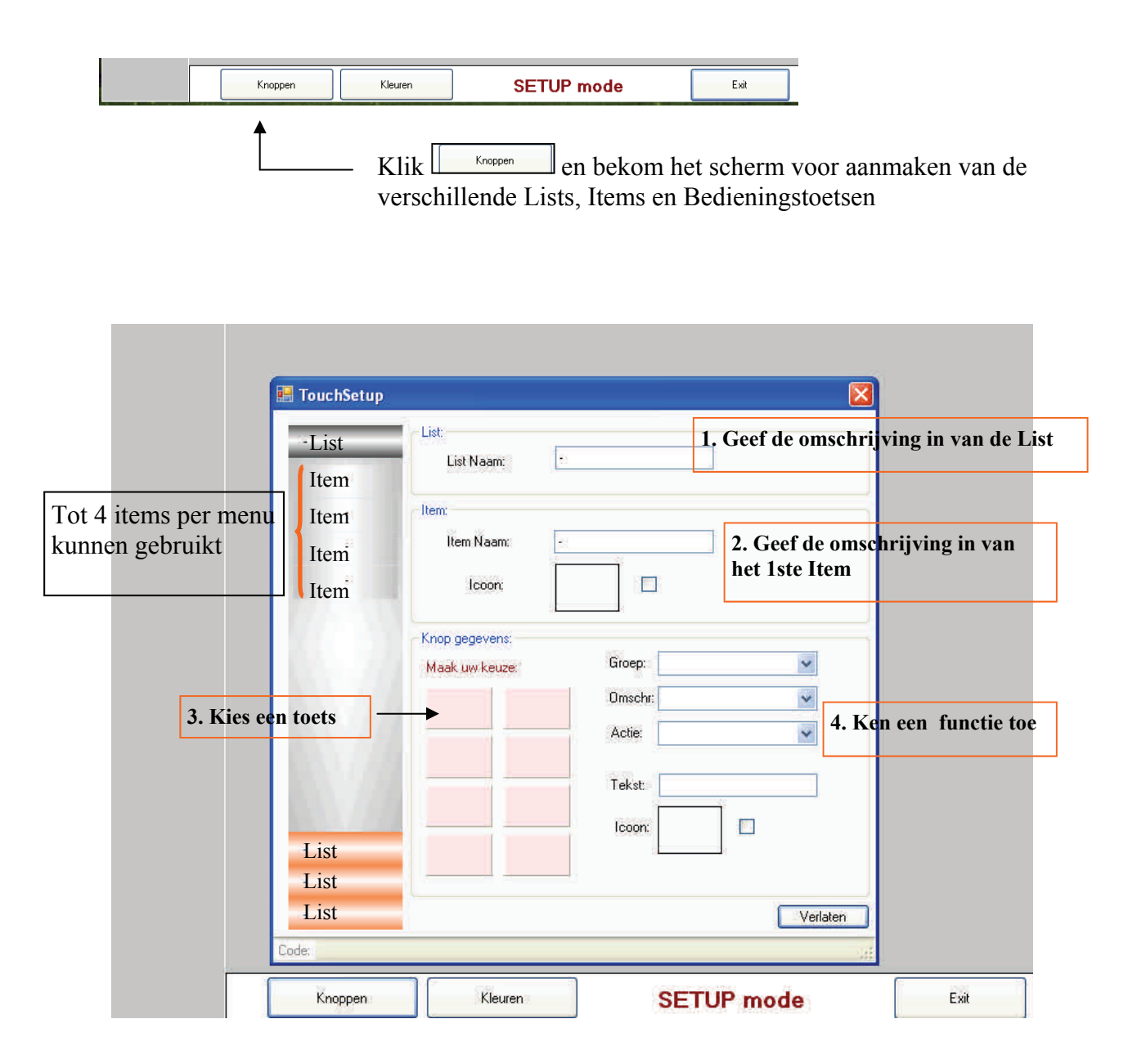

Klik een toets aan  $\rightarrow$  wordt ROOD  $\rightarrow$  ken een functie toe. Gebruik dezelfde procedure als bij de gewone druktoetsen.

Herhaal deze procedure.

Een toets waar een functie werd aan toegekend zal GROEN inkleuren.

.

.

De vrij beschikbare toetsen blijven ROOD

61

1.Klik de 1ste List aan 2.Klik het 1ste *Item* aan onder de aangemaakte List. Zo kan je tot 4 *Items* maken per List. Indien gewenst klik in het vak van Icoon en voeg een afbeelding toe (formaat 120x90) 3. Voor elk Item kan je nu tot 8 toetsen aanmaken. Klik de toets aan die je wil gebruiken. 4.Ken nu de functie toe aan de geselecteerde toets. A Selecteer de gewenste groep B Selecteer vervolgens de gewenste uitgang of omschrijving C Selecteer de gewenste actie D Geef indien gewenst een tekst in die in de toets zal verschijnen E Indien gewenst klik in het vak van Icoon en voeg een afbeelding toe (formaat 120x90 pixels) jpg,bmp,ico formaat

| List 1<br>Item 1           | List:<br>List Naa         | m:            | Geef hier de 'omschrijving' ir |
|----------------------------|---------------------------|---------------|--------------------------------|
| Item 2<br>Item 3<br>Item 4 | Item:<br>Item Nac         | am; -         | Geef hier de 'omschrijving' i  |
|                            | Knop gegeve<br>Maak uw ke | ens:<br>:uze: | Groep: A                       |
|                            | <b>→</b> _1               | 2             | Omschr: B                      |
|                            | 3                         | 4             |                                |
|                            | 5                         | 6             |                                |
| List 2<br>List 3           | 7                         | 8             |                                |

Klik een toets aan —> ROOD —> ken een functie toe. Herhaal deze procedure. Een toets waar een functie werd aan toegekend zal GROEN inkleuren.

De vrij beschikbare toetsen blijven ROOD

Herhaal deze gehele procedure voor elke '*List*' en voor elk '*Item*' dat je onder de

*List* wil gebruiken. Je moet niet steeds alle 8 bedieningstoetsen in elke *Item* gebruiken.

# 13.2 Foto's gebruiken in het scherm USER —> TOUCH

Icoon (afbeelding of foto): Maak een 'map' FOTO aan in de file Max Tool en sla daar uw foto's op die u wilt gebruiken. C:/MAXTOOL/FOTO

Gebruik bij voorkeur het formaat 120x90 voor uw foto's.

Andere formaten zijn evenzeer mogelijk en zullen het uitzicht van de opmaak mee bepalen.

(bv 100x75 voor kleinere weergave of 160x120 voor een grotere weergave).

Via internet kan je bijvoorbeeld het programma Faststone Foto Resizer downloaden. Hiermee kan je jouw foto's naar het gewenste formaat converteren.

Freeware !!! http://www.faststone.org/FSResizerDetail.htm

Gratis download van versie 2.8

| • 🗢 FastS    | tone Photo Resizer 2.4                                               | $(\mathbf{x})$ |
|--------------|----------------------------------------------------------------------|----------------|
| File Skin H  | telp                                                                 |                |
| Batch Conve  | 1 Batch Rename                                                       | 1              |
| Input List:  | • • Advanced Options                                                 |                |
|              | Resize Rotate Crop Canvas Color Depth Adjustments DPI Text Watermark |                |
|              | U Lice Canvas Resize                                                 |                |
|              |                                                                      |                |
|              | In Pixels In Percentage                                              |                |
|              | New Canvas Width: 120                                                |                |
|              | <pick a="" size="" standard=""> ♀</pick>                             |                |
|              | New Canvas Height: 90                                                |                |
|              | BOOLENIN A CONTRACTOR OF THE OWNER                                   | -              |
|              | Background color.                                                    | >              |
|              |                                                                      | B              |
|              |                                                                      | B              |
|              |                                                                      | я              |
|              |                                                                      | ารไ            |
|              |                                                                      | 0              |
|              |                                                                      | E.             |
|              |                                                                      | EI             |
|              |                                                                      |                |
|              | Reset all Load Options from File Save Options to File OK Cancel      | -              |
| $\odot = ww$ |                                                                      | 1 .:           |

# 13.3. Opmaak—kleuren—look van de Touch software

In de rubriek TOUCH is het de bedoeling dat de eindgebruiker zelf kan kiezen welke kleuren en lay-out de voorkeur genieten.

Klik hiertoe op 'Kleuren' in de Setup mode.

|                                                                         | Knoppen Kleuren                                                                                                    | SET                                                                                                    | UP mode                              | Exit                                                                                      |
|-------------------------------------------------------------------------|----------------------------------------------------------------------------------------------------|----------------------------------------------------------------------------------------------------|--------------------------------------|-------------------------------------------------------------------------------------------|
| Beneden 📰 TouchSetupB                                                   |                                                                                                    |                                                                                                    | ×                                    |                                                                                           |
| Leefruinte                                                              | Menubar:<br>Back Color:<br>Back Color To:<br>Back Fill Type:<br>Item Back Color:<br>Item Back Color To:<br>Item Back Fill Type:<br>Diagonal                                                                                                    | Tekst                                                                                                    | Waar w<br>bedieni<br>best de         | vil je de foto plaatsen in de<br>ingstoets en waar komt dan<br>tekst?                     |
| Sferen livin<br>Sferen livin<br>Litem 3<br>Litem 4                      | Item Back Color Select:<br>Item Border Type Select:<br>Item Border Type Select:<br>Item Border Type Select:<br>Itet Back Color<br>Itet Back Color To:<br>Itet Back Color Select<br>Itet Back Color Select<br>Itet Back Color Select To:<br>Bar Border Color:<br>Abserver: | Knoppen:<br>Back Color:<br>Back Color To:<br>Back Color To:<br>Back Color:<br>Back Color:<br>Back Color:<br>Fore Color:<br>Fore Color:<br>Picture Position:<br>Middlet<br>Tage Position:<br>Middlet | e Diagon y                           |                                                                                           |
| Boven<br>Temperatu<br>Audio                                             | Backcolor:<br>Emply Buttons Visible                                                                                                    | Text Bold:                                                                                                    | * Bepaa<br>* Kies wa<br>Vela Tekst v | al de positie van de foto<br>aar de tekst best kan verschijnen<br>vetjes gedrukt of niet! |
| Kies de kleur o<br>bedieningstoet<br>Je kan hier ool<br>toetsen 'onzich | die je als achtergrond<br>esen wil gebruiken.<br>« bepalen of je de niet<br>ntbaar' wil maken.                                                                                                    | van de<br>t gebruikte                                                                                                    | * Selecter                           | er de leksigroone                                                                         |

## 13.4. Enkele voorbeelden van opmaak TOUCH layout

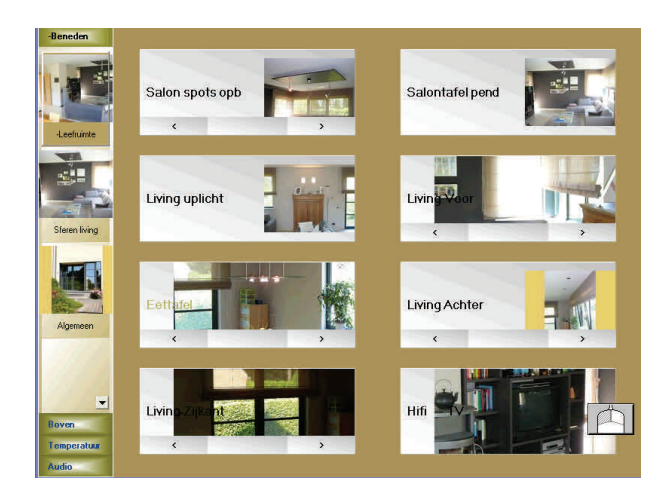

Algemeen scherm. List = Beneden Item1 = Leefruimte Hieronder staan 8 bedieningstoetsen geconfigureerd. Andere Items onder de List Beneden zijn: Item2 = Sfeer living Item3 = Algemeen Item4= gehide en er is geen foto toegekend.

Scherm met hoofdzakelijk temperatuur. Toetsen waar een 'temperatuursfeer' is aan toegekend geven ook de actueel gemeten temperatuur van de desbetreffende ruimte weer. Met de pijltjes kan van hieruit de temperatuur voor de lopende tijdzone worden aangepast naar omlaag of omhoog

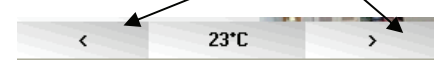

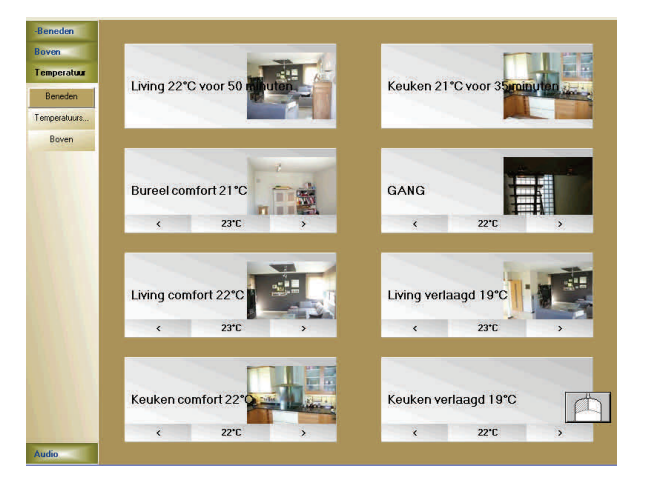

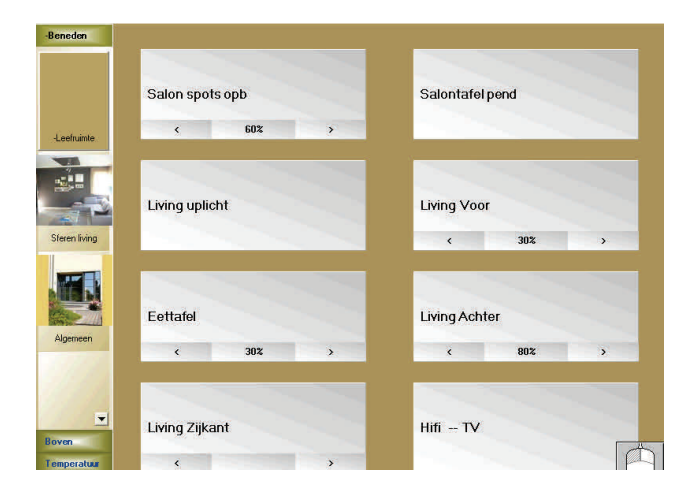

Scherm met hoofdzakelijk dimmers Toetsen waar een 'lichtpunt met dimmer' is aan toegekend geven ook de actuele stand het desbetreffende lichtpunt weer van zodra het is AAN geschakeld. Met de pijltjes kan van hieruit de gedimde waarde worden aangepast naar omlaag of omhoog

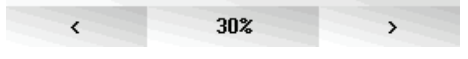

## 14 Webserver en Smartphone applicatie.

## **14.1.** Webserver configureren + setting Maxtool.

Alvorens u van start kan gaan tot de configuratie en activering van de Dobiss webserver moet eerst de Webserver zelf worden ingesteld. Hiertoe dienen door de installateur de nodige settings gedaan te worden.

Zorg dat u het Ip adres of DynDNS naam kent om naar de Webserver te surfen.

Vraag uw installateur een username en paswoord.

(handleiding Webserver installatie en setting eveneens beschikbaar op onze website)

Als u over de nodige informatie beschikt kan u de webserver via de Maxtool verder activeren. Klik daarom in het hoofdmenu op '*Settings*' en vervolgens op '*Options*'

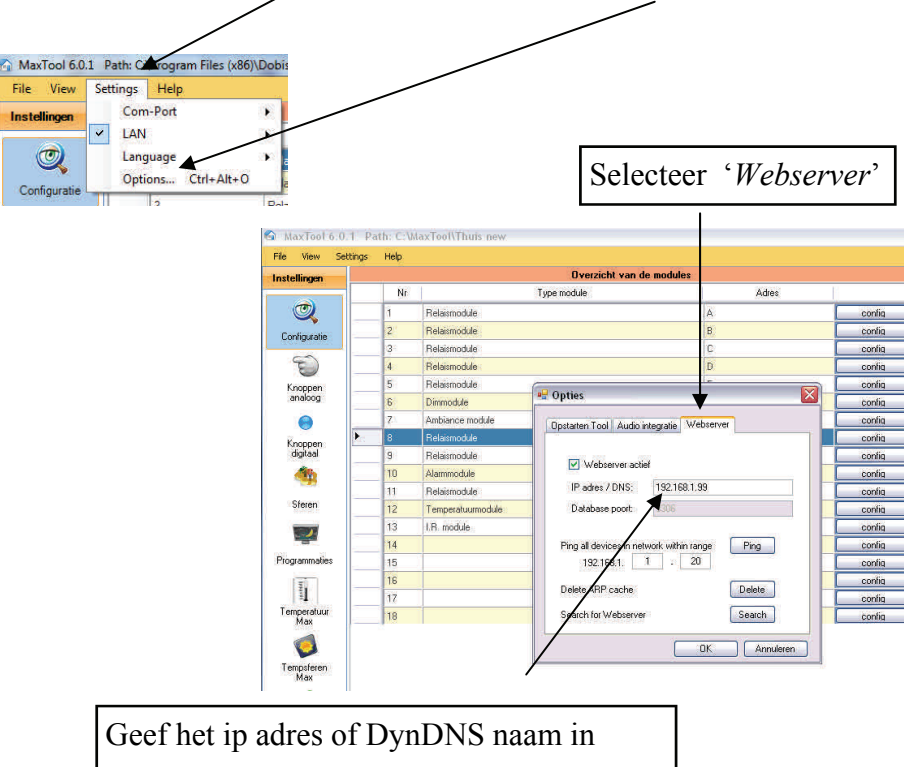

# 14.2. Webserver en Smartphone applicatie.

Indien u de Dobiss Webserver voor de smartphone of tablet applicatie mee hebt geïntegreerd in de installatie moet u vanuit de Maxtool zelf weinig tot niets configureren. We hebben wel in een aantal items voorzien die u zelf nog kan aanpassen om uw applicatie een

beetje te personaliseren.

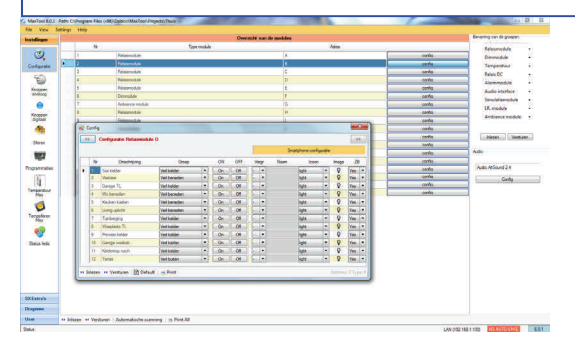

Bij aanvang van de configuratie (deel 2.1 en 2.2) wordt elke module apart geconfigureerd. Iedere uitgang krijgt naam (*omschrijving*)en wordt toegewezen tot een '*groep*';

In het rechter deel van dit configuratie menu staan voor iedere uitgang nog een aantal parameters die u kan bewerken voor de smartphone toepassing. (zie deel 2.1 en 2.2 van deze handleiding)

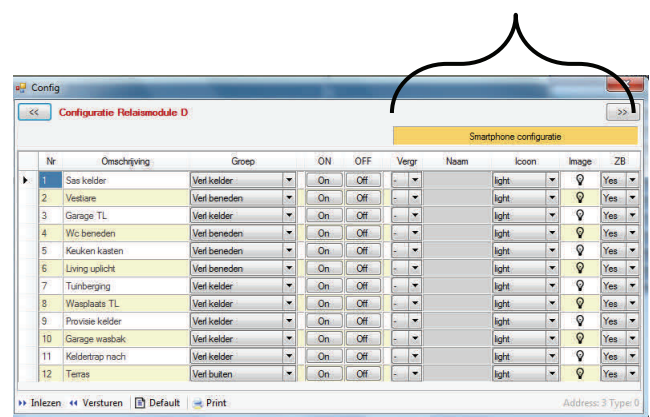

Standaard zal <u>elke</u> uitgang met zijn omschrijving (zoals opgegeven in de config van de module) en het icoon van een 'lamp' worden overgenomen in de Smartphone App. Indien u wil kan u hier voor iedere uitgang een paar wijzigingen aanbrengen.

U kan de naam die op de Smartphone App zal verschijnen wijzigen. Elders in de Maxtool blijft de naam ongewijzigd.

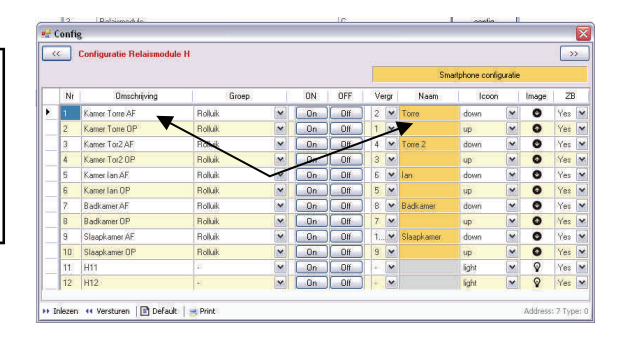

U kan voor iedere uitgang het symbool dat zal weergegeven worden op de Smartphone App kiezen

|       | Smartphone configuratie |             |   |       |       |  |  |  |  |
|-------|-------------------------|-------------|---|-------|-------|--|--|--|--|
| Vergr | Naam                    | Icoon       |   | Image | ZB    |  |  |  |  |
| - 💌   |                         | outlet      | _ | •     | Yes 💌 |  |  |  |  |
| . 💌   |                         | light       | • | Ŷ     | Yes 💌 |  |  |  |  |
| - 🖌   | /                       | light       | ~ | Ŷ     | Yes 💌 |  |  |  |  |
| ) 🛛 🕶 |                         | light       |   | Ŷ     | Yes 💌 |  |  |  |  |
| - 💌   |                         | fan         |   | ۰.    | Yes 💌 |  |  |  |  |
| ) 🛛 💌 |                         | lup<br>down |   | Ŷ     | Yes 💌 |  |  |  |  |
| . 💌   |                         | outlet      | ~ | ۳,    | Yes 💌 |  |  |  |  |
| - 💌   |                         | outlet      | ~ | *     | Yes 💌 |  |  |  |  |
| . 💌   |                         | outlet      | ~ | ۳,    | Yes 💌 |  |  |  |  |
| - 💌   |                         | outlet      | ~ | *5    | Yes 💌 |  |  |  |  |
| ) · 💌 |                         | outlet      | ~ | *     | Yes 💌 |  |  |  |  |
| ) - 💌 |                         | outlet      | ~ | ۳,    | Yes 💌 |  |  |  |  |

| 3 | ZE  | Image | n | lood  | Naam | rgr | Ve         |
|---|-----|-------|---|-------|------|-----|------------|
| - | Yes | Ŷ     | - | light |      | -   |            |
| - | Yes | Ŷ     |   | light |      |     | <b>7</b> 5 |
| - | Yes | Ŷ     | - | light |      | -   | 2          |
| - | Yes | Ŷ     | * | light |      | -   | 9          |
| - | Yes | Ŷ     | - | light |      | -   | <b>8</b> 1 |
| - | Yes | Ŷ     | - | light |      |     | 75         |
| - | Yes | Ŷ     | - | light |      | -   | 2          |
| - | Yes | Ŷ     | * | light |      | -   | 8          |
| - | No  | Ŷ     | - | light |      | -   | -          |
|   | No  | Ŷ     | - | light |      |     | 35         |
| - | Yes | Ŷ     | - | light |      | -   | 2          |
|   | No  | Q     | - | light |      | -   | 2          |

U kan voor iedere uitgang het bepalen of deze uitgang wel of niet zichtbaar moet zijn en weergegeven worden op de Smartphone App Selecteer NO indien u de uitgang niet op de App wil

Wanneer u wijzigingen heeft aangebracht en deze ook naar de webserver wil sturen denk er dan aan de database (zoals aangemaakt in de Maxtool) ook naar de webserver door te sturen. Klik in het hoofdscherm op '*File*' en vervolgens op ' *Update database*'

|      |                             | C10-5-5-5-5-5-5-5-5-5-5-5-5-5-5-5-5-5-5-5 |                                  |      |
|------|-----------------------------|-------------------------------------------|----------------------------------|------|
| File | View Settin                 | gs Help                                   | (x80)(200155(Wax1001(P10)ects(11 | iuis |
|      | New project<br>Open project | Ctrl+N<br>Ctrl+O vr                       |                                  |      |
| H    | Save project                | Ctrl+S                                    | Relaismodule                     |      |
| 1    | Save project As             | Ctrl+A                                    | Relaismodule                     |      |
| 3    | Versturen/Inleze            | en /                                      | Relaismodule                     |      |
|      | Undate database             |                                           | Relaismodule                     |      |
| 10   | opuble databas              |                                           | Relaismodule                     |      |
| 5.3  | Evit                        | Ctrl+X                                    |                                  |      |

De melding "Database succesfully updated!" geeft u mee dat de alle gegevens met succes naar de webinterface z'n database zijn gestuurd. Wanneer u de volgende keer verbinding maakt met uw Smartphone of tablet zullen de wijzigingen onmiddellijk van toepassing zijn.